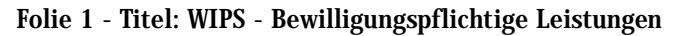

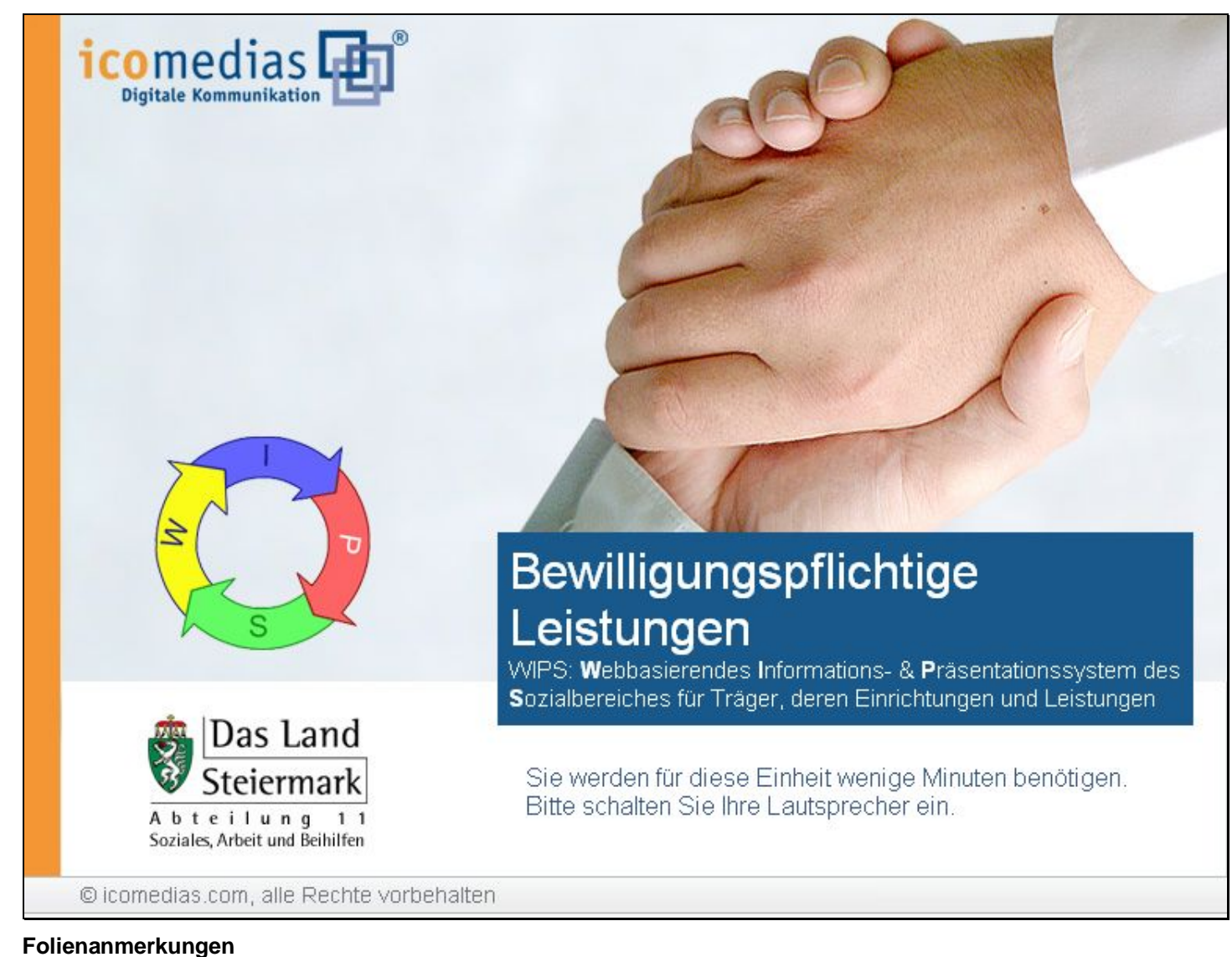

#### Textbeschriftung

Sie werden für diese Einheit wenige Minuten benötigen. Bitte schalten Sie Ihre Lautsprecher ein. Folie 2 - Abschnitt Bewilligungsdaten einsehen

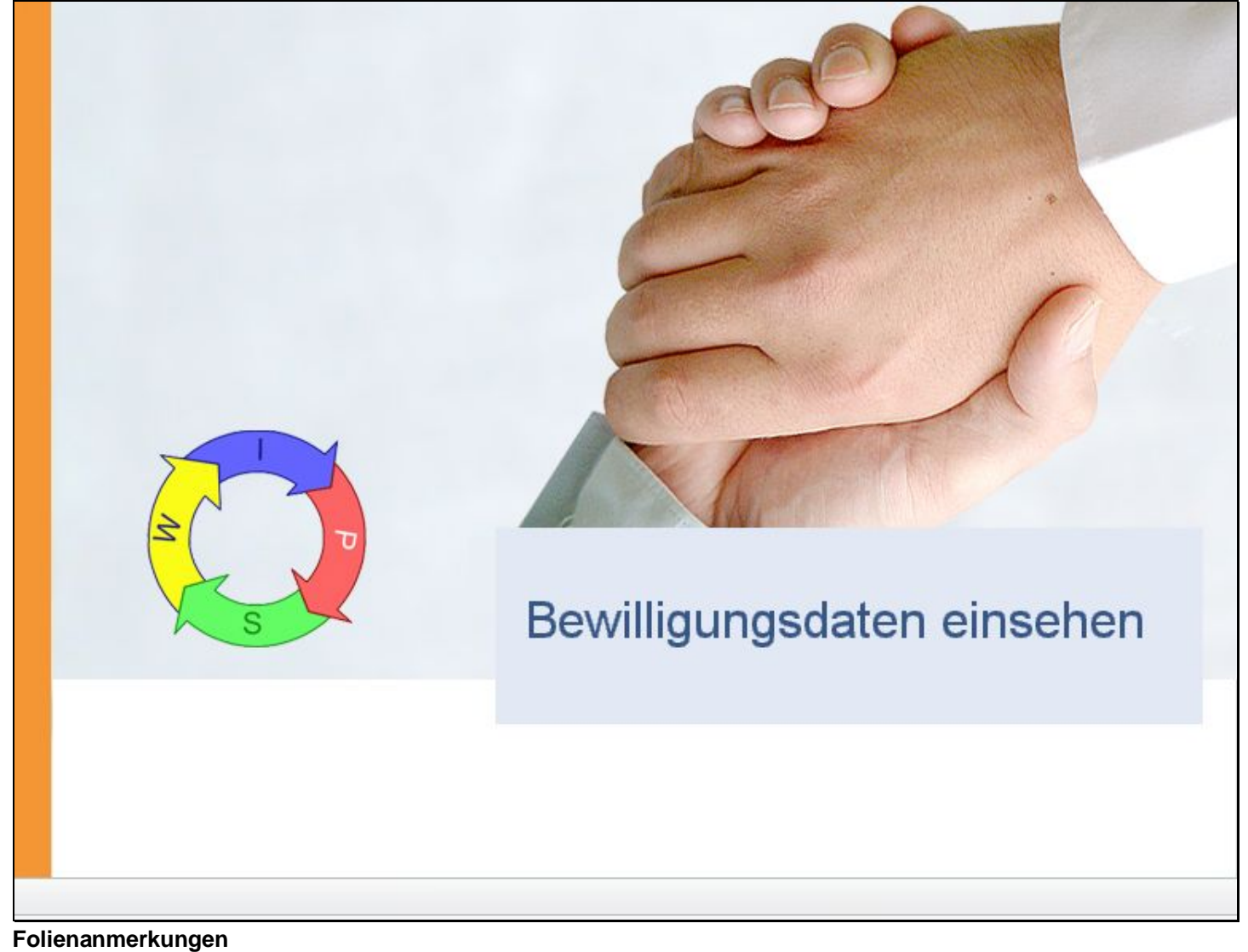

Textbeschriftung

# Bewilligungsdaten einsehen

#### Folie 3 - Bewilligungsdaten einsehen #2

| Sozialserver                                                                                                    | Benutzer: Imuster                                                                                                    | Träger: Träger, WIPS und Sozialserver                                                                                                    | Das 1             |
|----------------------------------------------------------------------------------------------------|----------------------------------------------------------------------------------------------------|----------------------------------------------------------------------------------------------------|-------------------|
| 07-04-27 17:26                                                                                                    | • Abmelden                                                                                                    | Information 2 Hife 2 Kontakt i Impressum                                                                                                    | V Stelen          |
| 2007-04-27 17:26 Tråger, WIPS und Sozialserver Graz/Hofgasse 12 - Ess-Råder Graz/Hofgasse 12 UFE-Graz/Hofgasse 12 WGSPÄD Graz/Hofgasse 12 WH BHG Graz/Hofgasse 12) | Träger verwalten<br>Über deses Menü können Sie Dat<br>Solken Sie Leistungen erbringen,<br>Leistungen, die keiner Bewiligung<br>dem Giblus-Symbol @ gekennas<br>Sozialserver – sehen Sie dazu bit                                             | en auf Trägerebene verwalten und einsehen.<br>zu denen keine Vereinbarung über eine erweiterte Informationserfassung besteht (beispielsweise<br>bedürfen und somit ausschließlich zur Veröffentlichung am Sozialserver erfasst werden), so sind nur die mit<br>chneten Formulare für Siel wesentlich. Diese Formulare beinhalten Daten für die Veröffentlichung am<br>e auch auf "Information" in der Menüleiste. | Das Li<br>Steiern |
|                                                                                                    | Stammdaten einsehen/änder     Bewiligungsdaten einsehen     Vertragsdaterreinsehen     Leistungspreise einsehen     Periodische Daten aller Leis     KlentInnenlisten aller Leist     Webpräsentation gestalter     Kontaktpersonen verwalte | Bewilligungsdaten einsehen                                                                                                    |                   |
|                                                                                                    |                                                                                                    | Die Bewilligungsdaten werden von der Landesregierung<br>auf Basis der Bescheide eingetragen.<br>Sie können diese Daten <b>einsehen, aber nicht ändern</b> .                                                                                                    |                   |
|                                                                                                    | l                                                                                                    |                                                                                                    |                   |

#### Folienanmerkungen

#### Textbeschriftung

### Bewilligungsdaten einsehen

Die Bewilligungsdaten werden von der Landesregierung auf Basis der Bescheide eingetragen.

Sie können diese Daten einsehen, aber nicht ändern.

#### Folie 4 - Übersicht Bewilligungen

| 🗃 WIPS - Träger, WIPS und Soz                  | alserver                            | - WIPS - M                | icrosoft Internet Explor      | rer                                                                |                        |  |  |
|------------------------------------------------|-------------------------------------|---------------------------|-------------------------------|--------------------------------------------------------------------|------------------------|--|--|
| G · O · 🖹 🖻 (                                  | 6                                   | Datei Bear                | rbeiten Ansicht Favoritei     | n Extras ?                                                         |                        |  |  |
| Sozialserver<br>An Linder Stelermark           | Benutzer<br>Letzter Log             | : fmuster<br>jn: 2007-04- | Tr<br>27 16:52 Tr             | äger: Träger, WIPS und Sozialserver<br>äger, WIPS und Sozialserver | Das Land<br>Steiermark |  |  |
| 2007-04-27 17:27                               | • Abmelde                           | en  []Verwa               | Itung Anformation 2           | Hife 🖉 Kontakt 🖠 Impressum                                         |                        |  |  |
| Tråger, WIPS und Sozialserver Graz/Hofgasse 12 | Übersici<br>Her könne<br>Bewiligung | Das Land<br>Steiermark    |                               |                                                                    |                        |  |  |
| WH BHG Graz/Hofgasse 12 - W                    | Sie gelange                         | en zum Menü,              | , indem Sie am unteren Ende o | des Formulars auf <i>Zunück</i> klicken.                           |                        |  |  |
|                                                | Gilt ab                             | Gilt bis                  | Status                        | · · · · · · · · · · · · · · · · · · ·                              |                        |  |  |
|                                                | Graz/Hof                            | gasse 12                  |                               | Übersicht: Rewilligungen                                           |                        |  |  |
|                                                | 2006-01-01                          | 1                         | bewiligt                      | Obersient. Dewinigungen                                            |                        |  |  |
|                                                | 2006-02-02                          | 2                         | bewiligt                      | Die Bewilligungen werden mit                                       |                        |  |  |
|                                                | Ess-Råder Graz/Hofgasse 12 -        |                           |                               | - Gültiqkeitszeitraum                                              |                        |  |  |
|                                                |                                     |                           | unbekannt                     | - Status                                                           |                        |  |  |
|                                                | IFF Graz/                           | Hofgasse 1                | 2 -                           | - Geschartszani (GZ) unu                                           |                        |  |  |
|                                                | 2006-01-01                          | ı                         | bewiligt                      | aufgelistet.                                                       |                        |  |  |
|                                                | WGSPÄD                              | Graz/Hofga                | asse 12 - WGSPÄD              |                                                                    |                        |  |  |
|                                                |                                     |                           |                               | Da wir in diesem Beispiel die Bewilligunge                         | n des                  |  |  |
|                                                | 2007-03-01                          | 1                         | bewiligt                      | Trägers aufgerufen haben, sehen Sie hier o                         | den Status             |  |  |
|                                                | WH BHG Graz/Hofgasse 12 - WH-BHG    |                           |                               | aller Betriebsbewilligungen der von der Org                        | panisation             |  |  |
|                                                | 2007-02-01                          | 1                         | bewiligt                      | erbrachten Leistungen.                                             |                        |  |  |
|                                                | « Zurück                            | 1                         |                               |                                                                    |                        |  |  |
|                                                |                                     |                           |                               |                                                                    |                        |  |  |
| F1 1000                                        |                                     |                           |                               |                                                                    |                        |  |  |
|                                                |                                     |                           |                               |                                                                    |                        |  |  |
| E Fertig                                       |                                     |                           |                               | 🔒 🕐 Vertrauens                                                     | würdige Sites          |  |  |
|                                                |                                     |                           |                               |                                                                    | 1                      |  |  |

Folienanmerkungen

Textbeschriftung

# Übersicht: Bewilligungen

Die Bewilligungen werden mit

- Gültigkeitszeitraum
- Status
- Geschäftszahl (GZ) und
- Grundlage

aufgelistet.

Da wir in diesem Beispiel die Bewilligungen des Trägers aufgerufen haben, sehen Sie hier den Status aller Betriebsbewilligungen der von der Organisation erbrachten Leistungen.

#### Folie 5 - Abschnitt Vertragsdaten einsehen

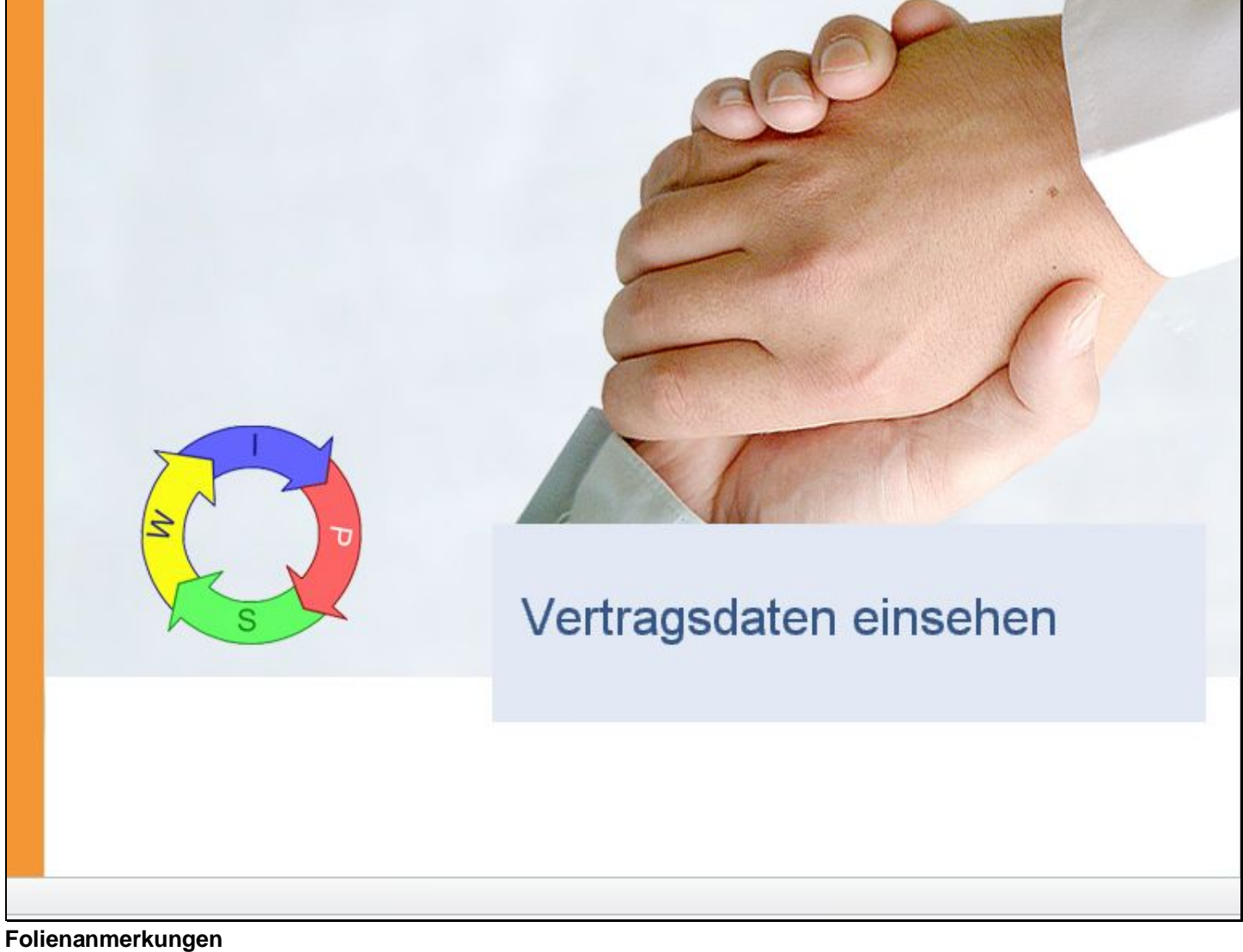

Textbeschriftung

# Vertragsdaten einsehen

#### Folie 6 - Vertragsdaten einsehen

| 🗃 WIPS - Träger, WIPS und Soz                                                    | ialserver - WIPS - Microsoft Internet Explorer                                                                                                    |                        |
|----------------------------------------------------------------------------------|----------------------------------------------------------------------------------------------------|------------------------|
| <b>3</b> · <b>3</b> · <b>2</b>                                                   | Datel Bearbeiten Ansicht Favoriten Extras ?                                                                                                    | <b></b>                |
| Sozialserver<br>en under Stelermark                                              | Benutzer: fmuster         Träger: Träger, WIPS und Sozialserver           Letzter Login: 2007-04-27 16:52         Träger, WIPS und Sozialserver                                                                                                    | Das Land<br>Steiermark |
| 2007-04-27 17:27                                                                 | ⊙Abmelden   Verwaltung   ▲Information   ? Hilfe 🚽 🖉 Kontakt 🛛 🕯 Impressum                                                                                                    | da la constante        |
| Träger, WIPS und Sozialserver     Graz/Hofgasse 12                               | Träger verwalten                                                                                                    | Das Land<br>Steiermark |
| <ul> <li>Ess-Råder Graz/Hofgasse 12 -</li> <li>IFF Graz/Hofgasse 12 -</li> </ul> | Über dieses Menü können Sie Daten auf Trägerebene verwalten und einsehen.                                                                                                    | - Stelennun            |
| - • WiGSPÄD Graz/Hofgasse 12 - V<br>• • WH BHG Graz/Hofgasse 12 - W              | Soliten Sie Leistungen erbringen, zu denen keine Vereinbarung über eine erweiterte Informationserfassung besteht (beispielsweise<br>Leistungen, die keiner Bewiligung bedürfen und somit ausschließlich zur Veröffentlichung am Sozialserver erfasst werden), so sind nur die mit<br>dem Globus-Symbol 🥥 gekennzeichneten Formulare für Sie wesentlich. Diese Formulare beinhalten Daten für die Veröffentlichung am<br>Sozialserver – sehen Sie dazu bitte auch auf "Information" in der Menüleiste.<br>Träger |                        |
|                                                                                  |                                                                                                    |                        |
|                                                                                  | Vertragsdaten einsehen                                                                                                    |                        |
|                                                                                  | Die Status der Vertragsdaten (Verträge zwischen dem L<br>Steiermark und Ihrer Organisation für die erbrachten<br>Leistungen) können über den Link <u>Vertragsdaten einseh</u><br>eingesehen werden.                                                                                                    | and<br><u>en</u> '     |
|                                                                                  |                                                                                                    |                        |
| Ertig                                                                            | 🔒 🖉 Vertrauenswi                                                                                                    | irdige Sites           |

Folienanmerkungen

#### Textbeschriftung

## Vertragsdaten einsehen

Die Status der Vertragsdaten (Verträge zwischen dem Land Steiermark und Ihrer Organisation für die erbrachten Leistungen) können über den Link '<u>Vertragsdaten einsehen</u>' eingesehen werden.

#### Folie 7 - Übersicht: Verträge

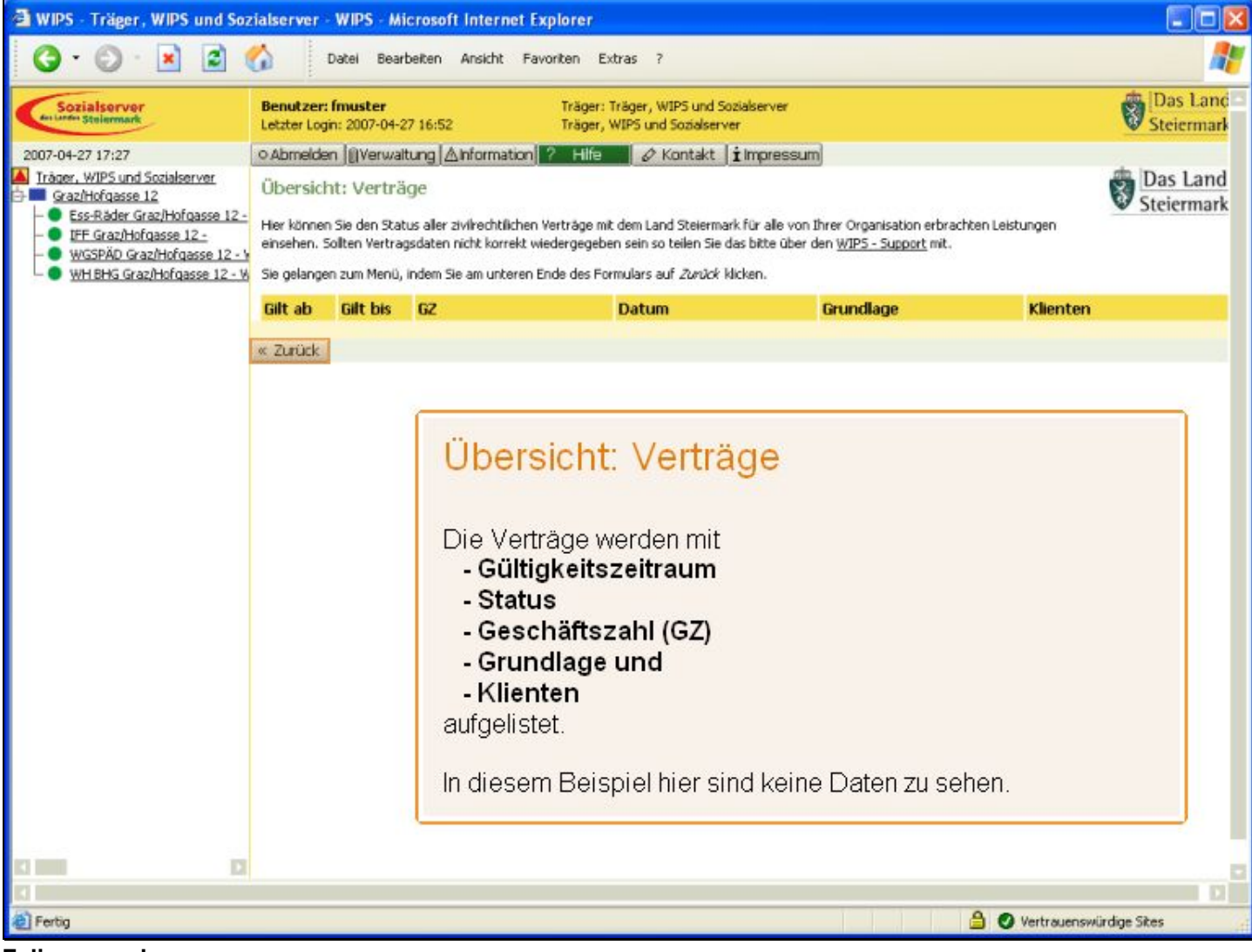

Folienanmerkungen

Textbeschriftung

## Übersicht: Verträge

Die Verträge werden mit

- Gültigkeitszeitraum
- Status
- Geschäftszahl (GZ)
- Grundlage und

- Klienten

aufgelistet.

In diesem Beispiel hier sind keine Daten zu sehen.

Folie 8 - Abschnitt Leistungspreise einsehen

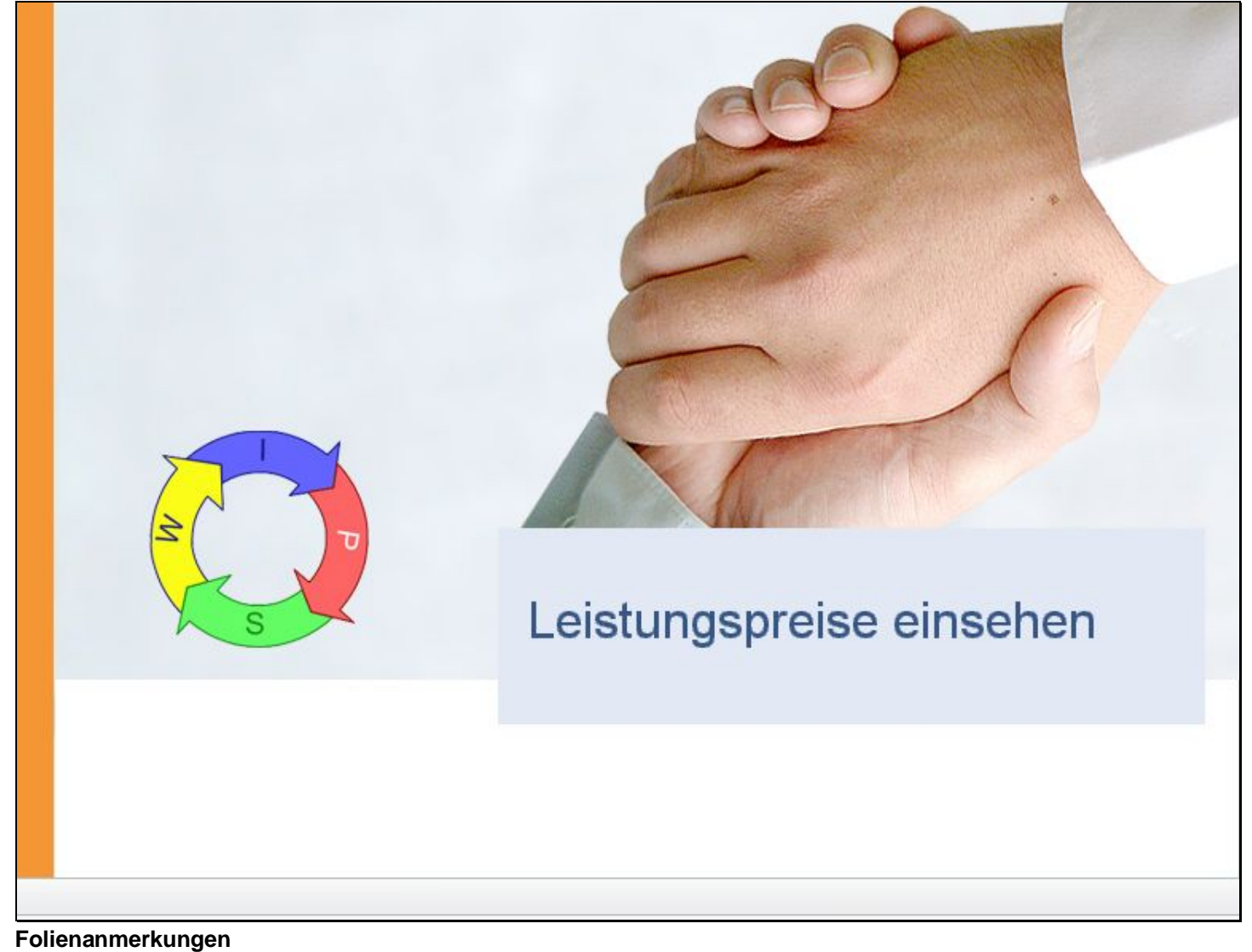

Textbeschriftung

# Leistungspreise einsehen

#### Folie 9 - Leistungspreise einsehen

| 🗃 WIPS - Träger, WIPS und Soz                  | cialserver - WIPS - Microsoft Internet Explorer                                                                                                    |                        |
|------------------------------------------------|----------------------------------------------------------------------------------------------------|------------------------|
| 🔇 · 🔘 · 🖹 😫 (                                  | Datei Bearbeiten Ansicht Favoriten Extras ?                                                                                                    | <b></b>                |
| Sozialserver<br>Antimer Stelermark             | Benutzer: fmuster         Träger: Träger, WIPS und Sozialserver           Letzter Login: 2007-04-27 16:52         Träger, WIPS und Sozialserver                                                                                                    | Das Land<br>Steiermark |
| 2007-04-27 17:27                               | ⊙Abmelden  @Verwaltung  ∆Information   ? Hilfe   ⊘ Kontakt   iImpressum                                                                                                    |                        |
| Träger, WIPS und Sozialserver Graz/Hofgasse 12 | Träger verwalten         Über deses Menü können Sie Daten auf Trägerebene verwalten und einsehen.         Soliten Sie Leistungen erbringen, zu denen keine Vereinbarung über eine erweiterte Informationserfassung besteht (beispielsweise<br>Leistungen, die keiner Bewiligung bedürfen und somit ausschließlich zur Veröffentlichung am Sodialserver erfasst werden), so sind nur die mit<br>dem Globus-Symbol @ gekennzeichneten Formulare für Sie wesentlich. Diese Formulare beinhalten Daten für die Veröffentlichung am<br>Sozialserver – sehen Sie dazu bitte auch auf "Information" in der Menüleiste.         Träger                                                                                                    | Das Land<br>Steiermark |
|                                                | Stammdaten einsehen/åndern      Stammdaten einsehen     Verbeggdisten einsehen     Leistungsreise einsehen     Verbeggdisten einsehen     Verbeggdisten |                        |
|                                                | Leistungspreise einsehen<br>Sofern Preise von der Sozialabteilung festgelegt worden<br>sind, können Sie hier die aktuellen Preise für die von Ihre<br>Organisation erbrachten Leistungen abfragen.                                                                                                    | ı<br>Ər                |
|                                                |                                                                                                    |                        |
| ¢                                              | 🗎 🥥 Vertrauenswi                                                                                                    | urdige Sites           |

Folienanmerkungen

#### Textbeschriftung

## Leistungspreise einsehen

Sofern Preise von der Sozialabteilung festgelegt worden sind, können Sie hier die aktuellen Preise für die von Ihrer Organisation erbrachten Leistungen abfragen.

#### Folie 10 - Übersicht: Leistungspreise

| 🗿 WIPS - Träger, WIPS und Soz                  | ialserver -                                                           | WIPS - Micros                                                                                    | oft Internet Explo                                                                                                    | rer                                                                                                    |                                                                                                    |                                    |                       |  |  |
|------------------------------------------------|-----------------------------------------------------------------------|--------------------------------------------------------------------------------------------------|----------------------------------------------------------------------------------------------------|----------------------------------------------------------------------------------------------------|----------------------------------------------------------------------------------------------------|------------------------------------|-----------------------|--|--|
| 🔇 · 🔘 · 🖹 🗟 (                                  | (j) [                                                                 | )atei Bearbeite                                                                                  | n Ansicht Favorite                                                                                                    | n Extras ?                                                                                                    |                                                                                                    |                                    | 4                     |  |  |
| Sozialserver<br>An Lunden Stelermark           | Benutzer: I<br>Letzter Logi                                           | <b>fmuster</b><br>n: 2007-04-27 16                                                               | 52 Tr                                                                                                    | äger: Träger, WIPS und Sozialserver<br>äger, WIPS und Sozialserver                                                                                                    |                                                                                                    | 1                                  | Das Land              |  |  |
| 2007-04-27 17:27                               | • Abmelder                                                            | n (i)Verwaltung                                                                                  | Anformation ?                                                                                                    | Hife 🖉 Kontakt 🖠 Impressum                                                                                                    | ]                                                                                                    |                                    |                       |  |  |
| Tràger, WIPS und Sozialserver Graz/Hofgasse 12 | Übersich<br>Her können<br>festgelegt w<br>aufgrund vo<br>Sie gelanger | t: Leistungs<br>Sie die aktuellen I<br>urden. In der Sp<br>n Bewiligungen o<br>1 zum Menü, inder | preise<br>Leistungspreise aller vor<br>alte Quelle wird angeget<br>der Verträgen ein spezie<br>m Sie am unteren Ende o | n Ihrer Organisation erbrachten Leistunge<br>ben, ob es sich um den allgemeinen Preis o<br>eller Preis für die von Ihrer Organisation a<br>des Formulars auf <i>Zurück</i> klicken. | n einsehen, soferne die Preise vo<br>lieser Leistungsart (A) handelt od<br>m genannten Standort Leistung (S | n der FA11A<br>er ob<br>) handelt. | Das Land<br>Steiermar |  |  |
|                                                | Gilt ab                                                               | Gilt bis Qu                                                                                      | ielle GZ                                                                                                    | Preisart                                                                                                    | Grundlage                                                                                                   | Zeit                               | Preis                 |  |  |
|                                                | IFF (Interd                                                           | lisziplinäre Frül                                                                                | hförderung)                                                                                                    |                                                                                                    |                                                                                                    |                                    |                       |  |  |
|                                                | 2006-01-01                                                            |                                                                                                  | A                                                                                                    | Stundensatz                                                                                                    | NKM                                                                                                    | 1                                  | 640 32,8              |  |  |
|                                                | WGSPÄD (                                                              | Sozialpädagogi                                                                                   | sche Wohngemeinse                                                                                                    | chaft für Kin                                                                                                    |                                                                                                    |                                    |                       |  |  |
|                                                | 2006-01-01                                                            |                                                                                                  | A                                                                                                    | Übersic                                                                                                    | Übersicht: Leistungspre                                                                                     |                                    |                       |  |  |
|                                                | WH BHG (V                                                             | WH BHG (Vollzeitbetreutes Wohnen für Menschen mit Bet                                            |                                                                                                    |                                                                                                    |                                                                                                    |                                    |                       |  |  |
|                                                | 2006-01-01                                                            |                                                                                                  | A                                                                                                    | Die Preise v                                                                                                    | Die Preise werden mit                                                                                       |                                    |                       |  |  |
|                                                | 2006-01-01                                                            |                                                                                                  | A                                                                                                    | - Gultigke<br>- Quelle                                                                                                    | - Gültigkeitszeitraum<br>- Quelle                                                                           |                                    |                       |  |  |
|                                                | « Zurück - Geschäftszahl (GZ)                                         |                                                                                                  |                                                                                                    |                                                                                                    |                                                                                                    |                                    |                       |  |  |
|                                                | 1 3                                                                   |                                                                                                  | - Preisart                                                                                                    |                                                                                                    |                                                                                                    |                                    |                       |  |  |
|                                                |                                                                       |                                                                                                  |                                                                                                    | - Grundla                                                                                                    | ge                                                                                                    |                                    |                       |  |  |
|                                                |                                                                       |                                                                                                  |                                                                                                    | - Verrech                                                                                                    | nungszeit und                                                                                               |                                    |                       |  |  |
|                                                |                                                                       |                                                                                                  |                                                                                                    | - Preisang                                                                                                    | gabe                                                                                                    |                                    |                       |  |  |
|                                                |                                                                       |                                                                                                  |                                                                                                    | aufgelistet.                                                                                                    |                                                                                                    |                                    |                       |  |  |
|                                                |                                                                       |                                                                                                  |                                                                                                    | L                                                                                                    |                                                                                                    |                                    |                       |  |  |
|                                                |                                                                       |                                                                                                  |                                                                                                    |                                                                                                    |                                                                                                    |                                    |                       |  |  |
| A Fertin                                       |                                                                       |                                                                                                  |                                                                                                    |                                                                                                    | A 0                                                                                                    | Vertrauenswürdig                   | Shes                  |  |  |

Folienanmerkungen

Textbeschriftung

# Übersicht: Leistungspreise

Die Preise werden mit

- Gültigkeitszeitraum
- Quelle
- Geschäftszahl (GZ)
- Preisart
- Grundlage
- Verrechnungszeit und
- Preisangabe

aufgelistet.

Folie 11 - Abschnitt Periodische Daten aller Leistungen einsehen

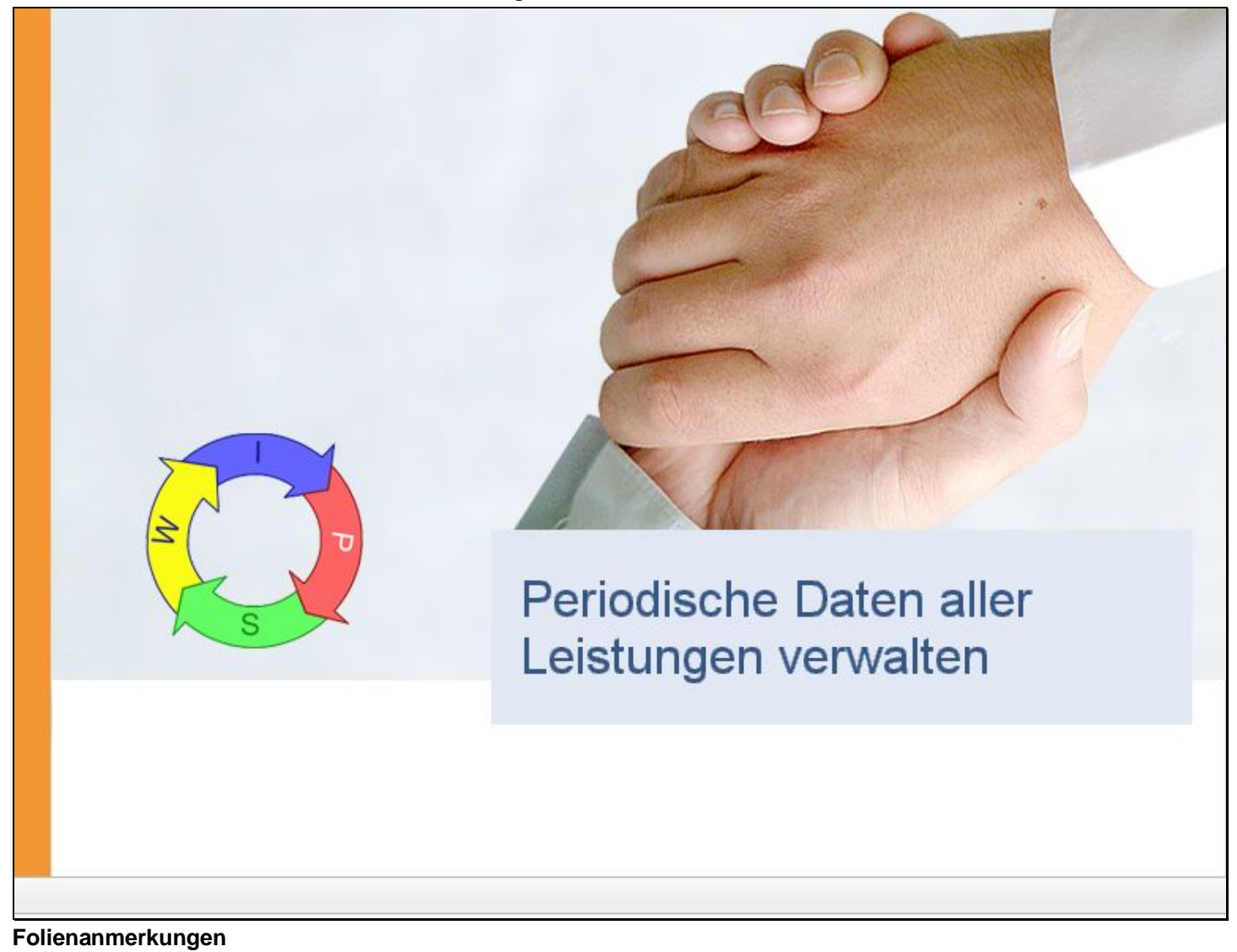

Textbeschriftung

# Periodische Daten aller Leistungen verwalten

| Folie | 12 - | Periodische | Daten | aller | Leistungen | verwalten |
|-------|------|-------------|-------|-------|------------|-----------|
|-------|------|-------------|-------|-------|------------|-----------|

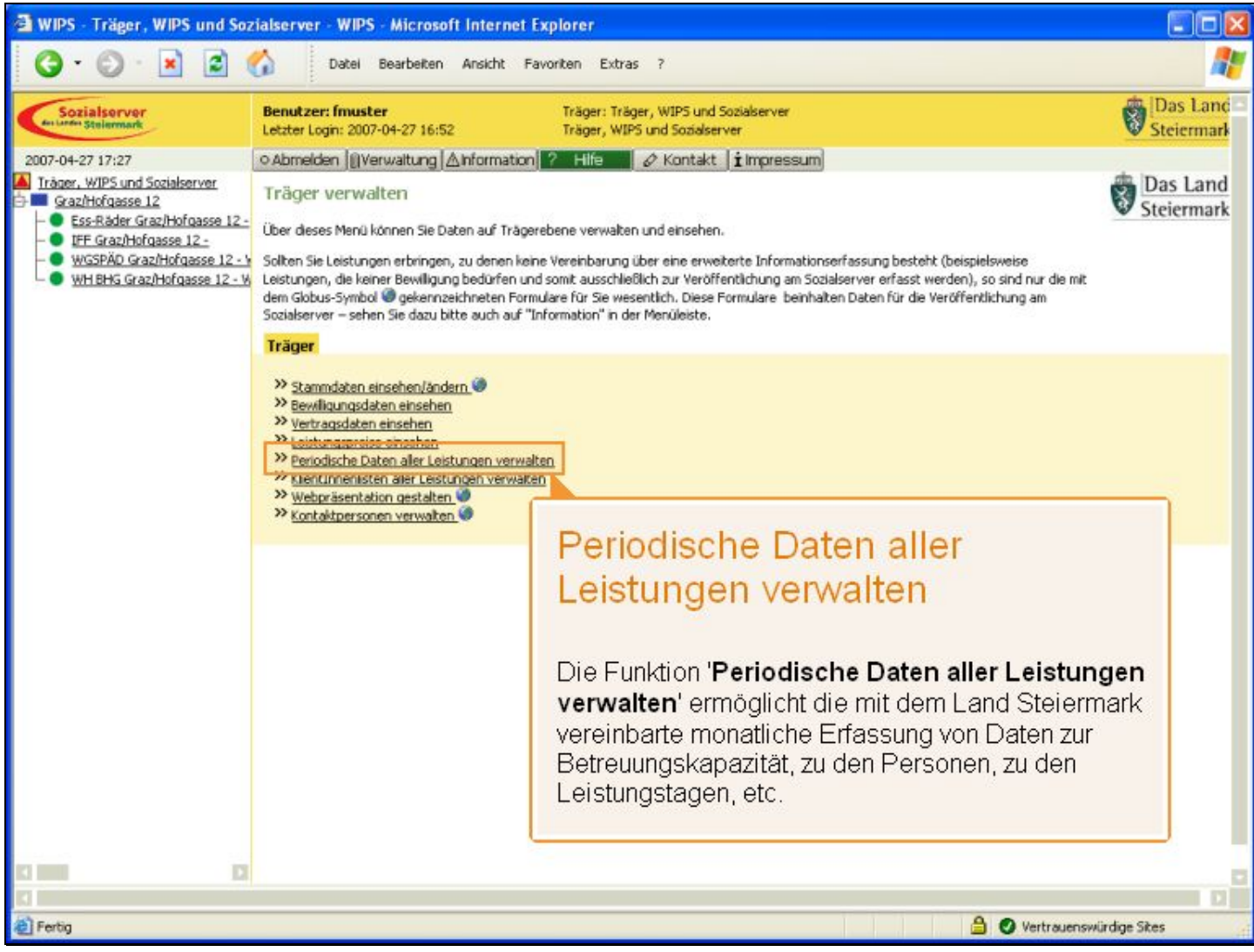

Folienanmerkungen

#### Textbeschriftung

### Periodische Daten aller Leistungen verwalten

Die Funktion '**Periodische Daten aller Leistungen verwalten**' ermöglicht die mit dem Land Steiermark vereinbarte monatliche Erfassung von Daten zur Betreuungskapazität, zu den Personen, zu den Leistungstagen, etc.

#### Folie 13 - Übersicht: Periodische Daten

| 🗿 WIPS - Träger, WIPS und Soz                                                                                        | ialserver - WIPS - Microso                                                                 | ft Internet Explorer                                                                                                    |                                                                                                |                           |
|----------------------------------------------------------------------------------------------------|--------------------------------------------------------------------------------------------|----------------------------------------------------------------------------------------------------|------------------------------------------------------------------------------------------------|---------------------------|
| G · O · 🖹 🖻 (                                                                                                    | Datei Bearbeiten                                                                           | Ansicht Favoriten Extras ?                                                                                                    |                                                                                                | A.                        |
| Sozialserver<br>en under Stellermark                                                                                 | Benutzer: fmuster<br>Letzter Login: 2007-04-27 16:5                                        | Träger: Träger, WIPS und So<br>2 Träger, WIPS und Sozialserv                                                                                        | iozialserver<br>ver                                                                            | Das Land<br>Steiermark    |
| 2007-04-27 17:27                                                                                                    | ⊙ Abmelden  @Verwaltung ,                                                                  | Anformation ? Hilfe 🖉 🖉 Kontakt                                                                                                    | 1 Impressum                                                                                    |                           |
| Träger, WIPS und Sozialserver Graz/Hofgasse 12                                                                       | Übersicht: Periodische<br>Her können Sie den Monat ausv                                    | Daten aller Leistungen<br>wählen, für den die periodischen Daten aller Leis                                                                         | tung erfasst werden sollen. Sie haben Zugriff auf historisch                                   | Das Land<br>Steiermark    |
| <ul> <li>UFF Graz/Hofgasse 12 -</li> <li>WGSPÄD Graz/Hofgasse 12 - V</li> <li>WH BHG Graz/Hofgasse 12 - V</li> </ul> | Daten für maximal 12 Monate.<br>Klicken Sie beim gewünschten M                             | onat auf "Excel", um die Daten Zusammengefas                                                                                                    | ist in einer Exceldatei zu bearbeiten. Die Schaltfläche "Lösd                                  | hen"                      |
|                                                                                                    | Der Status "Eingabe möglich<br>Der Status "Eingabe erforder<br>Der Status "Eingabe abgesch | " erscheint, wenn ein neuer Monat editierbar wi<br>fich" erscheint, falls 2 Monate keine Eingaben v<br>liossen" erscheint, sobald es Einträge gibt. | rd und noch keine Daten erfasst wurden.<br>vorgenommen wurden.                                 |                           |
|                                                                                                    | Sie gelangen zum Menü, indem :                                                             | Sie am unteren Ende des Formulars auf <i>Zunick</i> l                                                                                               | klicken.                                                                                       |                           |
|                                                                                                    | Monat/Jahr                                                                                 | Status                                                                                                    |                                                                                                |                           |
|                                                                                                    | April/2007                                                                                 | Eingabe möglich                                                                                                    | Excel                                                                                          |                           |
|                                                                                                    | März/2007                                                                                  | Eingabe möglich                                                                                                    | Excel                                                                                          |                           |
|                                                                                                    | Übersic<br>Hier könner<br>erfassen wi<br>Die Erfassi<br>der folgend                        | cht: Periodische<br>n Sie den Monat auswäl<br>ollen.<br>ung der Daten sollte beisj<br>en 2 Monate abgeschlos                                        | <b>Daten</b><br>hlen, für den Sie die periodisc<br>pielsweise für den Februar/200<br>sen sein. | hen Daten<br>)7 innerhalb |
|                                                                                                    | « zur Die Zugriffz                                                                         | te.                                                                                                    |                                                                                                |                           |
| 1 Carto                                                                                                    |                                                                                            |                                                                                                    |                                                                                                | D                         |
| en Lecol                                                                                                    |                                                                                            |                                                                                                    | U Vertraue                                                                                     | enswurdige Sites          |

#### Folienanmerkungen

#### Textbeschriftung

# Übersicht: Periodische Daten

Hier können Sie den Monat auswählen, für den Sie die periodischen Daten erfassen wollen.

Die Erfassung der Daten sollte beispielsweise für den Februar/2007 innerhalb der folgenden 2 Monate abgeschlossen sein.

Die Zugriffzeit auf die Daten besteht auf die vergangenen 12 Monate.

#### Folie 14 - Status

| 🗃 WIPS - Träger, WIPS und Soz                                                        | ialserver - WIPS - Microsof                                                                                                    | ft Internet Explorer                                                                                                    |                                                                                                    |                        |
|--------------------------------------------------------------------------------------|----------------------------------------------------------------------------------------------------|----------------------------------------------------------------------------------------------------|----------------------------------------------------------------------------------------------------|------------------------|
| G · O · 🖹 🖻 (                                                                        | Datei Bearbeiten                                                                                                    | Ansicht Favoriten Extras                                                                                                    | 7                                                                                                    | <b></b>                |
| Sozialserver<br>An Linder Stelenmark                                                 | Benutzer: fmuster<br>Letzter Login: 2007-04-27 16:52                                                                                                    | Träger: Träger,<br>2 Träger, WIPS ur                                                                                                    | WIPS und Sozialserver<br>id Sozialserver                                                                                                    | Das Land<br>Steiermark |
| 2007-04-27 17:27                                                                     | ⊙ Abmelden  @Verwaltung  ∠                                                                                                    | Anformation ? Hife 🖉                                                                                                    | Kontakt impressum                                                                                                    |                        |
| Träger, WIPS und Sozialserver Graz/Hofgasse 12                                       | Übersicht: Periodische<br>Her können Sie den Monat ausw                                                                                                    | Daten aller Leistungen<br>wählen, für den die periodischen Dat                                                                                                    | en aller Leistung erfasst werden sollen. Sie haben Zugriff auf historische                                                                                                    | Das Land<br>Steiermark |
| <ul> <li>WGSPÄD Graz/Hofgasse 12 - W</li> <li>WH BHG Graz/Hofgasse 12 - W</li> </ul> | Kilcken Sie beim gewünschten M<br>entfernt alle periodischen Daten<br>Der Status "Eingabe möglich"<br>Der Status "Eingabe erforder<br>Der Status "Eingabe abgesch<br>Sie gelangen zum Menü, indem S | onat auf "Excel", um die Daten Zusa<br>aller Leistungen für den gewählten<br>" erscheint, wenn ein neuer Monat<br>lich" erscheint, falls 2 Monate kein<br>lossen" erscheint, sobald es Einträ<br>Sie am unteren Ende des Formulars | mmengefasst in einer Exceldatei zu bearbeiten. Die Schaltfläche "Löschen"<br>Monat.<br>editierbar wird und noch keine Daten erfasst wurden.<br>e Eingaben vorgenommen wurden.<br>äge gibt.<br>auf <i>Zurück</i> klicken. |                        |
|                                                                                      | Monat/Jahr                                                                                                    | Status                                                                                                    |                                                                                                    |                        |
|                                                                                      | April/2007                                                                                                    | Eingabe möglich                                                                                                    | Status                                                                                                    |                        |
|                                                                                      | März/2007                                                                                                    | Eingabe möglich                                                                                                    |                                                                                                    |                        |
|                                                                                      | Februar/2007                                                                                                    | Eingabe erforderlich                                                                                                    | - " <b>Eingabe möglich"</b> zeigt Ihnen, o                                                                                                    | ass ein                |
|                                                                                      | Jänner/2007                                                                                                    | Eingabe erforderlich                                                                                                    | Daten eingegeben wurden.                                                                                                    | na noch Keine          |
|                                                                                      | Dezember/2006                                                                                                    | Eingabe erforderlich                                                                                                    | - "Eingabe erforderlich" zeigt, das                                                                                                    | s seit 2               |
|                                                                                      | November/2006                                                                                                    | Eingabe erforderlich                                                                                                    | Monaten keine Einträge gemacht w                                                                                                    | urden.                 |
|                                                                                      | Oktober/2006                                                                                                    | Oktober/2006 Eingabe erforderlich - "Eingabe                                                                                                    |                                                                                                    | t, dass                |
|                                                                                      | September/2006                                                                                                    | Eingabe erforderlich                                                                                                    | Einträge vorhanden sind.                                                                                                    |                        |
|                                                                                      | « Zurück                                                                                                    |                                                                                                    |                                                                                                    |                        |
|                                                                                      |                                                                                                    |                                                                                                    |                                                                                                    |                        |
| E Fertig                                                                             |                                                                                                    |                                                                                                    | 🔒 🕑 Vertrauenswi                                                                                                    | ürdige Sites           |

Folienanmerkungen

#### Textbeschriftung

### **Status**

- "Eingabe möglich" zeigt Ihnen, dass ein neuer Monat bearbeitbar ist und noch keine Daten eingegeben wurden.

- "Eingabe erforderlich" zeigt, dass seit 2 Monaten keine Einträge gemacht wurden.
- "Eingabe abgeschlossen" zeigt, dass Einträge vorhanden sind.

#### Folie 15 - Mit Excel arbeiten 2

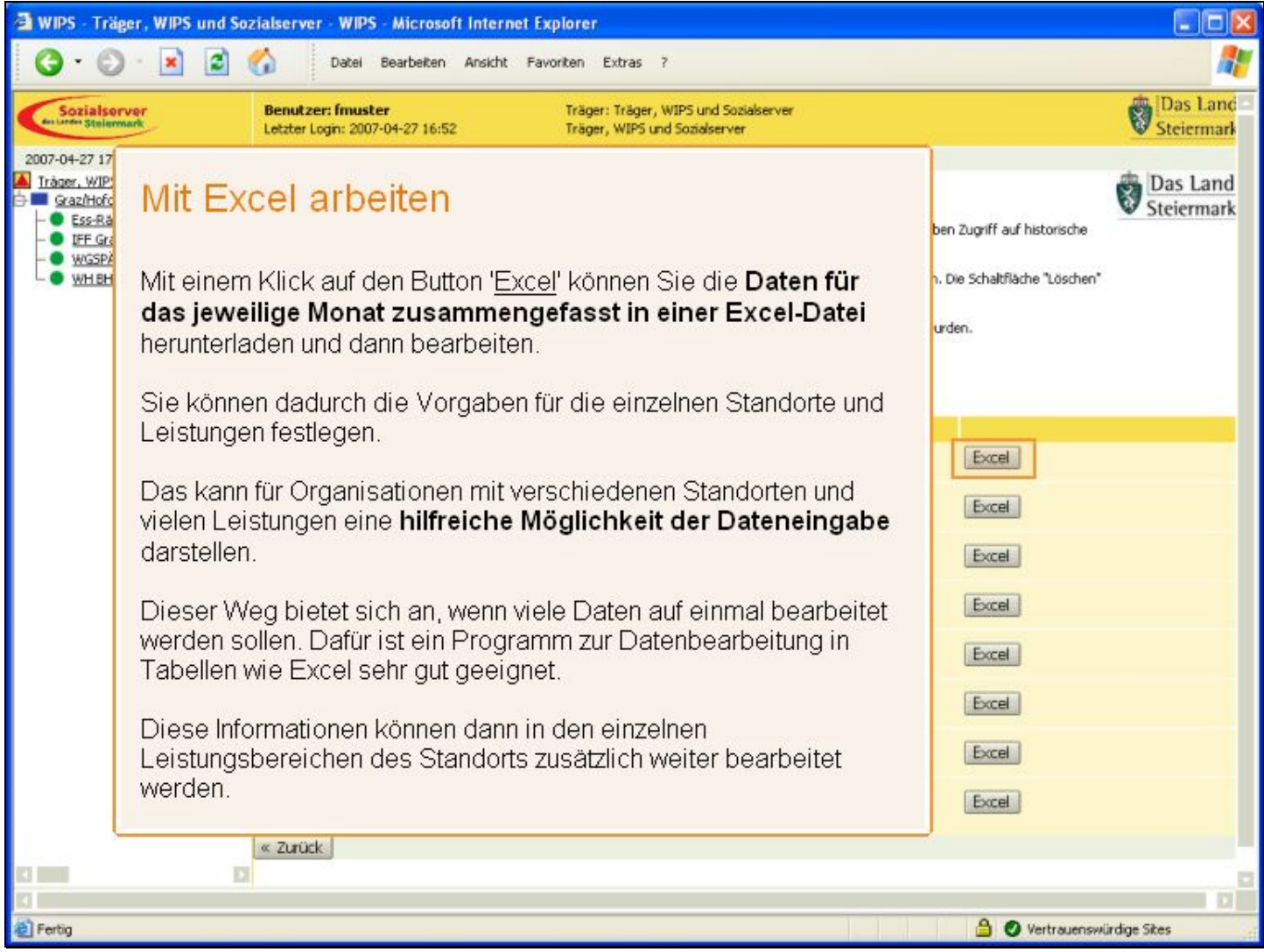

Folienanmerkungen

#### Textbeschriftung

### Mit Excel arbeiten

Mit einem Klick auf den Button '<u>Excel</u>' können Sie die **Daten für das jeweilige Monat zusammengefasst in einer Excel-Datei** herunterladen und dann bearbeiten. Sie können dadurch die Vorgaben für die einzelnen Standorte und Leistungen festlegen.

Das kann für Organisationen mit verschiedenen Standorten und vielen Leistungen eine hilfreiche Möglichkeit der Dateneingabe darstellen.

Dieser Weg bietet sich an, wenn viele Daten auf einmal bearbeitet werden sollen. Dafür ist ein Programm zur Datenbearbeitung in Tabellen wie Excel sehr gut geeignet.

Diese Informationen können dann in den einzelnen Leistungsbereichen des Standorts zusätzlich weiter bearbeitet werden.

| Tome To Tomouloune Daten aner Delbtangen | Folie | 16 - | Periodische | Daten | aller | Leistungen |
|------------------------------------------|-------|------|-------------|-------|-------|------------|
|------------------------------------------|-------|------|-------------|-------|-------|------------|

| 🔾 • 🔘 · 💌 🖉 🚺                                         | Datei Bearbeiten Ansicht Favoriten Extras ?                                                                            | <b>A</b>               |  |  |  |  |  |  |
|-------------------------------------------------------|----------------------------------------------------------------------------------------------------|------------------------|--|--|--|--|--|--|
| Sozialserver Bit                                      | enutzer: fmuster Träger: Träger, WIPS und Sozialserver<br>stzter Login: 2007-04-27 16:52 Träger, WIPS und Sozialserver | Das Land<br>Steiermark |  |  |  |  |  |  |
| 2007-04-27 17:27                                      | Abmelden 🕼 Verwaltung 🛆 Information 🛜 Hife 📰 🖉 Kontakt 🛿 🏚 Impressum                                                   |                        |  |  |  |  |  |  |
| Träger, WIPS und Sozialserver                         | eriodische Daten aller Leistungen                                                                                      | Das Land               |  |  |  |  |  |  |
| - Ess-Råder Graz/Hofgasse 12 -                        |                                                                                                    | Steiermark             |  |  |  |  |  |  |
| -  IFF Graz/Hofgasse 12 - WGSPÄD Graz/Hofgasse 12 - V | April/2007                                                                                                    |                        |  |  |  |  |  |  |
| - O WH BHG Graz/Hofgasse 12 - И да                    | ktuelle Datenliste Download                                                                                            |                        |  |  |  |  |  |  |
| 2                                                     |                                                                                                    |                        |  |  |  |  |  |  |
|                                                       | Periodische Daten aller Leistungen                                                                                     |                        |  |  |  |  |  |  |
|                                                       |                                                                                                    |                        |  |  |  |  |  |  |
|                                                       |                                                                                                    | <b>D</b>               |  |  |  |  |  |  |
|                                                       | Die Liste für den gewählten Monat steht zum Download zur Verfügung. Per                                                |                        |  |  |  |  |  |  |
|                                                       | Mausklick laden Sie sich die Excel-Datei vom WIPS-Server auf Ihren lokal                                               | len                    |  |  |  |  |  |  |
|                                                       | Computer und können dann die Daten bearbeiten und ergänzen.                                                            |                        |  |  |  |  |  |  |
|                                                       | Mann nach keine Doten erfeset wurden Jeden Cie hitte dennech diese De                                                  | atai                   |  |  |  |  |  |  |
|                                                       | dependes ist zugleich die Leenverlage im kerrelden Fermet. In einem zweit                                              | iter,                  |  |  |  |  |  |  |
|                                                       | Tebellephlett in die per Detei ist auch eine Reschreibung der Detenfelder z                                            |                        |  |  |  |  |  |  |
| 3                                                     | finden                                                                                                    | u                      |  |  |  |  |  |  |
|                                                       | Inden.                                                                                                    |                        |  |  |  |  |  |  |
|                                                       | Linuxia:                                                                                                    |                        |  |  |  |  |  |  |
|                                                       | Filliwers.<br>Sollton mohroro Porconon dioco Euriztian bonutzon, stallon Sia sishar, dar                               | CC                     |  |  |  |  |  |  |
|                                                       | aleichzeitig immer nur <b>eine</b> Datei beruntergeladen und nach der Erfassund                                        | 33                     |  |  |  |  |  |  |
|                                                       | wieder auf den 18/IDS Sonver bestereladen wurde                                                                        | 9                      |  |  |  |  |  |  |
|                                                       | wieder auf den wir S-Server nochgeladen wurde.                                                                         |                        |  |  |  |  |  |  |
|                                                       | Sonst besteht die Gefahr, dass die Daten nicht mehr übereinstimmen                                                     |                        |  |  |  |  |  |  |
|                                                       | Sonse Sostone allo Oolanii, dass allo Daten nichemeni abolonistimmon.                                                  |                        |  |  |  |  |  |  |
| 1                                                     |                                                                                                    |                        |  |  |  |  |  |  |
| E Fertig                                              | 🔒 🥥 Vertrauenswü                                                                                                    | irdige Sites           |  |  |  |  |  |  |

Folienanmerkungen

#### Textbeschriftung

### Periodische Daten aller Leistungen

Die Liste für den gewählten Monat steht zum Download zur Verfügung. Per Mausklick laden Sie sich die Excel-Datei vom WIPS-Server auf Ihren lokalen Computer und können dann die Daten bearbeiten und ergänzen.

Wenn noch keine Daten erfasst wurden, laden Sie bitte dennoch diese Datei, denn das ist zugleich die Leervorlage im korrekten Format. In einem zweiten Tabellenblatt in dieser Datei ist auch eine Beschreibung der Datenfelder zu finden.

#### Hinweis:

Sollten mehrere Personen diese Funktion benutzen, stellen Sie sicher, dass gleichzeitig immer nur **eine** Datei heruntergeladen und nach der Erfassung **wieder** auf den WIPS-Server hochgeladen wurde. Sonst besteht die Gefahr, dass die Daten nicht mehr übereinstimmen.

#### Folie 17 - Excel-Datei downloaden

| WIPS - Träger, WIPS und Soz                                                                                                    | ialserver - WIPS - Microsoft Interne                                                                                                    | at Explorer                                                                                                    | <b>— — ×</b>                          |
|----------------------------------------------------------------------------------------------------|----------------------------------------------------------------------------------------------------|----------------------------------------------------------------------------------------------------|---------------------------------------|
| 3 · O · 🖹 🗟 (                                                                                                    | Datel Bearbeiten Ansicht                                                                                                    | Favoriten Extras ?                                                                                                    |                                       |
| Sozialserver<br>en under Stelermark                                                                                                    | Benutzer: fmuster<br>Letzter Login: 2007-04-27 16:52                                                                                                    | Träger: Träger, WIPS und Sozialserver<br>Träger, WIPS und Sozialserver                                                                                                    | Das Land<br>Steiermark                |
| 2007-04-27 17:27<br>Tråger, WIPS und Sozialserver<br>Graz/Hofgasse 12<br>- Ess-Råder Graz/Hofgasse 12 -<br>- IFF Graz/Hofgasse 12 -<br>- WGSPÄD Graz/Hofgasse 12 - V<br>WH BHG Graz/Hofgasse 12 - V | o Abmelden ][]Verwaltung ]∆informat<br>Periodische Daten aller Leistun<br>April/2007<br>Aktuele Dateniste <u>Downbad</u>                                                                                                    | ion <mark> ? Hilfe  </mark> & Kontakt   <b>i</b> Impressum)<br>Igen                                                                                                    | Das Land<br>Steiermark                |
|                                                                                                    | Ateidownload<br>Möchten Sie diese Datei öffnen oder<br>Name: Leistungsdaten-200<br>Typ: Microsoft Excel-Arbe<br>Vor. app.soziakb.steiem<br>Offnen<br>Dateien aus dem Internet körnen<br>Dateien körnen eventuell auf der<br>Dithen oder speichem Sie diese D<br>nicht vertrauen: Welches Risiko b | speichern?          704.ds         etsblatt         nark.at         Speichern         Abbrechen         Die Datei wird nun geladen, und Sie werden werden werden von Ihrem Computer gefragt, ob die Excel-Dat gespeichert oder sofort geöffnet werden soll.         Bei manchen Computern ist es besser, wenn Sund die Datei dann erst lokal öffnen. | /ahrscheinlich<br>ei<br>Sie speichern |
| C D D C C C C C C C C C C C C C C C C C                                                                                                    | /app.sozialdb.steiermark.at/excel.php?node=                                                                                                    | =23819.23956.239558q/earmonth=2007048type=leist&                                                                                                    | auenswürdige Sites                    |

Folienanmerkungen

#### Textbeschriftung

# Excel-Datei downloaden

Die Datei wird nun geladen, und Sie werden wahrscheinlich von Ihrem Computer gefragt, ob die Excel-Datei gespeichert oder sofort geöffnet werden soll.

Bei manchen Computern ist es besser, wenn Sie speichern und die Datei dann erst lokal öffnen.

#### Folie 18 - Excel Datei

|       | licrosoft Exc | el - Leistung | sdaten-20070  | 04[1].xls                     |              |           |             |             |           |             |                   |            |       |
|-------|---------------|---------------|---------------|-------------------------------|--------------|-----------|-------------|-------------|-----------|-------------|-------------------|------------|-------|
| ()    | Datei Bearb   | eiten Ansicht | Einfügen Fo   | orma <u>t</u> E <u>x</u> tras | Daten Eenste | or 2      |             |             |           |             | Frage hier eingeb | en 🔸 🕳     | e ×   |
| in    |               | AIR1          | E             | -102 00 1                     | Arial        | - 10      | - F K       | U E E       | = 🔤 💷 🤗   | 000 € %     | 202   EE EE       | m . S /    | A - 1 |
|       | A1            | 61            | eistung       |                               |              | 10a       |             |             |           | ,           |                   | -          | -     |
|       | Δ             | B             | C             | D                             | F            | F         | G           | н           | 1         | 1           | K                 |            | -     |
| 1     | Leistung      | Leistungsbe   | Betr.Köpfe    | Betr.VZĂ                      | Pad.L.Köpfe  | Pad.L.VZĂ | Öffnungstag | vr. Anw.tag | Abwesenhe | Abw. Arbeit | Abw. Ext.Au       | Abw. Heimf | E AI  |
| 2     | 23819         | IFF Graz/Hot  | fgasse 12 -   |                               |              |           | 4           |             |           |             |                   |            |       |
| 3     | 23956         | WGSPÄD G      | Fraz/Hofgasse | 12 - WGSPÄD                   | 1            |           |             |             |           |             |                   |            |       |
| 4     | 23955         | WH BHG Gr     | az/Hofgasse 1 | 2 - WH-BHG                    |              |           |             |             |           |             |                   |            |       |
| 5     |               |               | 1             |                               |              | 1         |             |             |           | 1           |                   |            |       |
| 6     |               |               |               |                               |              |           |             |             |           |             |                   |            | _     |
| 7     |               |               |               |                               |              |           |             |             |           |             |                   |            | -     |
| 0     |               |               |               | -                             |              |           |             |             |           |             |                   |            |       |
| 10    |               |               |               |                               |              |           |             |             |           |             |                   |            | +     |
| 11    |               |               |               |                               |              |           |             |             |           |             |                   |            | -     |
| 12    |               |               |               |                               |              | 2         |             |             |           | 0           |                   |            |       |
| 13    |               |               |               |                               |              |           |             |             |           |             |                   |            |       |
| 14    |               |               |               |                               |              |           |             |             |           |             |                   |            |       |
| 15    |               |               |               |                               |              |           |             |             |           |             |                   |            |       |
| 16    |               |               |               |                               |              |           |             |             |           |             |                   |            |       |
| 17    |               |               |               |                               |              |           |             | -           |           |             |                   |            |       |
| 18    |               |               |               | -                             |              |           |             |             |           |             |                   |            |       |
| 19    |               |               |               |                               |              |           |             |             |           |             |                   |            |       |
| 20    |               |               |               |                               |              |           |             |             |           |             |                   |            |       |
| 22    |               |               |               |                               |              |           |             |             |           |             |                   |            |       |
| 23    |               |               |               |                               |              |           |             |             |           |             |                   |            |       |
| 24    |               |               |               |                               |              |           |             |             |           |             |                   |            |       |
| 25    |               |               |               |                               |              |           |             |             |           |             |                   |            |       |
| 26    |               |               |               |                               |              |           |             |             |           |             |                   |            |       |
| 27    |               |               |               |                               |              |           |             |             |           |             |                   |            |       |
| 28    |               |               |               |                               |              |           |             |             |           |             |                   |            | _     |
| 29    |               |               |               |                               |              |           |             |             |           |             |                   |            | +     |
| 30    |               |               |               | -                             |              |           |             |             |           |             |                   |            |       |
| 32    |               |               | -             |                               |              |           |             |             |           |             |                   |            | +-    |
| 33    |               |               |               |                               |              |           |             |             |           |             | -                 |            |       |
| 34    |               |               |               |                               |              |           |             |             |           |             |                   |            |       |
| 35    |               |               |               |                               |              |           |             |             |           |             |                   |            |       |
| 36    |               |               |               |                               |              |           |             |             |           |             |                   |            | V     |
| H 4   | ► H \Leist    | ungsdaten /   | Erläuterunger | 1 / Leistungen                | /            |           |             | <           |           |             |                   |            | >     |
| Berei | t             |               |               |                               |              |           |             |             |           |             |                   | NF         |       |

#### Folienanmerkungen

#### Folie 19 - Excel Datei 2

| M    | 🗷 Microsoft Excel - Leistungsdaten-200704[1].xls                                                    |                           |                                 |                                                                |                                 |                                                                          |              |                    |
|------|----------------------------------------------------------------------------------------------------|---------------------------|---------------------------------|----------------------------------------------------------------|---------------------------------|--------------------------------------------------------------------------|--------------|--------------------|
|      | 📳 Datei Bearbeiten Ansicht Einfügen Format, Extras Daten, Eenster 2 - 🗗 🗙 Frage hier eingeben 🔹 🗗 🗙 |                           |                                 |                                                                |                                 |                                                                          |              |                    |
| 10   | 🐸 🖌 🖪 🗃 🗃                                                                                           | 🔐 E - 🚅                   | 🕡 🚆 i Arial                     | • 10 • F                                                       | <i>K</i> <u>U</u> ≡ ≡ ≡         | 1 1 1 1 1 1 1 1 1 1 1 1 1 1 1 1 1 1 1 1                                  | ·□□ 律律 ⊞•↓   | A . A .            |
| _    | A1 -                                                                                                | ▲ Erläuterungen           |                                 |                                                                |                                 |                                                                          |              |                    |
|      | A                                                                                                   | В                         | C                               | D                                                              | E                               | F                                                                        | G            | -                  |
| 1    | Erläuterungen                                                                                       |                           |                                 |                                                                |                                 |                                                                          |              |                    |
| 2    | In den Spalten dieser                                                                               | Tabelle finden Sie die Be | schreibungen der Eing           | abewerte:                                                      |                                 |                                                                          | 6            |                    |
| 3    | A                                                                                                   | B                         | C<br>Bots Könfo                 | Bate V/7/                                                      | Pod I Konlo                     | P541 V7A                                                                 | Öffennaetoao | 100                |
| *    | (siehe Blatt                                                                                        | Lensungsbezerennung       | BetreuerInnen<br>(Anzahl Köpfe, | BetreuerInnen (als<br>Vollzeitäquivalent,<br>Prozentangabe als | Pädagogische<br>Leitung (Anzahl | Pádagogische<br>Leitung (als<br>Vollzeitäquivalent,<br>Prozentangabe als | Öffnungstage | verrect.<br>Anwest |
| 5    | Leistungen)                                                                                         | (siehe Blatt Leistungen)  | ganzzahlig)                     | Ganzzahl)                                                      | Köpfe, ganzzahlig)              | Ganzzahl)                                                                | (ganzzahlig) | (ganzz-            |
| 7    |                                                                                                    |                           |                                 |                                                                |                                 |                                                                          |              |                    |
| 8    |                                                                                                    |                           |                                 |                                                                |                                 |                                                                          |              |                    |
| 9    |                                                                                                    |                           |                                 |                                                                |                                 |                                                                          |              |                    |
| 10   |                                                                                                    |                           |                                 |                                                                |                                 |                                                                          |              |                    |
| 11   |                                                                                                    |                           |                                 |                                                                |                                 |                                                                          |              |                    |
| 12   |                                                                                                    |                           |                                 |                                                                |                                 |                                                                          |              |                    |
| 14   |                                                                                                    |                           |                                 |                                                                |                                 |                                                                          |              |                    |
| 15   |                                                                                                    |                           |                                 |                                                                |                                 |                                                                          |              | <u> </u>           |
| 16   |                                                                                                    |                           |                                 |                                                                |                                 |                                                                          |              |                    |
| 17   |                                                                                                    |                           |                                 |                                                                |                                 |                                                                          |              |                    |
| 18   |                                                                                                    |                           |                                 |                                                                |                                 |                                                                          |              |                    |
| 20   |                                                                                                    |                           |                                 |                                                                |                                 |                                                                          |              |                    |
| 21   |                                                                                                    |                           |                                 |                                                                |                                 |                                                                          |              |                    |
| 22   |                                                                                                    |                           |                                 |                                                                |                                 |                                                                          |              |                    |
| 23   |                                                                                                    |                           |                                 |                                                                |                                 |                                                                          |              |                    |
| 24   |                                                                                                    |                           |                                 |                                                                |                                 |                                                                          |              |                    |
| 26   |                                                                                                    |                           |                                 |                                                                |                                 |                                                                          |              |                    |
| 27   |                                                                                                    |                           |                                 |                                                                |                                 |                                                                          |              |                    |
| 28   |                                                                                                    |                           |                                 |                                                                |                                 |                                                                          |              |                    |
| 29   |                                                                                                    |                           |                                 |                                                                |                                 |                                                                          |              |                    |
| 30   |                                                                                                    |                           |                                 |                                                                |                                 |                                                                          |              | -                  |
| 32   |                                                                                                    |                           |                                 |                                                                |                                 |                                                                          |              |                    |
| H    | ► ► Leistungsdat                                                                                    | en Erläuterungen / Lei    | stungen /                       |                                                                | <                               |                                                                          | 1            | 2                  |
| Bere | it                                                                                                  |                           |                                 |                                                                |                                 | 1                                                                        | NF           |                    |

#### Folienanmerkungen

#### Folie 20 - Excel Datei 3

| Kicrosoft Excel - Leistungsdaten-200704[1].xls                 |                                                                                                  |
|----------------------------------------------------------------|--------------------------------------------------------------------------------------------------|
| 💌 Datei Bearbeiten Ansicht Einfügen Format Extras Daten Eenste | r 2 Frage hier eingeben 🗾 🚽 🗗 🗙                                                                  |
|                                                                | • 10 • F K U 三 三 三 团 🧐 % 000 € % 🕾 注 注 田 • 🎝 • A •                                               |
| A1 & Leistungen                                                |                                                                                                  |
| AB                                                             | C                                                                                                |
| 1 Leisturigen                                                  |                                                                                                  |
| 2 In dieser Tabelle finden Sie die Codes für Ihre Leistungen:  |                                                                                                  |
| 3 Code Leistung                                                | Benötigte Felder                                                                                 |
| 4 23819 ~ IFF Graz/Hofgasse 12 -                               | Leistung, Leistungsbezeichnung, Betr.Köpfe, Betr.VZA, Päd.L.Köpfe, Päd.L.VZA, Betr.einheiten, U  |
| 5 23956 ~ WGSPAD Graz/Hotgasse 12 - WGSPAD                     | Leistung, Leistungsbezeichnung, Betr.Köpfe, Betr.VZA, Päd.L.Köpfe, Päd.L.VZA, Offnungstage, vr.  |
| 6 23950 ~ WH BHG Graz/Hotgasse 12 - WH-BHG                     | Leistung, Leistungsbezeichnung, Betr.Kopte, Betr. VZA, Pad.L.Kopte, Pad.L.VZA, Offnungstage, vr. |
| 8                                                              |                                                                                                  |
| 9                                                              |                                                                                                  |
| 10                                                             |                                                                                                  |
| 11                                                             |                                                                                                  |
| 12                                                             |                                                                                                  |
| 13                                                             |                                                                                                  |
| 14                                                             |                                                                                                  |
| 15                                                             |                                                                                                  |
| 16                                                             |                                                                                                  |
| 10                                                             |                                                                                                  |
| 19                                                             |                                                                                                  |
| 20                                                             |                                                                                                  |
| 21                                                             |                                                                                                  |
| 22                                                             |                                                                                                  |
| 23                                                             |                                                                                                  |
| 24                                                             |                                                                                                  |
| 25                                                             |                                                                                                  |
| 26                                                             |                                                                                                  |
| 2/                                                             |                                                                                                  |
| 20                                                             |                                                                                                  |
| 30                                                             |                                                                                                  |
| 31                                                             |                                                                                                  |
| 32                                                             |                                                                                                  |
| 33                                                             |                                                                                                  |
| 34                                                             |                                                                                                  |
| 35                                                             |                                                                                                  |
| 30                                                             |                                                                                                  |
| Bereit                                                         | JS NF                                                                                            |

#### Folienanmerkungen

| 🗿 WIPS - Träger, WIPS und Sozialserver - WIPS - Microsoft Internet Explorer 🛛 🔲 🗖 🔀                                                                                                    |                                                  |                                                                             |                                                                                 |  |  |
|----------------------------------------------------------------------------------------------------|--------------------------------------------------|-----------------------------------------------------------------------------|---------------------------------------------------------------------------------|--|--|
| 3 · O · 🖹 🖻                                                                                                    | 🚮 Datei Bearbei                                  | ten Ansicht Favoriten Extras ?                                              | <b></b>                                                                         |  |  |
| Sozialserver<br>An Linder Stellermark                                                                                                    | Benutzer: fmuster<br>Letzter Login: 2007-04-27 ( | Träger: Träger, WIP5 und Sozialserver<br>6:52 Träger, WIP5 und Sozialserver | Das Land<br>Steiermark                                                          |  |  |
| 2007-04-27 17:27                                                                                                    | O Abmelden   [] Verwaltur                        | ng Anformation ? Hilfe 🖉 Kontakt 🖠 Impressum                                |                                                                                 |  |  |
| Iråger, WIPS und Sozialserver<br>Graz/Hofgasse 12<br>Graz/Hofgasse 12                                                                                                    | Periodische Daten a                              | aller Leistungen                                                            | Das Land Steiermark                                                             |  |  |
| - O IFF Graz/Hofgasse 12 -                                                                                                    | April/2007                                       |                                                                             |                                                                                 |  |  |
| WGSPAD Graz/Hofgasse 12 -                                                                                                    | X<br>Aktuelle Dateniiste                         | Download                                                                    |                                                                                 |  |  |
|                                                                                                    | Neue Datenliste*                                 | Größe: - Durchsuchen SWeiter 🔨                                              |                                                                                 |  |  |
|                                                                                                    | Daten übernehmen   «                             | Zurück                                                                      |                                                                                 |  |  |
| <ul> <li>Excel-Datei in Datenbank übernehmen</li> <li>Wenn Sie mit der Bearbeitung fertig sind, sollten Sie die Datei möglichst zeitnah wied WIPS-Server übertragen.</li> <li>Eine bearbeitete oder neue Datenliste kann über den Button '<u>Durchsuchen</u>' ausgewählt '<u>Weiter</u>' hochgeladen werden. Mit einem Klick auf '<u>Daten übernehmen</u>' werden die Inforr der Datenbank gespeichert.</li> <li>Wenn die Datenformate in Ordnung sind und die automatischen Regelprüfungen keine Beanstandung melden, werden Ihre Daten importiert. Sollte es Daten- und Formatfehler zeigt Ihnen WIPS eine genaue Liste der Abweichungen.</li> </ul> |                                                  |                                                                             | wieder auf den<br>wählt und mit<br>Informationen in<br>eine<br>fehler geben, so |  |  |
|                                                                                                    |                                                  |                                                                             |                                                                                 |  |  |
| Fertig                                                                                                    |                                                  |                                                                             | 9 Vertrauenswürdige Sites                                                       |  |  |
| Folienanmerkungen                                                                                                    |                                                  |                                                                             |                                                                                 |  |  |

Textbeschriftung

### Excel-Datei in Datenbank übernehmen

Wenn Sie mit der Bearbeitung fertig sind, sollten Sie die Datei möglichst zeitnah wieder auf den WIPS-Server übertragen.

Eine bearbeitete oder neue Datenliste kann über den Button '<u>Durchsuchen</u>' ausgewählt und mit '<u>Weiter</u>' hochgeladen werden. Mit einem Klick auf '<u>Daten übernehmen</u>' werden die Informationen in der Datenbank gespeichert.

Wenn die Datenformate in Ordnung sind und die automatischen Regelprüfungen keine Beanstandung melden, werden Ihre Daten importiert. Sollte es Daten- und Formatfehler geben, so zeigt Ihnen WIPS eine genaue Liste der Abweichungen.

#### Folie 22 - Periodische Daten eingegeben

| 🗃 WIPS - Träger, WIPS und Soz                                               | zialserver - WIPS - Microsof                                                                                                   | ft Internet Explorer                                                                                                    |                                                    |                        |  |  |  |
|-----------------------------------------------------------------------------|----------------------------------------------------------------------------------------------------|----------------------------------------------------------------------------------------------------|----------------------------------------------------|------------------------|--|--|--|
| G · 🕞 · 🖹 🖻 !                                                               | Datei Bearbeiten                                                                                                    | Ansicht Favoriten Extras ?                                                                                                    |                                                    | <b></b>                |  |  |  |
| Sozialserver<br>An London Stellermark                                       | Benutzer: fmuster<br>Letzter Login: 2007-04-27 16:52                                                                           | Träger: Träger, WIPS und Sozialse<br>Träger, WIPS und Sozialserver                                                                                                    | rver                                               | Das Land Steiermark    |  |  |  |
| 2007-04-27 17:28                                                            | ○ Abmelden   [] Verwaltung   /                                                                                                 | Anformation ? Hilfe 🖉 Kontakt 🖠 Imp                                                                                                    | oressum                                            |                        |  |  |  |
| Träger, WIPS und Sozialserver Graz/Hofgasse 12 Ess-Räder Graz/Hofgasse 12 - | Übersicht: Periodische                                                                                                    | Daten aller Leistungen                                                                                                    | dantum dan sellar. Sir bahan Yuruff a dibintarinda | Das Land<br>Steiermark |  |  |  |
| <ul> <li>         IFF Graz/Hofgasse 12 -</li></ul>                          | Daten für maximal 12 Monate.<br>Klicken Sie beim gewünschten Mo<br>entfernt alle periodischen Daten                            | ner romen be den monac auswamen, nur den die periodischen Daten aller Leistung errasst werden solen. Sie haben Zugniff auf historische<br>Daten für maximal 12 Monate.<br>Klicken Sie beim gewünschten Monat auf "Excel", um die Daten Zusammengefasst in einer Exceldatei zu bearbeiten. Die Schaltfläche "Löschen"<br>entfernt alle periodischen Daten aller Leistungen für den gewählten Monat. |                                                    |                        |  |  |  |
|                                                                             | Der Status "Eingabe möglich"<br>Der Status "Eingabe erforder<br>Der Status "Eingabe abgeschi<br>Sie gelangen zum Menü, indem S | *erscheint, wenn ein neuer Monat editierbar wird und<br>lich" erscheint, falls 2 Monate keine Eingaben vorgen<br>lossen" erscheint, sobald es Einträge gibt.<br>ie am unteren Ende des Formulars auf <i>Zunäck</i> klicken.                                                                                                    | noch keine Daten erfasst wurden.<br>Iommen wurden. |                        |  |  |  |
|                                                                             | Monat/Jahr                                                                                                    | Status                                                                                                    |                                                    |                        |  |  |  |
|                                                                             | April/2007                                                                                                    | Eingabe möglich                                                                                                    | Excel                                              |                        |  |  |  |
|                                                                             | März/2007                                                                                                    | Eingabe möglich                                                                                                    | Excel                                              |                        |  |  |  |
|                                                                             | Februar/2007                                                                                                    | Eingabe erforderlich                                                                                                    | Excel                                              |                        |  |  |  |
|                                                                             | Jänner/2007                                                                                                    | Eingabe erforderlich                                                                                                    | Excel                                              |                        |  |  |  |
|                                                                             | Dezember/2006                                                                                                    | Eingabe erforderlich                                                                                                    | Excel                                              |                        |  |  |  |
|                                                                             | November/2006                                                                                                    | Eingabe erforderlich                                                                                                    | Excel                                              |                        |  |  |  |
|                                                                             | Oktober/2006                                                                                                    | Eingabe erforderlich                                                                                                    | Excel                                              |                        |  |  |  |
|                                                                             | September/2006                                                                                                    | Eingabe erforderlich                                                                                                    | Excel                                              |                        |  |  |  |
|                                                                             | « Zurück                                                                                                    |                                                                                                    |                                                    |                        |  |  |  |
|                                                                             |                                                                                                    |                                                                                                    |                                                    |                        |  |  |  |
| E Fertig                                                                    |                                                                                                    |                                                                                                    | 🔒 🥑 Vertrauenswü                                   | rdige Sites            |  |  |  |

Folienanmerkungen

Folie 23 - Abschnitt Klientinnenliste aller Leistungen verwalten

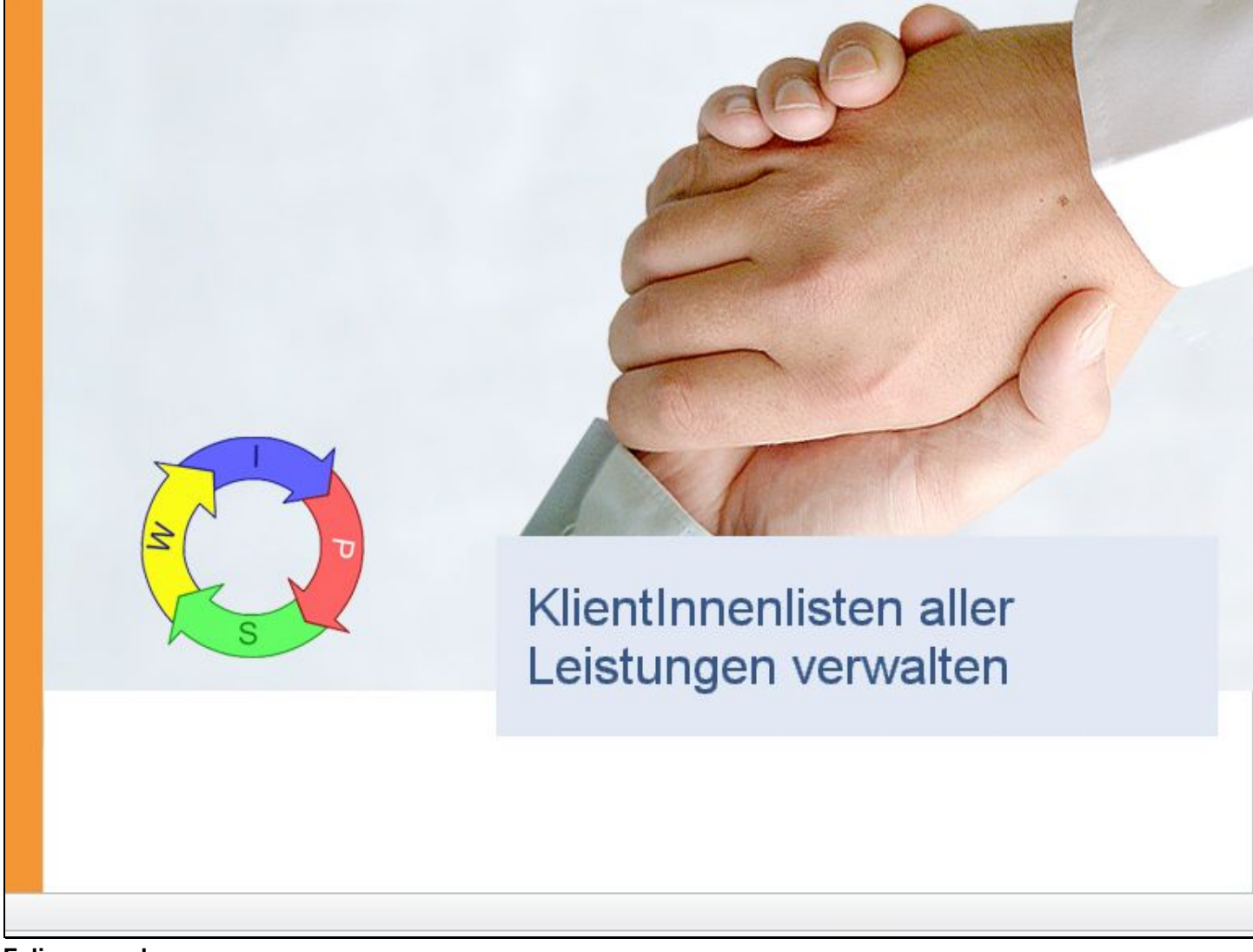

Folienanmerkungen

Textbeschriftung

# KlientInnenlisten aller Leistungen verwalten

| Folie 24 - KlientInnenlisten aller Leistungen verwalt |
|-------------------------------------------------------|
|-------------------------------------------------------|

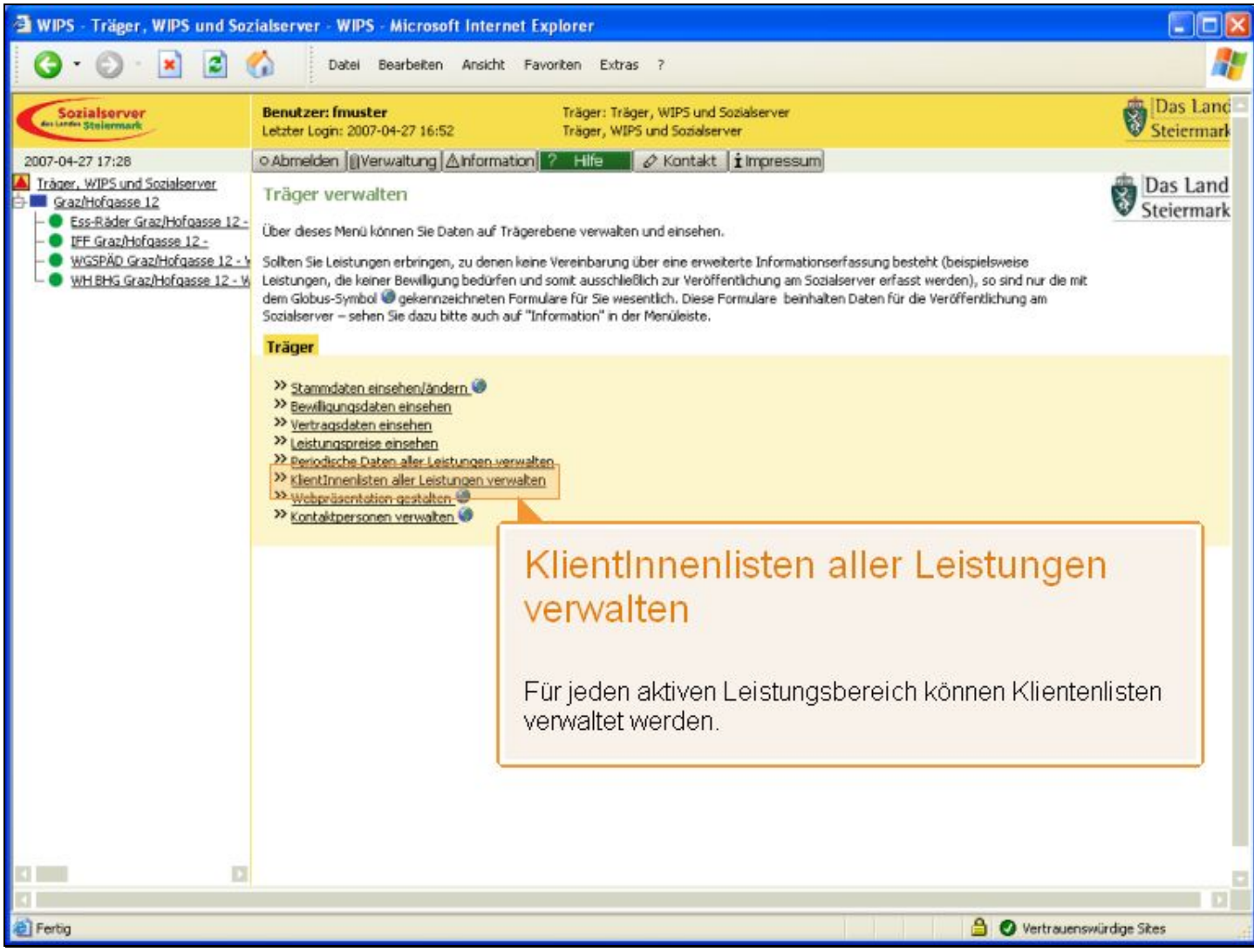

Folienanmerkungen

#### Textbeschriftung

### KlientInnenlisten aller Leistungen verwalten

Für jeden aktiven Leistungsbereich können Klientenlisten verwaltet werden.

#### Folie 25 - Mit Excel arbeiten

| 🗿 WIPS - Träger, WIPS und So                                                        | zialserver - WIPS - Micros                                                                                                    | oft Internet Explorer                                                                                             |                                                                                                    |                                          |                        |
|-------------------------------------------------------------------------------------|----------------------------------------------------------------------------------------------------|----------------------------------------------------------------------------------------------------|----------------------------------------------------------------------------------------------------|------------------------------------------|------------------------|
| 3 · © · 🖹 🖻 !                                                                       | Datel Bearbeiten                                                                                                    | Ansicht Favoriten Extras                                                                                          | 7                                                                                                    |                                          | <b></b>                |
| Sozialserver<br>de Larde Stelermark                                                 | Benutzer: fmuster<br>Letzter Login: 2007-04-27 16:5                                                                                 | Träger: Träger<br>52 Träger, WIP5 (                                                                               | , WIPS und Sozialserver<br>und Sozialserver                                                                                                |                                          | Das Land Steiermark    |
| 2007-04-27 17:28                                                                    | ⊙ Abmelden   [] Verwaltung                                                                                                    | ▲Information ? Hilfe ⊿                                                                                            | 🖉 Kontakt 🛛 🖠 Impressum                                                                                                    |                                          |                        |
| Träger, WIPS und Sozialserver  Graz/Hofgasse 12  Graz/Hofgasse 12  Graz/Hofgasse 12 | Übersicht: KlientInne                                                                                                    | ndaten aller Leistungen                                                                                           |                                                                                                    |                                          | Das Land<br>Steiermark |
| - IFF Graz/Hofgasse 12 -                                                            | Her können Sie den Monat aus<br>Leistungen erfasst werden soll                                                                      | wählen, für den die Zugänge, Abgä<br>en. Sie haben Zugirff auf historisch                                         | inge und Änderungen der KlientInnen für alle ange<br>e Daten für maximal 12 Monate.                                                        | botenen                                  |                        |
| WGSPÄD Graz/Hofgasse 12 - V     WH BHG Graz/Hofgasse 12 - V                         | Kilcken Sie beim gewünschten I<br>Möglichkeit einer gesammelten                                                                     | fonat auf "Weiter" um die Daten zu<br>Bearbeitung in einer Exceldatei.                                            | erfassen bzw. zu verwalten. Mit der Schaltfläche                                                                                           | "Excel" haben Sie die                    |                        |
|                                                                                     | Status <b>"Eingabe möglich"</b> e<br>Status <b>"Eingabe erforderlic</b><br>Status <b>"Eingabe abgeschlo</b> s<br>hochgeladen wurde. | rscheint, wenn ein neuer Monaten (<br>n" erscheint, falls seit 2 Monaten k<br>ssen" erscheint, sobald die Einträg | editierbar wird und noch keine Daten eingegeben v<br>eine Eingaben vorgenommen wurden.<br>e zu diesem Monat als abgeschlossen markiert wur | vurden.<br>den oder eine Excelliste      |                        |
|                                                                                     | Sie gelangen zum Menü, indem                                                                                                    | Sie am unteren Ende des Formular:                                                                                 | s auf <i>Zurüc</i> k klicken.                                                                                                    |                                          |                        |
|                                                                                     | Monat/Jahr                                                                                                    | Status                                                                                                    |                                                                                                    |                                          |                        |
|                                                                                     | April/2007                                                                                                    | Eingabe möglich                                                                                                   |                                                                                                    | Excel                                    |                        |
| Al<br>kč<br>D<br>vo                                                                 | <b>fit Excel art</b><br>hnlich wie unter 'F<br>önnen Sie auch di<br>ie <b>Excel-Liste</b> er<br>orhandenen Klient                   | Periodische Daten<br>e KlientInnenlisten<br>hthält die zu Beginr<br>Innen und kann gei                            | aller Leistungen verwalten'<br>aller Leistungen verwalten<br>n des Monats bereits<br>ändert bzw. ergänzt werde                             | el<br>el<br>el<br>rel<br>rel<br>n.<br>el |                        |
|                                                                                     | « Zurück                                                                                                    |                                                                                                    |                                                                                                    |                                          |                        |
|                                                                                     |                                                                                                    |                                                                                                    |                                                                                                    |                                          |                        |
| 🛃 Fertig                                                                            |                                                                                                    |                                                                                                    |                                                                                                    | 🔒 🕑 Vertrauensv                          | vürdige Sites          |

Folienanmerkungen

#### Textbeschriftung

### Mit Excel arbeiten

Ähnlich wie unter 'Periodische Daten aller Leistungen verwalten' können Sie auch die KlientInnenlisten aller Leistungen verwalten.

Die **Excel-Liste** enthält die zu Beginn des Monats bereits vorhandenen KlientInnen und kann geändert bzw. ergänzt werden.

#### Folie 26 - Mit Excel arbeiten 3

| 🗃 WIPS - Träger, WIPS und Soz                               | ialserver - WIPS - Microsoft Internet Explorer                                                                                                    |                        |
|-------------------------------------------------------------|----------------------------------------------------------------------------------------------------|------------------------|
| G · O · 🖹 🖻 (                                               | Datei Bearbeiten Ansicht Favoriten Extras ?                                                                                                    | <b></b>                |
| Sozialserver<br>en under Stelenmark                         | Benutzer: fmuster         Träger: Träger, WIPS und Sozialserver           Letzter Login: 2007-04-27 16:52         Träger, WIPS und Sozialserver                                                                                                    | Das Land<br>Steiermark |
| 2007-04-27 17:28                                            | ⊙Abmelden ()]Verwaltung  ∆Information ? Hife 🖉 & Kontakt 🖠 Impressum                                                                                                    |                        |
| Träger, WIPS und Sozialserver Graz/Hofgasse 12              | Excelfile mit KlientInnendaten aller Leistungen                                                                                                    | Das Land<br>Steiermark |
| - IFF Graz/Hofgasse 12 -                                    | In diesem Formular wird Ihnen eine Excel-Liste zur Verfügung gestellt, die bereits alle KlienkInnen enthält, die zu Beginn des gewählten Monats<br>anwesend sind.                                                                                       |                        |
| WGSPÄD Graz/Hofgasse 12 - V     WH BHG Graz/Hofgasse 12 - V | Nachdem Sie die Exceldatei herunter geladen haben, nehmen Sie darin Ihre Änderungen und Ergänzungen vor. Anschließend laden Sie die<br>Exceluiter wieder hoch. Nach einer erfolgreichen Brühung der Daten auf Konsistens. Können dese übernermen werden |                        |
|                                                             | Sie gelangen zum Menü, indem Sie am unteren Ende des Formulars auf Zurück klicken.                                                                                                    |                        |
|                                                             | April/2007                                                                                                    |                        |
|                                                             | Aktuelle KlientInneniste Download                                                                                                    |                        |
|                                                             | Griffer -                                                                                                    |                        |
|                                                             | Neue KlientInnenliste* Durchsuchen >> Weiter >> ?                                                                                                    |                        |
|                                                             | Daten übernehmen   « Zurück                                                                                                    |                        |
|                                                             |                                                                                                    |                        |
|                                                             |                                                                                                    |                        |
|                                                             |                                                                                                    |                        |
|                                                             |                                                                                                    |                        |
|                                                             |                                                                                                    |                        |
|                                                             |                                                                                                    |                        |
|                                                             |                                                                                                    |                        |
|                                                             |                                                                                                    |                        |
|                                                             |                                                                                                    |                        |
|                                                             |                                                                                                    |                        |
| K                                                           |                                                                                                    |                        |
| Ertig                                                       | 🔒 🥥 Vertrauenswü                                                                                                    | rdige Sites            |

Folienanmerkungen

#### Folie 27 - Mit Excel arbeiten 4

|                                                                                                    | WIPS - Träger, WIPS und Soz                                                                                                    | rialserver - WIPS - Microsoft Internet Explorer                                                                                                    | 🛛                      |
|----------------------------------------------------------------------------------------------------|----------------------------------------------------------------------------------------------------|----------------------------------------------------------------------------------------------------|------------------------|
| Benutzer: Invaster<br>Lotter Login: 2007-04-27 31:28       Träger: Träger, WIPS und Socialerver<br>Träger, WIPS und Socialerver       Socialerver<br>Träger, WIPS und Socialerver       Socialerver       Socialerver       Socialerver       Socialerver       Socialerver       Socialerver       Socialerver       Socialerver       Socialerver       Socialerver       Socialerver       Socialerver       Socialerver       Social                                                                                                    | 3 · 🕑 · 🖹 😫 (                                                                                                    | Datel Bearbeiten Ansicht Pavoriten Extras ?                                                                                                    |                        |
| 2007-04-27 17:28       • Admeddem (Werwaitung) Anformation) * Hife * Kontakt impressum       Excelline mit Klient Innendaten aller Leistungen         • Gazhriddasse 12       • Excellator (Gazhriddasse 12)       • Excellator (Gazhriddasse 12)       • Excellator (Gazhriddasse 12)       • Excellator (Gazhriddasse 12)       • Excellator (Gazhriddasse 12)       • Excellator (Gazhriddasse 12)       • Excellator (Gazhriddasse 12)       • Excellator (Gazhriddasse 12)       • Witters (Gazhriddasse 12)       • Nachen Sen & Excellator heaven, nehmen Se dam Bre Änderungen und Erginaungen vor. Anschleidend isdon Sie de Exceldate herunter geladon haben, nehmen Sie dam Bre Änderungen und Erginaungen vor. Anschleidend isdon Sie de Exceldate wieder hoch. Nich einer erfolgreichen Prüfung der Daten auf Konstexen, können diese übernemmen werden.         • Witters Gazhriddasse 12       • Name: Kleinter oder speichen?       • Name: Kleinter oder speichen?       • Name: Kleinter oder speichen?         • Updeien aus den Internet Konstexend       • Otei en aus den Internet Konstexend       • Mitters • Otei en aus den Internet Konstexender       • Weiter • O ?         • Uter en overheid auf den Gongenetie Scheden enzichen       • Weiter • O ?       • Weiter • O ?       • Weiter • O ?         • Uter en overheid auf Internet Konstexend       • Meiter • Mitter • Mitter • Mitters • Mitters • M                                                                                                    | Sozialserver<br>de Landes Stelermark                                                                                                    | Benutzer: fmuster         Träger: Träger, WIPS und Sozialserver           Letzter Login: 2007-04-27 16:52         Träger, WIPS und Sozialserver                                                                                                    | Das Land Steiermark    |
| Torsen Wills und Socializerer  Sozializere Sazializerer  Sozializere Sazializerer  Sozializere Sazializerer  Sozializere Sazializerer  Sozializerer  Sozial | 2007-04-27 17:28                                                                                                    | ⊙Abmelden  @Verwaltung  ∆Information ? Hife 🖉 & Kontakt   i Impressum                                                                                                    |                        |
| Dateidownload       en.         Wichten Sie diese Datei öffnen oder speichern?       Name: Klenten-200704.xls         Ty:: Mrosch Excel-Arbeitsblatt       Vorr app.sozialdb.steiermark.at         Vorr app.sozialdb.steiermark.at       Image: Reinschlander Speichern         Differen Speichern       Abbrechen         Differen Speichern       Abbrechen         Differen oder speichern Sie dese Datei nicht, Ials Sie der Quele       Image: Reinschlander Speichern Sie dese Datei nicht, Ials Sie der Quele         Richt vetrauen. Weicher Rinko besteht?       Image: Rinko besteht?         Ø       Dateien können von Ste: https://app.sozialdb.steiermark.at/excel.php?node=23819.23956.239558yearmonth=2007048kype=Harrit                                                                                                    | Träger, WIPS und Sozialserver Graz/Hofgasse 12  Graz/Hofgasse 12  Graz/Hofgasse 12  UFF Graz/Hofgasse 12  WGSPÄD Graz/Hofgasse 12  WHIBHS Graz/Hofgasse 12  WHIBHS Graz/Hofgasse 12  WHIBHS Graz/Hofgasse 12  WHIBHS Graz/Hofgasse 12  WHIBHS Graz/Hofgasse 12  WHIBHS Graz/Hofgasse 12  WHIBHS Graz/Hofgasse 12  WHIBHS Graz/Hofgasse 12  WHIBHS Graz/Hofgasse 12  WHIBHS Graz/Hofgasse 12  WHIBHS Graz/Hofgasse 12 | Excelfile mit KlientInnendaten aller Leistungen<br>In desem Formular wird Ihnen eine Excel-Liste zur Verfügung gestelk, die bereits alle KlientInnen enthält, die zu Beginn des gewählten Monats<br>anwesend sind.<br>Nachdem Sie die Exceldatei herunter geladen haben, nehmen Sie darin Ihre Änderungen und Ergänzungen vor. Anschließend laden Sie die<br>Excel-Liste wieder hoch. Nach einer erfolgreichen Prüfung der Daten auf Konsistenz, können diese übernommen werden.                                                                                                    | Das Land<br>Steiermark |
| C Download beginnen von Site: https://app.sozialdb.steiermark.at/excel.php?node=23819.239556.239558syearmonth=2007048stype=käenti 🔒 🔮 Vertrauenswürdige Sites                                                                                                    |                                                                                                    | Dateidownload       Image: Klenten-200704.xls         Image: Klenten-200704.xls       Typ: Microsoft Excel-Arbeitsblatt         Von: app.sozialdb.steiermark.at       Image: Weither         Image: Offinen       Speichern         Abbrechen       Image: Weither         Image: Dateien aus dem Internet können niktzlich sein, aber manche       Image: Weither         Dateien können eventuell auf dem Computer Schaden anrichten.       Image: Weither         Image: Dateien können vertuell auf dem Computer Schaden anrichten.       Image: Weither         Image: Dateien können vertuell auf dem Computer Schaden anrichten.       Image: Weither         Image: Dateien können vertuell auf dem Computer Schaden anrichten.       Image: Weither         Image: Dateien können vertuell auf dem Computer Schaden anrichten.       Image: Weither         Image: Dateien können vertuell auf dem Computer Schaden anrichten.       Image: Weither         Image: Dateien können vertuell auf dem Computer Schaden anrichten.       Image: Weither         Image: Dateien können vertuell auf dem Computer Schaden anrichten.       Image: Weither         Image: Dateien können vertuell auf dem Computer Schaden anrichten.       Image: Weither         Image: Dateien können vertuell auf dem Computer Schaden anrichten.       Image: Weither         Image: Dateien können vertuell auf dem Computer Schaden anrichten.       Image: Weither         Image: |                        |
| 🚡 Download beginnen von Site: https://app.sozialdb.steiermark.at/excel.php?node=23819.23956.239558syearmonth=2007048stype=käenti 🔒 🔮 Vertrauenswürdige Sites                                                                                                    |                                                                                                    |                                                                                                    |                        |
|                                                                                                    | Download beginnen von Site: https:/                                                                                                    | /app.sozialdb.steiermark.at/excel.php?node=23819.23956.239558yearmonth=2007048type=käenti 🔒 🥑 Vertrauenswü                                                                                                    | rdige Sites            |

Folienanmerkungen

#### Folie 28 - Mit Excel arbeiten 5

| 1          | 🖾 Microsoft Excel - Klienten-200704[1].xls |           |          |               |       |                             |             |             |            |           |     |              |            |                  |          |       |     |
|------------|--------------------------------------------|-----------|----------|---------------|-------|-----------------------------|-------------|-------------|------------|-----------|-----|--------------|------------|------------------|----------|-------|-----|
| <b>)</b> 图 | Datei Be                                   | arbeiten  | Ansicht  | Einfügen      | For   | ma <u>t</u> E <u>x</u> tras | Daten Eens  | ter 2       |            |           |     |              |            | Frage hier einge | eben     | 1     | e × |
| In         | 18 R I                                     |           | 2 13     | 0 - 1 🖓       | Σ.    | 0 20                        | Arial       | - 1         | 0 - F      | K U I     |     | =            | 6 000 € 76 |                  | 1        | - A   |     |
|            | A1                                         | -         | 6 L      | eistung       |       |                             |             | and a       |            |           |     |              | 100        |                  |          |       |     |
|            | A                                          |           | B        | C             |       | D                           | E           | F           | G          |           | н   | 1            | J          | K                | L        |       | ~   |
| 1          | Leistung                                   | Leist     | ungsbe   | Klientin      |       | Geburtsjah                  | r Geschlech | Verr-/Herku | r Herkunft | sort Nutz | ung | Leist.Zuerke | Betreuungt | Zusatzbew        | e Finanz | ierun | V   |
| 2          |                                            |           |          | A. 445.349450 |       |                             |             |             |            |           |     |              |            |                  |          |       |     |
| 3          |                                            | _         |          |               | _     |                             |             |             |            | _         |     |              |            |                  |          |       |     |
| 4          |                                            | _         | _        |               | _     |                             |             |             |            |           |     |              |            | -                | _        |       |     |
| 6          |                                            |           |          |               |       |                             |             |             |            |           |     |              |            |                  |          |       | -i1 |
| 7          |                                            |           |          |               |       |                             |             |             |            | -         |     |              |            |                  |          | _     |     |
| 8          |                                            |           |          |               |       |                             |             |             |            |           |     |              |            |                  |          |       |     |
| 9          |                                            |           |          |               |       |                             |             |             |            |           |     |              |            |                  |          |       |     |
| 10         |                                            | _         |          |               |       |                             | 2           |             |            | _         |     |              |            | _                |          |       |     |
| 11         |                                            | _         |          | -             | _     |                             | _           | -           |            |           |     |              |            |                  | _        |       |     |
| 13         |                                            |           |          |               | -     |                             |             |             |            |           |     |              |            |                  |          |       | -   |
| 14         |                                            |           |          |               |       |                             |             |             |            |           |     |              |            |                  |          |       |     |
| 15         |                                            |           |          |               |       |                             |             |             |            |           |     |              | -          |                  |          |       |     |
| 16         |                                            |           |          |               |       |                             |             |             |            |           |     |              |            |                  |          |       |     |
| 17         |                                            |           |          |               |       |                             |             |             |            |           |     |              |            |                  |          |       |     |
| 18         |                                            |           |          |               |       |                             |             |             |            |           |     |              | -          |                  | _        |       |     |
| 19         |                                            |           |          |               | _     |                             |             | -           |            | _         |     |              |            |                  | -        |       |     |
| 20         |                                            |           |          |               |       |                             |             |             |            |           |     |              |            |                  |          |       |     |
| 22         |                                            |           |          |               |       |                             |             |             |            |           |     |              |            |                  |          |       |     |
| 23         |                                            |           |          |               |       |                             |             |             |            |           |     |              |            |                  |          |       |     |
| 24         |                                            |           |          |               |       |                             |             |             |            |           |     |              |            |                  |          |       |     |
| 25         |                                            |           |          |               |       |                             |             |             |            |           |     |              |            |                  |          | -     |     |
| 26         |                                            | _         |          |               | _     |                             |             |             |            | _         |     |              | -          |                  |          |       |     |
| 21         |                                            |           |          |               | -     |                             |             | +           |            |           |     |              |            |                  |          | _     |     |
| 20         |                                            |           |          |               |       |                             |             |             |            |           |     |              |            |                  |          |       |     |
| 30         |                                            | -         |          |               |       |                             |             |             |            |           |     |              |            |                  |          |       |     |
| 31         |                                            |           |          |               |       |                             |             |             |            |           |     |              |            |                  |          |       |     |
| 32         |                                            |           |          |               |       |                             |             |             |            |           |     |              |            |                  |          |       |     |
| 33         |                                            |           |          |               |       |                             |             | _           |            |           |     |              |            |                  |          |       |     |
| 34         |                                            | _         |          |               |       |                             |             | -           |            |           |     |              |            |                  | -        |       |     |
| 8          |                                            | -         |          |               | _     |                             |             | -           |            | -         |     |              |            |                  |          |       |     |
| 14 4       | + H/K                                      | lienten / | Erläuter | ungen /       | Leist | ungen /                     |             |             |            | 1         |     |              | 10         |                  |          |       | >   |
| Berei      | t                                          |           |          | - n           |       |                             |             |             |            | 1         | 12  |              |            |                  | NF       |       | 1.  |

#### Folienanmerkungen

#### Folie 29 - Mit Excel arbeiten 6

| Microsoft Excel - Klienten-    | 🗷 Microsoft Excel - Klienten-200704[1].xts |                      |             |   |             |                          |
|--------------------------------|--------------------------------------------|----------------------|-------------|---|-------------|--------------------------|
| 🐏 Datei Bearbeiten Ansicht     | Einfügen Format I                          | Extras Daten Eenster | 2           |   | Frage       | hier eingeben 🛛 🚦 🗗 🗙    |
|                                |                                            | 🕢 🔛 : Arial          | - 10 - F    |   | = = 100 🐔 🖓 | E E                      |
| A1 . 6 F                       | rläuterungen                               |                      |             |   |             |                          |
| A                              | R                                          | C                    | D           | F | F           | G                        |
| 1 Erläuterungen                |                                            | <u> </u>             |             | - |             | ^                        |
| 2 In den Spalten dieser Tabe   | lle finden Sie die mög                     | lichen Eingabewerte: |             |   |             |                          |
| 3 A                            | В                                          | Č                    | D           |   | E           | F                        |
| 4 Leistung Leis                | stungsbezeichnung                          | KlientIn             | Geburtsjahr |   | Geschlecht  | Verr-/Herk               |
| 5 (siehe Blatt Leistunger(sieh | he Blatt Leistungen)                       | KL1234               | 1984        | M | ~ Mānnlich  | Bruck an der Mur         |
| 6                              |                                            | (alphanum. Kürzel)   | (Jahrzahl)  | W | ~ Weiblich  | Deutschlandsberg         |
| 7                              |                                            |                      |             |   |             | Feldbach                 |
| 0                              |                                            |                      |             |   |             | Fursterneid              |
| 10                             |                                            |                      |             |   |             | Graz Umnahunn            |
| 11                             |                                            |                      |             |   |             | Hartberg                 |
| 12                             |                                            |                      |             |   |             | Judenbura                |
| 13                             |                                            |                      |             |   |             | Knittelfeld              |
| 14                             |                                            |                      |             |   |             | Leibnitz                 |
| 15                             |                                            |                      |             |   |             | Leoben                   |
| 16                             |                                            |                      |             |   |             | Liezen                   |
| 17                             |                                            |                      |             |   |             | Mürzzuschlag             |
| 18                             |                                            |                      |             |   |             | Murau                    |
| 19                             |                                            |                      |             |   |             | Radkersburg<br>Veitebeen |
| 20                             |                                            |                      |             |   |             | Wain                     |
| 22                             |                                            |                      |             |   |             | Burdenland               |
| 23                             |                                            |                      |             |   |             | Kärnten                  |
| 24                             |                                            |                      |             |   |             | Niederösterreich         |
| 25                             |                                            |                      |             |   |             | Oberösterreich           |
| 26                             |                                            |                      |             |   |             | Salzburg                 |
| 27                             |                                            |                      |             |   |             | Tirol                    |
| 28                             |                                            |                      |             |   |             | Vorariberg               |
| 29                             |                                            |                      |             |   |             | Wien                     |
| 30                             |                                            |                      |             |   |             | anderer Staat            |
| 30                             |                                            |                      |             |   |             |                          |
| 33                             |                                            |                      |             |   |             |                          |
| 34                             |                                            |                      |             |   |             |                          |
| 36                             |                                            |                      |             |   |             |                          |
| 36                             |                                            |                      |             |   |             | ×                        |
| H ← → H \ Klienten \ Erläuter  | rungen / Leistungen                        | /                    |             | < |             | 2                        |
| Bereit                         |                                            |                      |             |   |             | NF                       |

Folienanmerkungen

#### Folie 30 - Mit Excel arbeiten 7

| Kicrosoft Excel - Klienten-200704[1].xls                      |                                                                                                   |
|---------------------------------------------------------------|---------------------------------------------------------------------------------------------------|
| 💌 Datei Bearbeiten Ansicht Einfügen Format Extras Daten Eenst | er 2 Frage hier eingeben 🗾 🗧 🗸                                                                    |
|                                                               |                                                                                                   |
| A1 Cleictungen                                                |                                                                                                   |
| A R                                                           | - C -                                                                                             |
| 1 Leisturgen                                                  | · · · · · · · · · · · · · · · · · · ·                                                             |
| 2 In dieser Tabelle finden Sie die Codes für Ihre Leistungen: |                                                                                                   |
| 3 Code Leistung                                               | Benötigte Felder                                                                                  |
| 4 23879 ~ IFF Graz/Hofgasse 12 -                              | Leistung, Leistungsbezeichnung, Klientln, Geburtsjahr, Geschlecht, Verr-/Herkunftsbez, Herkunftsc |
| 5 23956 ~ WGSPAD Graz/Hofgasse 12 - WGSPAD                    | Leistung, Leistungsbezeichnung, Klientln, Geburtsjahr, Geschlecht, Verr-/Herkunftsbez, Herkunftsc |
| 6 23900 ~ WH BHG Graz/Hotgasse 12 - WH-BHG                    | Leistung, Leistungsbezeichnung, Klientin, Geburtsjahr, Geschlecht, Verr-/Herkunttsbez, Herkunttsc |
| 8                                                             |                                                                                                   |
| 9                                                             |                                                                                                   |
| 10                                                            |                                                                                                   |
| 11                                                            |                                                                                                   |
| 12                                                            |                                                                                                   |
| 13                                                            |                                                                                                   |
| 14                                                            |                                                                                                   |
| 16                                                            |                                                                                                   |
| 17                                                            |                                                                                                   |
| 18                                                            |                                                                                                   |
| 19                                                            |                                                                                                   |
| 20                                                            |                                                                                                   |
| 21                                                            |                                                                                                   |
| 22                                                            |                                                                                                   |
| 23                                                            |                                                                                                   |
| 25                                                            |                                                                                                   |
| 26                                                            |                                                                                                   |
| 27                                                            |                                                                                                   |
| 28                                                            |                                                                                                   |
| 29                                                            |                                                                                                   |
| 30                                                            |                                                                                                   |
| 31                                                            |                                                                                                   |
| 33                                                            |                                                                                                   |
| 34                                                            |                                                                                                   |
| 35                                                            |                                                                                                   |
| 36                                                            |                                                                                                   |
| H ↔ H \ Klienten / Erläuterungen \Leistungen /                | [K] [X]                                                                                           |
| Bereit                                                        | NF                                                                                                |

#### Folienanmerkungen

#### Folie 31 - Mit Excel arbeiten 8

| 🗿 WIPS - Träger, WIPS und Soz       | ialserver - WIPS - Microsoft Internet Explorer                                                                                                    |                        |
|-------------------------------------|----------------------------------------------------------------------------------------------------|------------------------|
| 3 · 🛇 · 🖹 🗟 (                       | Datel Bearbeiten Ansicht Favoriten Extras ?                                                                                                    | <b></b>                |
| Sozialserver<br>en under Stelermark | Benutzer: fmuster         Träger: Träger, WIPS und Sozialserver           Letzter Login: 2007-04-27 16:52         Träger, WIPS und Sozialserver                                                                                                    | Das Land<br>Steiermark |
| 2007-04-27 17:28                    | ⊙Abmelden  []Verwaltung  ∆Information  ? Hilfe 🖉 & Kontakt   it Impressum                                                                                                    |                        |
| 2007-04-27 17:28                    | Addmetden jjverwaitung Antornation ? Hie ? Kontakt rinpressum Excelfile mit Klient Innendaten aller Leistungen In desem Formular wird ihnen eine Excel-Liste zur Verfügung gestellt, die bereits alle Klient Innen enthält, die zu Beginn des gewählten Monats arwesend sind. Nachdem Sie die Exceldatei herunter geladen haben, nehmen Sie darin Ihre Änderungen und Ergänzungen vor. Anschließend laden Sie die Excel-Liste wieder hoch. Nach einer erfolgreichen Prüfung der Daten auf Konsistenz, können diese übernommen werden. Sie gelangen zum Menü, indem Sie am unteren Ende des Formulars auf Zurück klicken. April/2007 Aktuele KlientInnenliste  Größe: - Durchsuchen | Das Land<br>Steiermark |
| C C                                 | A Vertrauenswi                                                                                                    | rdge Stes              |

Folienanmerkungen

#### Folie 32 - Mit Excel arbeiten fertig

| 🗿 WIPS - Träger, WIPS und Soz                                     | ialserver - WIPS - Microso                                                                                        | ft Internet Explorer                                                                                                    |                                                                                                    |                        |
|-------------------------------------------------------------------|----------------------------------------------------------------------------------------------------|----------------------------------------------------------------------------------------------------|----------------------------------------------------------------------------------------------------|------------------------|
| 3 · O · 🖹 🖻 (                                                     | Datei Bearbeiten                                                                                                  | Ansicht Favoriten Extras ?                                                                                                    |                                                                                                    | <b>1</b>               |
| Sozialserver<br>en under Stelarmark                               | Benutzer: fmuster<br>Letzter Login: 2007-04-27 16:52                                                              | Träger: Träger, WIPS und Sozialse<br>2 Träger, WIPS und Sozialserver                                                                                                    | rver                                                                                                    | Das Land<br>Steiermark |
| 2007-04-27 17:28                                                  | • Abmelden    Verwaltung                                                                                          | 🛆 Information ? Hilfe 🚽 🖉 Kontakt 🖠 İmp                                                                                                    | oressum                                                                                                    |                        |
| Träger, WIPS und Sozialserver  Graz/Hofgasse 12  Graz/Hofgasse 12 | Übersicht: KlientInnen                                                                                            | ndaten aller Leistungen                                                                                                    |                                                                                                    | Das Land Steiermark    |
| - O IFF Graz/Hofgasse 12 -                                        | Her können Sie den Monat ausw<br>Leistungen erfasst werden soller                                                 | vählen, für den die Zugänge, Abgänge und Änderunge<br>n. Sie haben Zugirff auf historische Daten für maximal                                                                    | en der KlientInnen für alle angebotenen<br>12 Monate                                                            |                        |
| - • WGSPÄD Graz/Hofgasse 12 - V                                   | Kilcken Sie beim gewünschten M<br>Möglichkeit einer gesammelten B                                                 | ionat auf "Weiter" um die Daten zu erfassen bzw. zu v<br>Bearbeitung in einer Exceldatei.                                                                                       | erwalten. Mit der Schaltfläche "Excel" haben Sie die                                                            |                        |
|                                                                   | Status "Eingabe möglich" ers<br>Status "Eingabe erforderlich<br>Status "Eingabe abgeschloss<br>hochgeladen wurde. | scheint, wenn ein neuer Monaten editierbar wird und n<br>" erscheint, falls seit 2 Monaten keine Eingaben vorge<br><b>sen"</b> erscheint, sobald die Einträge zu diesem Monat a | och keine Daten eingegeben wurden.<br>snommen wurden.<br>als abgeschlossen markiert wurden oder eine Excelliste |                        |
|                                                                   | Sie gelangen zum Menü, indem S                                                                                    | Sie am unteren Ende des Formulars auf <i>Zurüc</i> k klicken                                                                                                    |                                                                                                    |                        |
|                                                                   | Monat/Jahr                                                                                                    | Status                                                                                                    |                                                                                                    |                        |
|                                                                   | April/2007                                                                                                    | Eingabe möglich                                                                                                    | Excel                                                                                                    |                        |
|                                                                   | März/2007                                                                                                    | Eingabe möglich                                                                                                    | Excel                                                                                                    |                        |
|                                                                   | Februar/2007                                                                                                    | Eingabe erforderlich                                                                                                    | Excel                                                                                                    |                        |
|                                                                   | Jänner/2007                                                                                                    | Eingabe erforderlich                                                                                                    | Excel                                                                                                    |                        |
|                                                                   | Dezember/2006                                                                                                    | Eingabe erforderlich                                                                                                    | Excel                                                                                                    |                        |
|                                                                   | November/2006                                                                                                    | Eingabe erforderlich                                                                                                    | Excel                                                                                                    |                        |
|                                                                   | Oktober/2006                                                                                                    | Eingabe erforderlich                                                                                                    | Excel                                                                                                    |                        |
|                                                                   | September/2006                                                                                                    | Eingabe erforderlich                                                                                                    | Excel                                                                                                    |                        |
| 13 MM                                                             | « Zurück                                                                                                    |                                                                                                    |                                                                                                    |                        |
|                                                                   |                                                                                                    |                                                                                                    |                                                                                                    | 10                     |
| E Fertig                                                          |                                                                                                    |                                                                                                    | 🗎 🥑 Vertrauensv                                                                                                 | vürdige Sites          |

#### Folienanmerkungen

Folie 33 - Abschnitt Leistungsebene eines Standorts

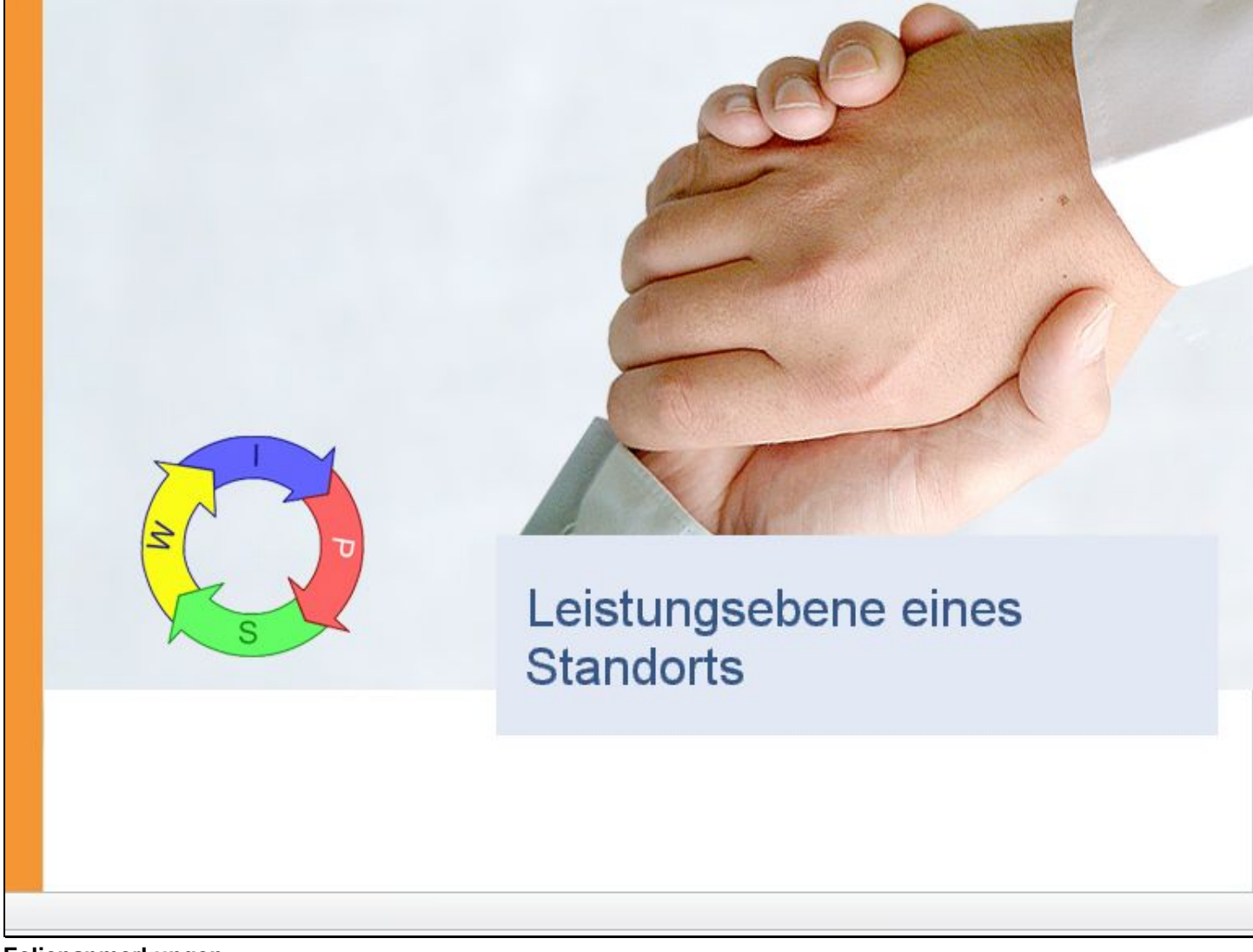

Folienanmerkungen

Textbeschriftung

# Leistungsebene eines Standorts

#### Folie 34 - Leistungsebene eines Standorts

| 🗃 WIPS - Träger, WIPS und Soz      | rialserver - WIPS - Microsoft Internet Explorer                                                                                                    |                        |
|------------------------------------|----------------------------------------------------------------------------------------------------|------------------------|
| 3 · O · 🖹 🗟 (                      | Datel Bearbeiten Ansicht Favoriten Extras ?                                                                                                    | <b></b>                |
| Sozialserver<br>Grunde Stellermark | Benutzer: fmuster         Träger: Träger, WIPS und Sozialserver           Letzter Login: 2007-04-27 16:52         Träger, WIPS und Sozialserver                                                                                                    | Das Land<br>Steiermark |
| 2007-04-27 17:28                   | • Abmelden       Werwaltung ▲Information       ? Hife       ✓ Kontakt impressum         Träger verwalten       Über deses Menü können Sie Daten auf Trägerebene verwalten und einsehen.         Solten Sie Leistungen erbringen, zu denen keine Vereinbarung über eine erweiterte Informationserfassung besteht (beispielsweise eistungen, die keiner Bewiligung bedürfen und somit ausschließlich zur Veröffentlichung am Sozialserver erfasst werden), so sind nur die mit dem Kozialserver – sehen Sie dazu bitte auch auf "Information" in der Menüleiste.         Leistungschepene eines Standorts         Klicken Sie auf den Link "WH BHG Graz/Hofgasse 12 - WH-BHG".         * Kontaktpersonen verwaten ® | Das Land<br>Steiermark |
|                                    |                                                                                                    |                        |
| 🛃 Fertig                           | 🔒 🥥 Vertrauensw                                                                                                    | ürdige Sites           |

Folienanmerkungen

#### Textbeschriftung

## Leistungsebene eines Standorts

Klicken Sie auf den Link "WH BHG Graz/Hofgasse 12 - WH-BHG".

#### Folie 35 - Leistung verwalten

| 🗿 WIPS - WH BHG Graz/Hofgas                                                                                                    | se 12 - WH-BHG - WIPS - Microsoft Internet Explorer                                                                                                    |                        |
|----------------------------------------------------------------------------------------------------|----------------------------------------------------------------------------------------------------|------------------------|
| 🔇 · 🔘 · 🖹 🖹 (                                                                                                    | Datel Bearbeiten Ansicht Favoriten Extras ?                                                                                                    | <b></b>                |
| Sozialserver<br>der Lander Stellermark                                                                                                    | Benutzer: fmuster         Träger: Träger, WIPS und Sozialserver           Letzter Login: 2007-04-27 16:52         WH BHG Graz/Hofgasse 12 - WH-BHG                                                                                                    | Das Land<br>Steiermark |
| 2007-04-27 17:29                                                                                                    | ⊙Abmelden ][]Verwaltung  ∆information  ? Hilf= 🚽 🖉 Kontakt 👔 Impressum                                                                                                    |                        |
| Träger, WIP5 und Sozialserver     Graz/Hofgasse 12     Ss-Räder Graz/Hofgasse 12     O Ess-Räder Graz/Hofgasse 12     O IFF Graz/Hofgasse 12 | Leistung verwalten<br>Über deses Menü können Sie Daten für die gewählte Leistung verwalten und einsehen.                                                                                                    | Das Land<br>Steiermark |
| AL SIGNATION CONTRACTOR 12 - V                                                                                                    | WH BHG Graz/Hofgasse 12 - WH-BHG<br>>> Stammdaten einsehen/ändern @<br>>> Bewiligungsdaten einsehen<br>>> Vertragsdaten einsehen<br>>> Leistungspreise einsehen<br>>> Periodische Daten eingeben/verwaten<br>>> KientInneniste verwaten<br>>> Webpräsentation gestalten @<br>>> Kontaktpersonen verwaten @                                                                                                    |                        |
|                                                                                                    | Leistung verwalten<br>Hier an diesem Beispiel sehen Sie die selben Funktionen zur Auswahl wi<br>auf der Träger-Ebene zuvor.<br>Der Unterschied dazu ist nun, dass die Informationen der einzelnen Punkt<br>nur mehr die der ausgewählten Leistung anzeigen und nicht mehr eine<br>Gesamtübersicht bieten.<br>Der Umfang der vorhandenen Verwaltungsmöglichkeiten hängt von<br>Benutzerrechten und den Zuordnungen zu den einzelnen Leistungen ab. | e<br>te<br>1 den       |
| K                                                                                                    |                                                                                                    |                        |
| https://app.sozialdb.steiermark.at/in                                                                                                    | adex.php?node=23955                                                                                                    | ürdige Sites           |

Folienanmerkungen

#### Textbeschriftung

### Leistung verwalten

Hier an diesem Beispiel sehen Sie die selben Funktionen zur Auswahl wie auf der Träger-Ebene zuvor.

Der Unterschied dazu ist nun, dass die Informationen der einzelnen Punkte nur mehr die der ausgewählten Leistung anzeigen und nicht mehr eine Gesamtübersicht bieten.

Der **Umfang der vorhandenen Verwaltungsmöglichkeiten** hängt von den Benutzerrechten und den Zuordnungen zu den einzelnen Leistungen ab.

#### Folie 36 - Bewilligungsdaten einsehen #3

| 🚭 WIPS - WH BHG Graz/Hofgas                                                                                                    | se 12 - WH-BHG - WIPS - Microsoft Internet Explorer                                                                                                    |                        |
|----------------------------------------------------------------------------------------------------|----------------------------------------------------------------------------------------------------|------------------------|
| 🔇 • 🕲 · 🖹 😫 (                                                                                                    | Datel Bearbeiten Ansicht Favoriten Extras ?                                                                                                    | <b></b>                |
| Sozialserver<br>des Larder Stellermark                                                                                                    | Benutzer: fmuster         Träger: Träger, WIPS und Sozialserver           Letzter Login: 2007-04-27 16:52         WH BHG Graz/Hofgasse 12 - WH-BHG                                                                                                    | Das Land<br>Steiermark |
| 2007-04-27 17:29  Tràger, WIPS und Sozialserver  Graz/Hofgasse 12  Ess-Räder Graz/Hofgasse 12  UFE Graz/Hofgasse 12  WGSPÄD Graz/Hofgasse 12  WH BHS Graz/Hofgasse 12 | o Abmelden ©Verwaltung ∆Information ? Hife Ø Kontakt İtimpressum<br>Leistung verwalten<br>Über deses Menü können Sie Daten für die gewählte Leistung verwalten und einsehen.<br>WH BHG Graz/Hofgasse 12 - WH-BHG                                                                                                    | Das Land<br>Steiermark |
| man whons sisting days it - w                                                                                                    | * stammaaten einsehen/andern<br>* Bewiligungsdaten einsehen<br>* Vertragsdetan einsehen<br>* Vertragsdetan einsehen<br>* Leistungspreise einsehen<br>* Kientimeniste verwater<br>* Kientimeniste verwater<br>* Kientimeniste verwater<br>* Kontaktpersonen verwat<br>Klicken Sie auf den Link ' <u>Bewilligungsdaten einsehen</u> '. |                        |
|                                                                                                    | Bewilligungsdaten einsehen<br>Als Beispiel wird der Bereich 'Bewilligungsdaten einsehen'<br>ausgewählt.                                                                                                    |                        |
|                                                                                                    |                                                                                                    | e<br>Würdige Sites     |

Folienanmerkungen

#### Textbeschriftung

## Bewilligungsdaten einsehen

Als Beispiel wird der Bereich 'Bewilligungsdaten einsehen' ausgewählt.

Klicken Sie auf den Link 'Bewilligungsdaten einsehen'.
#### Folie 37 - Übersicht: Bewilligungen

| 🗿 WIPS - WH BHG Graz/Hofgass                   | e 12 - WH                                           | BHG - WI                                                     | PS - Microsoft Internet                                                                              | t Explorer                                                                                                    |                                                                                                    |                             |
|------------------------------------------------|-----------------------------------------------------|--------------------------------------------------------------|----------------------------------------------------------------------------------------------------|----------------------------------------------------------------------------------------------------|----------------------------------------------------------------------------------------------------|-----------------------------|
| G · O · 🖹 🖻 📢                                  |                                                     | Datei Bear                                                   | beiten Ansicht Favorite                                                                              | n Extras ?                                                                                                    |                                                                                                    |                             |
| Sozialserver<br>An Linder Stelenmark           | Benutzer:<br>Letzter Log                            | fmuster<br>in: 2007-04-2                                     | 7 16:52 W                                                                                            | ager: Träger, WIPS und Sozialserver<br>H BHG Graz/Hofgasse 12 - WH-BHG                                                     | 0                                                                                                    | Das Land<br>Steiermark      |
| 2007-04-27 17:29                               | o Abmelde                                           | n (i)Verwal                                                  | tung Anformation ?                                                                                   | Hife 🖉 🖉 Kontakt 🖠 Impres                                                                                                  | sum                                                                                                    |                             |
| Träger, WIPS und Sozialserver Graziht/Gasse 12 | Übersich<br>Her könner<br>Solken Bew<br>Sie gelange | nt: Bewilli<br>NSie den Stat<br>Iligungsdater<br>n zum Menü, | guingen<br>us aller Betriebsbewilligunger<br>nicht korrekt wiedergegebe<br>Indem Sie am unteren Ende | n für das gewählte Objekt nachsehen<br>n sein so teilen Sie das bitte über den<br>des Formulars auf <i>Zurück</i> klicken. | , sofern solche in der Datenl<br>WIPS - Support mit.                                                                                                    | Das Land<br>Steiermark      |
|                                                | Gilt ab                                             | Gilt bis                                                     | Status                                                                                               | GZ                                                                                                    | Datum                                                                                                    | Grundlage                   |
|                                                | WH BHG G                                            | iraz/Hofgas                                                  | se 12 - WH-BHG                                                                                       |                                                                                                    | a second and a second second s |                             |
|                                                | 2007-02-01                                          |                                                              | bewligt                                                                                              | FA11A-26.422-5/2007-5                                                                                                    | 2007-01-15                                                                                                    | Bewiligung                  |
|                                                |                                                     |                                                              |                                                                                                    |                                                                                                    |                                                                                                    |                             |
|                                                |                                                     |                                                              |                                                                                                    |                                                                                                    |                                                                                                    |                             |
|                                                | Ü<br>Sie<br>- dı<br>- fü                            | b <b>ers</b><br>e seher<br>es Star<br>r den L                | i <mark>cht: Bewi</mark><br>hier nur die Be<br>ndortes ' <b>Graz/H</b><br>eistungsbereic             | <b>lligungen</b><br>ewilligungen<br>Hofgasse 12'<br>:h 'WIPS - WH BHG                                                      | Graz/Hofgas                                                                                                    | se 12 - WH-BHG'.            |
| 1                                              |                                                     |                                                              |                                                                                                    |                                                                                                    |                                                                                                    |                             |
| E Fertig                                       |                                                     |                                                              |                                                                                                    |                                                                                                    |                                                                                                    | 🔒 🛛 Vertrauenswürdige Sites |

Folienanmerkungen

#### Textbeschriftung

# Übersicht: Bewilligungen

Sie sehen hier nur die Bewilligungen

- des Standortes 'Graz/Hofgasse 12'
- für den Leistungsbereich 'WIPS WH BHG Graz/Hofgasse 12 WH-BHG'.

#### Folie 38 - Folie 38

| 🗃 WIPS - WH BHG Graz/Hofgas                                                                                                    | se 12 - WH                                            | BHG - WI                                                   | PS - Microsoft Intern                                                                                | et Explorer                                                                                                    |                                                                |                             |
|----------------------------------------------------------------------------------------------------|-------------------------------------------------------|------------------------------------------------------------|----------------------------------------------------------------------------------------------------|----------------------------------------------------------------------------------------------------|----------------------------------------------------------------|-----------------------------|
| 3 · 🕑 · 🖹 🗟 (                                                                                                    | () T                                                  | Datei Bear                                                 | beiten Ansicht Favori                                                                                | en Extras ?                                                                                                    |                                                                | A.                          |
| Sozialserver<br>An Uniter Stelarmark                                                                                                    | Benutzer:<br>Letzter Logi                             | <b>fmuster</b><br>n: 2007-04-2                             | 27 16:52                                                                                             | Träger: Träger, WIPS und Sozialserver<br>WH BHG Graz/Hofgasse 12 - WH-BHG                                                       | 0                                                              | Das Land<br>Steiermark      |
| 2007-04-27 17:29                                                                                                    | • Abmelder                                            | n Nerwal                                                   | Itung Anformation                                                                                    | Hilfe 🖉 🖉 Kontakt 🛛 🕯 Impres                                                                                                    | sum                                                            |                             |
| Träger, W/PS und Sozialserver     Graz/hofgasse 12     SsaRåder Graz/hofgasse 12     UFE Graz/hofgasse 12     WGSPÄD Graz/hofgasse 12     WGSPÄD Graz/hofgasse 12V     WH BHG Graz/hofgasse 12V | Übersich<br>Her können<br>Solten Bewi<br>Sie gelanger | it: Bewilli<br>Sie den Stat<br>ligungsdater<br>n zum Menü, | igungen<br>tus aller Betriebsbewilligung<br>n nicht korrekt wiedergeget<br>Indem Sie am unteren Ende | en für das gewähite Objekt nachseher<br>en sein so teifen Sie das bitte über der<br>e des Formulars auf <i>"Zurück</i> klicken. | n, sofern solche in der Dateni<br>n <u>WIPS - Support</u> mit. | bank erfasst wurden.        |
|                                                                                                    | Gilt ab                                               | Gilt bis                                                   | Status                                                                                               | GZ                                                                                                    | Datum                                                          | Grundlage                   |
|                                                                                                    | WH BHG G                                              | raz/Hofgas                                                 | sse 12 - WH-BHG                                                                                      |                                                                                                    |                                                                |                             |
|                                                                                                    | 2007-02-01                                            |                                                            | bewligt                                                                                              | FA11A-26.422-5/2007-5                                                                                                    | 2007-01-15                                                     | Bewiligung                  |
|                                                                                                    | « Zurück                                              |                                                            |                                                                                                    |                                                                                                    |                                                                |                             |
|                                                                                                    |                                                       |                                                            |                                                                                                    |                                                                                                    |                                                                |                             |
|                                                                                                    |                                                       |                                                            |                                                                                                    |                                                                                                    |                                                                |                             |
|                                                                                                    |                                                       |                                                            |                                                                                                    |                                                                                                    |                                                                |                             |
|                                                                                                    |                                                       |                                                            |                                                                                                    |                                                                                                    |                                                                |                             |
|                                                                                                    |                                                       |                                                            |                                                                                                    |                                                                                                    |                                                                |                             |
|                                                                                                    |                                                       |                                                            |                                                                                                    |                                                                                                    |                                                                |                             |
|                                                                                                    |                                                       |                                                            |                                                                                                    |                                                                                                    |                                                                |                             |
|                                                                                                    |                                                       |                                                            |                                                                                                    |                                                                                                    |                                                                |                             |
|                                                                                                    |                                                       |                                                            |                                                                                                    |                                                                                                    |                                                                |                             |
|                                                                                                    |                                                       |                                                            |                                                                                                    |                                                                                                    |                                                                |                             |
|                                                                                                    |                                                       |                                                            |                                                                                                    |                                                                                                    |                                                                |                             |
|                                                                                                    |                                                       |                                                            |                                                                                                    |                                                                                                    |                                                                |                             |
| 3                                                                                                    |                                                       |                                                            |                                                                                                    |                                                                                                    |                                                                | D                           |
| 🛃 Fertig                                                                                                    |                                                       |                                                            |                                                                                                    |                                                                                                    |                                                                | 🔒 🥑 Vertrauenswürdige Sites |

Folienanmerkungen

#### Folie 39 - Periodische Daten

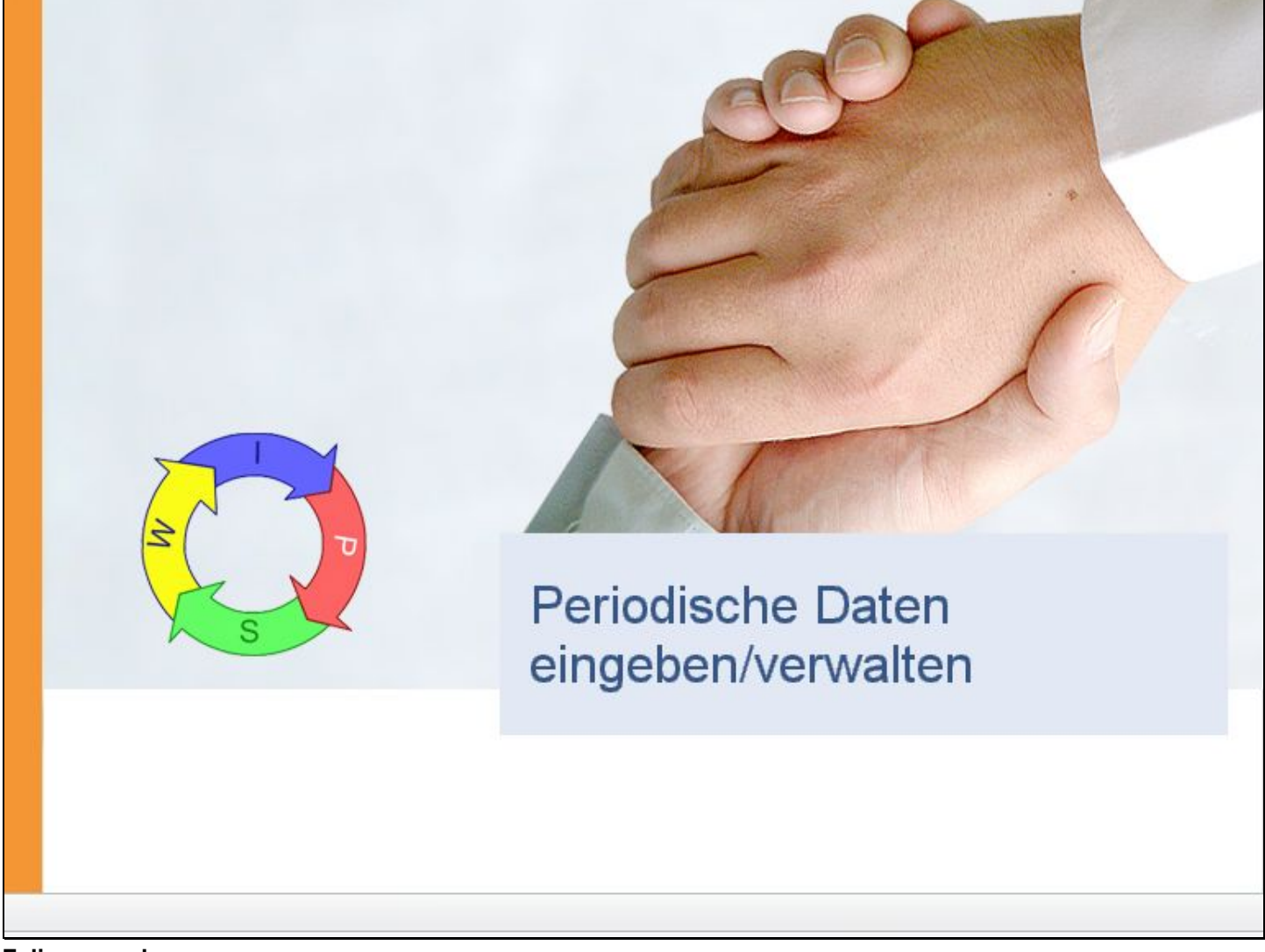

Folienanmerkungen

Textbeschriftung

# Periodische Daten eingeben/verwalten

#### Folie 40 - Periodische Daten #2

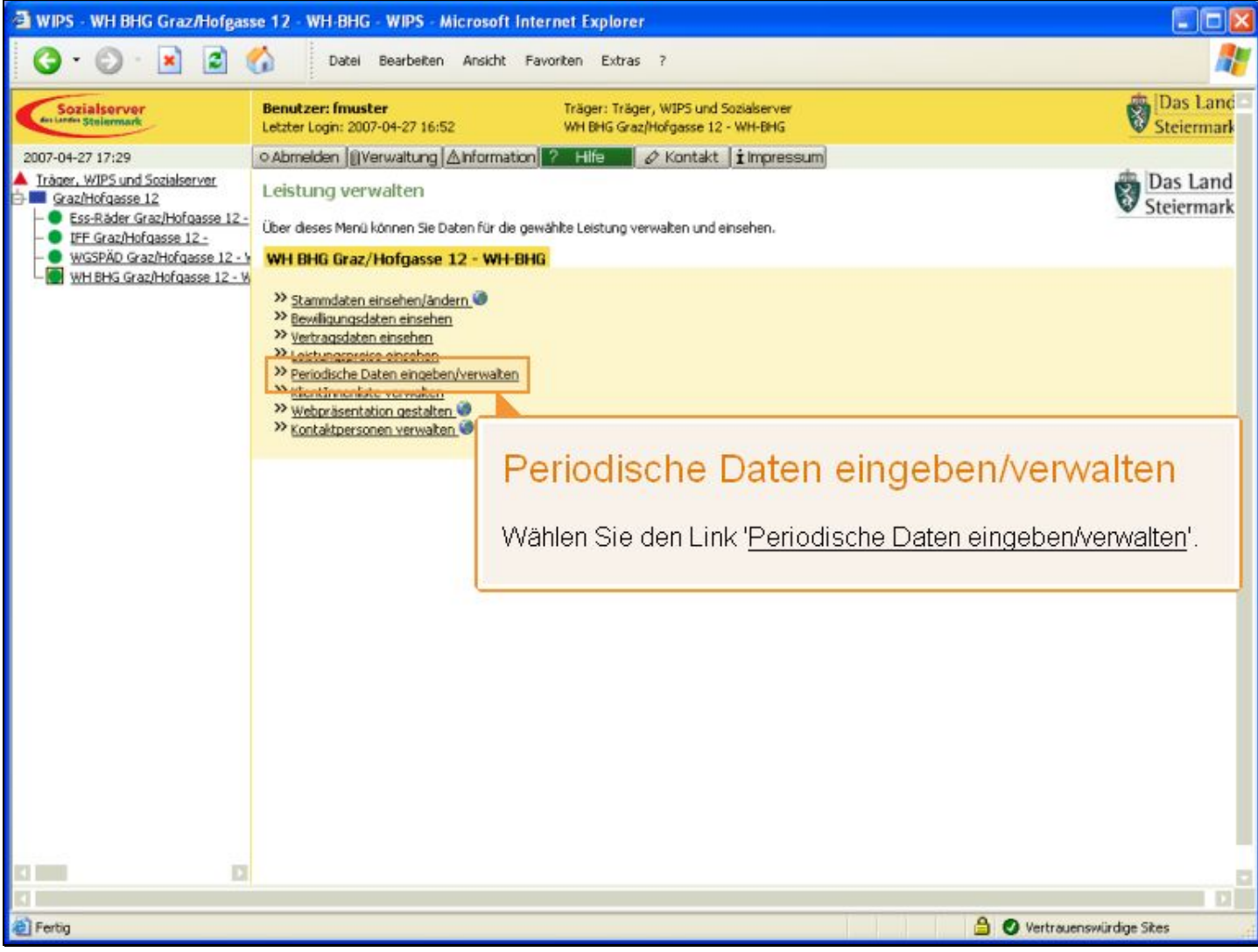

Folienanmerkungen

#### Textbeschriftung

# Periodische Daten eingeben/verwalten

Wählen Sie den Link 'Periodische Daten eingeben/verwalten'.

| Folie 41 | - | Übersicht: | Periodische | Daten | #2 |
|----------|---|------------|-------------|-------|----|
|          |   |            |             |       |    |

| 🗿 WIPS - WH BHG Graz/Hofgas                                                                                                    | e 12 - WH-BHG - WIPS                                                                                                    | Microsoft Internet                                    | Explorer                                                                                                    |                     |                          |  |  |
|----------------------------------------------------------------------------------------------------|----------------------------------------------------------------------------------------------------|-------------------------------------------------------|----------------------------------------------------------------------------------------------------|---------------------|--------------------------|--|--|
| 🔇 · 🔘 · 🖹 😫 (                                                                                                    | Datei Bearbeite                                                                                                    | in Ansicht Favoriter                                  | n Extras ?                                                                                                    |                     |                          |  |  |
| Sozialserver<br>des Lardes Stellermark                                                                                                    | Benutzer: fmuster<br>Letzter Login: 2007-04-27 16                                                                                                    | :52 Tr                                                | äger: Träger, WIPS und So:<br>H BHG Graz/Hofgasse 12 - V                                                                                                    | Salserver<br>WH-BHG | Das Land<br>Steiermark   |  |  |
| 2007-04-27 17:29                                                                                                    | o Abmelden    Verwaltung                                                                                                    | Anformation ?                                         | Hilfe 🖉 🖉 Kontakt 👔                                                                                                    | i Impressum         |                          |  |  |
| Iràger, WIPS und Sozialserver     Graz/Hofgasse 12     Ess-Räder Graz/Hofgasse 12 -     EFF Graz/Hofgasse 12 -     WGSPÄD Graz/Hofgasse 12 - V     WH BHG Graz/Hofgasse 12 - V | Übersicht: Periodis<br>Her können Sie den Monat<br>Daten für maximal 12 Mon<br>Klicken Sie beim gewünschl<br>die Bearbeitung der Daten<br>Der Status "Eingabe mör<br>Der Status "Eingabe abg<br>Sie gelennen zum Menit im | Übersic<br>Im Untersch<br>Ebene die p<br>und nicht nu | Übersicht: Periodische Daten<br>Im Unterschied zur Träger-Ebene können hier auf der Leistr<br>Ebene die periodischen Daten der Leistungen <b>einzeln</b> bea<br>und nicht nur über eine Excel-Liste importiert werden. |                     |                          |  |  |
|                                                                                                    | Monat/Jahr Ctatue                                                                                                    |                                                       |                                                                                                    | SY                  |                          |  |  |
|                                                                                                    | April/2007 Eingabe n                                                                                                    | nöglich                                               | Weiter Excel                                                                                                    |                     |                          |  |  |
|                                                                                                    |                                                                                                    |                                                       |                                                                                                    |                     |                          |  |  |
|                                                                                                    | März/2007 Eingabe n                                                                                                    | nöglich                                               | » Weiter Excel                                                                                                    |                     |                          |  |  |
|                                                                                                    | Februar/2007 Eingabe e                                                                                                    | rforderlich                                           | » Weiter Excel                                                                                                    |                     |                          |  |  |
|                                                                                                    | Jänner/2007 Eingabe e                                                                                                    | rforderlich                                           | » Weiter Excel                                                                                                    |                     |                          |  |  |
|                                                                                                    | Dezember/2006 Eingabe e                                                                                                    | rforderlich                                           | » Weiter Excel                                                                                                    |                     |                          |  |  |
|                                                                                                    | November/2006 Eingabe e                                                                                                    | rforderlich                                           | » Weiter Excel                                                                                                    |                     |                          |  |  |
|                                                                                                    | Oktober/2006 Eingabe e                                                                                                    | rforderlich                                           | » Weiter Excel                                                                                                    |                     |                          |  |  |
|                                                                                                    | September/2006 Eingabe e                                                                                                    | rforderlich                                           | » Weiter Excel                                                                                                    |                     |                          |  |  |
|                                                                                                    | « Zurück                                                                                                    |                                                       |                                                                                                    |                     |                          |  |  |
|                                                                                                    |                                                                                                    |                                                       |                                                                                                    |                     | 0                        |  |  |
| A Tanka                                                                                                    |                                                                                                    |                                                       |                                                                                                    | A                   | D Unternacculisten Char  |  |  |
| and Long                                                                                                    |                                                                                                    |                                                       |                                                                                                    |                     | V vertrauenswurdige skes |  |  |

Folienanmerkungen

#### Textbeschriftung

# Übersicht: Periodische Daten

Im Unterschied zur Träger-Ebene können hier auf der Leistungs-Ebene die periodischen Daten der Leistungen **einzeln** bearbeitet und nicht nur über eine Excel-Liste importiert werden.

#### Folie 42 - Beispiel

| 3 · O · 🖹 🖻 🐔                                                                                                    | Date                                                                                                    |                                                                                                    |                                                                                                    |                                                                                                    | the survey of the part of the part of the |
|----------------------------------------------------------------------------------------------------|----------------------------------------------------------------------------------------------------|----------------------------------------------------------------------------------------------------|----------------------------------------------------------------------------------------------------|----------------------------------------------------------------------------------------------------|----------------------------------------------------------------------------------------------------|
|                                                                                                    | Doce                                                                                                    | Bearbeiten Ansicht Fav                                                                                                    | oriten Extras ?                                                                                                    |                                                                                                    | <b>R</b>                                                                                                    |
| Sozialserver<br>en Lander Stellermark                                                                                                    | Benutzer: fmu<br>Letzter Login: 20                                                                                                    | ister<br>107-04-27 16:52                                                                                                    | Träger: Träger, \<br>WH BHG Graz/Ho                                                                                                    | VIPS und Sozialserver<br>fgasse 12 - WH-BHG                                                                                                    | Das Land<br>Steiermark                                                                                                    |
| 2007-04-27 17:29                                                                                                    | Abmelden 👔                                                                                                    | Verwaltung Anformation                                                                                                    | ? Hilfe 🖉                                                                                                    | Kontakt (İİlmpressum)                                                                                                    |                                                                                                    |
| Träger, WIPS und Sozialserver Graz/Hofgasse 12  Graz/Hofgasse 12  UFF Graz/Hofgasse 12_  WGSPÄD Graz/Hofgasse 12 WKSPÄD Graz/Hofgasse 12  WH BHG Graz/Hofgasse 12  K | Übersicht: F<br>Her können Sie u<br>Daten für maxim<br>Klicken Sie beim<br>die Bearbeitung<br>Der Status "Eine<br>Der Status "Eine<br>Der Status "Eine<br>Sie gelangen zur | Periodische Daten<br>den Monat auswählen, für den d<br>lal 12 Monate.<br>gewünschten Monat auf "Welter<br>der Daten in einer Exceldatei.<br>gabe möglich" erscheint, wen<br>gabe arforderlich" erscheint,<br>gabe abgeschlossen" erschei<br>n Menü, indem Sie am unteren Ei | lie periodischen Date<br>", um Daten der Leis<br>n ein neuer Monat e<br>falls 2 Monate keine<br>int, sobald es Einträ<br>nde des Formulars a | en der Leistung erfasst werden sollen. Sie haben Zugriff auf historische<br>itung zu erfassen bzw. zu verwalten. Die Schaltfläche "Excel" ermöglicht<br>ditierbar wird und noch keine Daten erfasst wurden.<br>Eingaben vorgenommen wurden.<br>ge gibt.<br>uf Zwäck klicken. | Das Land<br>Steiermark                                                                                                    |
| 1                                                                                                    | Monat/lahr                                                                                                    | Status                                                                                                    |                                                                                                    |                                                                                                    |                                                                                                    |
|                                                                                                    | April/2007                                                                                                    | Eingabe möglich                                                                                                    | » Weiter                                                                                                    | Excel                                                                                                    |                                                                                                    |
|                                                                                                    | März/2007                                                                                                    | Eingabe möglich                                                                                                    | » Weite                                                                                                    |                                                                                                    | _                                                                                                    |
|                                                                                                    | Februar/2007                                                                                                    | Eingabe erforderlich                                                                                                    | » Weite                                                                                                    | Beispiel                                                                                                    |                                                                                                    |
|                                                                                                    | Jänner/2007                                                                                                    | Eingabe erforderlich                                                                                                    | » Weite                                                                                                    |                                                                                                    |                                                                                                    |
| a                                                                                                    | Dezember/2006                                                                                                    | Eingabe erforderlich                                                                                                    | » Weite                                                                                                    | Das Beispiel soll anhand des Monats<br>"April 2007" gezeigt werden.                                                                                                    |                                                                                                    |
| N                                                                                                    | Vovember/2006                                                                                                    | Eingabe erforderlich                                                                                                    | » Weite                                                                                                    |                                                                                                    |                                                                                                    |
| 1                                                                                                    | Oktober/2006                                                                                                    | Eingabe erforderlich                                                                                                    | » Weite                                                                                                    | Klicken Sie dazu auf die Schaltfläche<br>"Weiter" beim Monat "April/2007".                                                                                                    |                                                                                                    |
| s                                                                                                    | eptember/2006                                                                                                    | Eingabe erforderlich                                                                                                    | » Weite                                                                                                    |                                                                                                    |                                                                                                    |
|                                                                                                    | × Zurück                                                                                                    |                                                                                                    |                                                                                                    |                                                                                                    |                                                                                                    |
|                                                                                                    |                                                                                                    |                                                                                                    |                                                                                                    |                                                                                                    |                                                                                                    |
| E Fertin                                                                                                    |                                                                                                    |                                                                                                    |                                                                                                    | 🔒 🖉 Vertrauenswi                                                                                                    | ürdige Sites                                                                                                    |

Folienanmerkungen

#### Textbeschriftung

# **Beispiel**

Das Beispiel soll anhand des Monats "April 2007" gezeigt werden.

Klicken Sie dazu auf die Schaltfläche 'Weiter' beim Monat "April/2007".

#### Folie 43 - Detailansicht

| WIPS - WH BHG Graz/Hofgas                                                                                                    | se 12 - WH-BHG - WIPS -                                                                                                    | Microsoft Internet Explo                                                                                             | rer                                                                                                    |                        |
|----------------------------------------------------------------------------------------------------|----------------------------------------------------------------------------------------------------|----------------------------------------------------------------------------------------------------|----------------------------------------------------------------------------------------------------|------------------------|
| 3 · 0 · 🖹 🖻 (                                                                                                    | Datei Bearbeite                                                                                                    | an Ansicht Favoriten Ext                                                                                             | ras ?                                                                                                    |                        |
| Sozialserver<br>der Lander Stellermark                                                                                                    | Benutzer: fmuster<br>Letzter Login: 2007-04-27 16                                                                           | Träger: T<br>5:52 WH BHG (                                                                                           | räger, WIPS und Sozialserver<br>Graz/Hofgasse 12 - WH-BHG                                                          | Das Land<br>Steiermar  |
| 107-04-27 17:29                                                                                                    | • Abmelden   [] Verwaltung                                                                                                  | Anformation ? Hife                                                                                                   | 🖉 🖉 Kontakt 🛛 🗴 Impressum                                                                                          |                        |
| Träger, WIPS und Sozialserver<br>Graz/Hofgasse 12<br>- Ess-Räder Graz/Hofgasse 12 -<br>IFE Graz/Hofgasse 12 -<br>WGSPÄD Graz/Hofgasse 12 - V<br>- WHEHG Graz/Hofgasse 12 - V | Periodische Daten de<br>Geben Sie bitte die periodisch<br>Mit Fettdruck bezeichnete Feld<br>wenn alle Pflichtfelder ausgefü | er Leistung<br>hen Daten der Leistung für das (<br>er, die auch mit dem Symbol 唵<br>Ilt sind, wird eine Datenübernah | gewählte Monat an.<br>' gekennzeichnet sind, verlangen, dass die Felder ausgefüllt sein müssen. Ers<br>me möglich. | Das Land<br>Steiermark |
|                                                                                                    | Sie gelangen zum Menü, inde                                                                                                 | m Sie am unteren Ende des Forr                                                                                       | nulars auf Zunück klicken.                                                                                         |                        |
|                                                                                                    | April/2007<br>BetreuerInnen Köpfe*                                                                                          | 0 ~?                                                                                                    | Detailansicht                                                                                                    |                        |
|                                                                                                    | BetreuerInnen VZÄ*<br>Pädagogische Leitung<br>Köpfe*                                                                        | 0 • ?                                                                                                    | Hier sehen Sie die <b>Details der</b><br>periodischen Leistungsdaten d                                             | es                     |
|                                                                                                    | Pädagogische Leitung<br>VZÄ*                                                                                                | 0 ~ ?                                                                                                    | jeweiligen Leistungsbereichs des gewählten Zeitraums.                                                              |                        |
|                                                                                                    | Öffnungstage*                                                                                                    | 0 2                                                                                                    | Die Inhalte der Formulare können i                                                                                 | nach                   |
|                                                                                                    | verrechenbare<br>Anwesenheitstage*                                                                                          | 0 ~?                                                                                                    | unterschiedliche Eingabe erforder                                                                                  | ich                    |
|                                                                                                    | Abwesenheiten<br>(berechnetes Feld)*                                                                                        | 0 2                                                                                                    | machen.                                                                                                    |                        |
|                                                                                                    | Arbeitserprobung*                                                                                                    | 0 2                                                                                                    | Bei Unklarheiten oder Fragen kan<br>ausführliche Hilfefunktion (Klick auf                                          | ndie<br>iden           |
|                                                                                                    | Externe Ausbildung*                                                                                                    | 0 ~ ?                                                                                                    | ?-Button) herangezogen werden.                                                                                     |                        |
|                                                                                                    | Heimfahrt*                                                                                                    | 0 2                                                                                                    |                                                                                                    |                        |
|                                                                                                    |                                                                                                    |                                                                                                    |                                                                                                    |                        |
| Fertig                                                                                                    |                                                                                                    |                                                                                                    | 🔒 🥥 Vertrau                                                                                                    | enswürdige Sites       |

# Folienanmerkungen

#### Textbeschriftung

# Detailansicht

Hier sehen Sie die **Details der periodischen Leistungsdaten** des jeweiligen Leistungsbereichs des gewählten Zeitraums.

Die Inhalte der Formulare können nach Leistungsart variieren und unterschiedliche Eingabe erforderlich machen.

Bei Unklarheiten oder Fragen kann die ausführliche Hilfefunktion (Klick auf den ?-Button) herangezogen werden.

#### Folie 44 - Daten speichern

| 🗃 WIPS - WH BHG Graz/Hofgas                                                            | se 12 - WH-BHG - WIPS                 | - Microsoft Internet Explorer                                                       |              |
|----------------------------------------------------------------------------------------|---------------------------------------|-------------------------------------------------------------------------------------|--------------|
| G · O · 🖹 🖬 (                                                                          | 🕜 Datei Bearbei                       | ten Ansicht Favoriten Extras ?                                                      |              |
| der Landen Stolenmark                                                                  | Letzter Login: 2007-04-27 1           | 6:52 WH BHG Graz/Hofgasse 12 - WH-BHG                                               | V Steiermark |
| 2007-04-27 17:29                                                                       | ⊙ Abmelden   [] Verwaltur             | g Anformation ? Hilfe 🖉 Kontakt 🖠 Impressum                                         |              |
| Träger, WIPS und Sozialserver     Graz/Hofgasse 12     Ses-Räder Graz/Hofgasse 12 -    | Pädagogische Leitung<br>Köpfe*        | 0 7                                                                                 |              |
| UFF Graz/Hofgasse 12 -     WGSPÄD Graz/Hofgasse 12 - V     WH BHG Graz/Hofgasse 12 - V | Pädagogische Leitung<br>VZÄ*          | 0 ~ ?                                                                               |              |
|                                                                                        | Öffnungstage*                         | 0 2                                                                                 |              |
|                                                                                        | verrechenbare<br>Anwesenheitstage*    | 0 2                                                                                 |              |
|                                                                                        | Abwesenheiten<br>(berechnetes Feld)*  | 0 2                                                                                 |              |
|                                                                                        | Arbeitserprobung*                     | 0 ~ ?                                                                               |              |
|                                                                                        | Externe Ausbildung*                   | 0 2                                                                                 |              |
|                                                                                        | Heimfahrt*                            | 0 0?                                                                                |              |
|                                                                                        | Beurlaubung*                          | aten speichern                                                                      |              |
|                                                                                        | Krankenstand                          | (A)                                                                                 |              |
|                                                                                        | Sonstiges* D                          | ie eingegebenen Informationen werden<br>it ' <u>Daten übernehmen</u> ' gespeichert. |              |
|                                                                                        | nicht verrechent<br>Abwesenheitstage* |                                                                                     |              |
|                                                                                        | Daten übernehmen                      | Zurück                                                                              |              |
| KI 1998 IJ                                                                             |                                       |                                                                                     |              |
|                                                                                        |                                       |                                                                                     |              |
| (A) Earlie                                                                             |                                       | A Duritanee                                                                         | wirden Star  |
| all reing                                                                              |                                       | Vertrauens                                                                          | waruige skes |

Folienanmerkungen

#### Textbeschriftung

# Daten speichern

Die eingegebenen Informationen werden mit 'Daten übernehmen' gespeichert.

#### Folie 45 - Monate bearbeiten

| 🗃 WIPS - WH BHG Graz/Hofgas                                                                                                    | se 12 - WH-BHG - WIPS - Microsof                                                                                                    | ft Internet Explorer                                                           |                         |
|----------------------------------------------------------------------------------------------------|----------------------------------------------------------------------------------------------------|--------------------------------------------------------------------------------|-------------------------|
| 3 · O · 🖹 🖻 (                                                                                                    | Datei Bearbeiten Ansich                                                                                                    | t Favoriten Extras ?                                                           |                         |
| Sozialserver<br>An Larder Stelermark                                                                                                    | Benutzer: fmuster<br>Letzter Login: 2007-04-27 16:52                                                                                                    | Träger: Träger, WIPS und Sozialserver<br>WH BHG Graz/Hofgasse 12 - WH-BHG      | Das Land<br>Steiermark  |
| 2007-04-27 17:29                                                                                                    | o Abmelden  @Verwaltung  ∆Inform                                                                                                    | iation ? Hilfe 🖉 Kontakt 🖠 Impressum                                           |                         |
| Iráger, WIPS und Sozialserver     Grazihtofgasse 12     Ss-Råder Grazihtofgasse 12-     IFF Grazihtofgasse 12-     WISPÁD Grazihtofgasse 12-     WISPÁD Grazihtofgasse 12-V     WH BHG Grazihtofgasse 12-V | Übersicht: Periodische Dater<br>Her können Sie den Monat auswählen<br>Daten für maximal 12 Monate.<br>Kicken Sie beim gewünschten Monat a<br>die Bearbeitung der Daten in einer Exx<br>Der Status "Eingabe möglich" ersc<br>Der Status "Eingabe abgeschlosse | Monate bearbeiten<br>Das Bearbeiten der weiteren Monate erfolgt<br>äquivalent. | vische<br>nogicht       |
|                                                                                                    | Sie gelangen zum Menü, indem Sie am un                                                                                                    | n Ende des Formulars auf Zurück klicken.                                       | 2                       |
|                                                                                                    | Monat/Jahr Status                                                                                                    |                                                                                |                         |
|                                                                                                    | April/2007 Eingabe möglich                                                                                                    | » Weiter Excel                                                                 |                         |
|                                                                                                    | März/2007 Eingabe möglich                                                                                                    | » Weiter Excel                                                                 |                         |
|                                                                                                    | Februar/2007 Eingabe erforderlich                                                                                                    | w Weiter Excel                                                                 |                         |
|                                                                                                    | Jänner/2007 Eingabe erforderlich                                                                                                    | w Weiter Excel                                                                 |                         |
|                                                                                                    | Dezember/2006 Eingabe erforderlich                                                                                                    | » Weiter Excel                                                                 |                         |
|                                                                                                    | November/2006 Eingabe erforderlich                                                                                                    | » Weiter Excel                                                                 |                         |
|                                                                                                    | Oktober/2006 Eingabe erforderlich                                                                                                    | » Weiter Excel                                                                 |                         |
|                                                                                                    | September/2006 Eingabe erforderlich                                                                                                    | w Weiter Excel                                                                 |                         |
|                                                                                                    | « Zurück                                                                                                    |                                                                                |                         |
|                                                                                                    |                                                                                                    |                                                                                |                         |
| Fertig                                                                                                    |                                                                                                    | <b>≙</b> Ø                                                                     | Vertrauenswürdige Sites |
|                                                                                                    |                                                                                                    |                                                                                |                         |

Folienanmerkungen

#### Textbeschriftung

# Monate bearbeiten

Das Bearbeiten der weiteren Monate erfolgt äquivalent.

Folie 46 - Abschnitt: Klientinnenliste verwalten

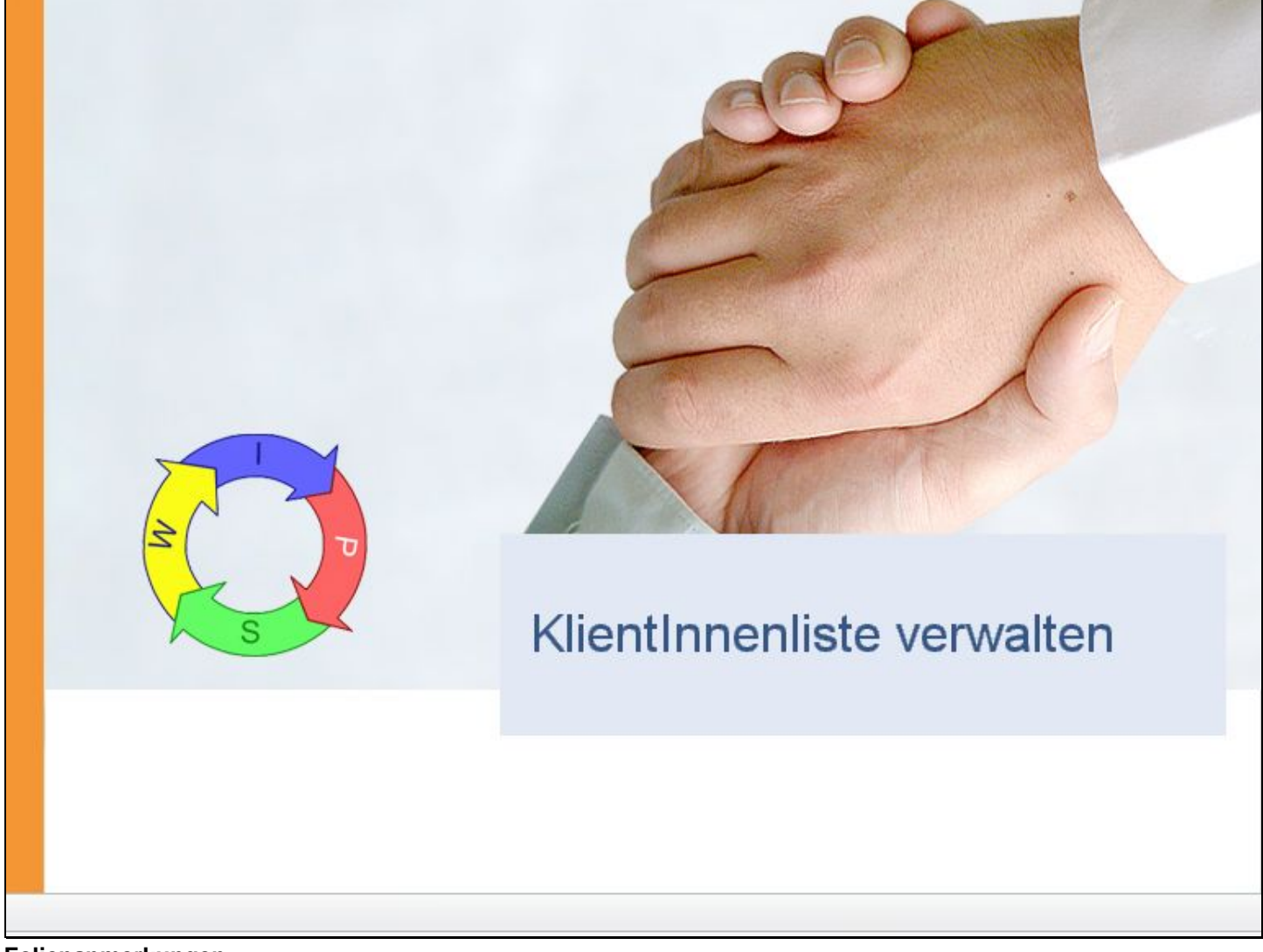

Folienanmerkungen

Textbeschriftung

# KlientInnenliste verwalten

#### Folie 47 - KlientInnenliste bearbeiten

| HIPS - WH BHG Graz/Hofgas                                                                                                    | e 12 - WH-BHG - WIPS - Microsoft Internet Explorer                                                                                                    |                        |
|----------------------------------------------------------------------------------------------------|----------------------------------------------------------------------------------------------------|------------------------|
| G · 🕞 · 🖹 🛢 (                                                                                                    | Datel Bearbeiten Ansicht Favoriten Extras ?                                                                                                    | <b></b>                |
| Sozialserver<br>An Linder Stelenmark                                                                                                    | Benutzer: fmuster         Träger: Träger, WIPS und Sozialserver           Letzter Login: 2007-05-02 09:49         WH BHG Graz/Hofgasse 12 - WH-BHG                                                                                                    | Das Land Steiermark    |
| 2007-05-02 10:58<br>Träger, WIPS und Sozialserver<br>Graz/Hofgasse 12<br>- Ess-Räder Graz/Hofgasse 12<br>- IFF Graz/Hofgasse 12<br>- WISPÄD Graz/Hofgasse 12 | o Abmelden   @Verwaltung   ▲Information   ? Hife                                                                                                    | Das Land<br>Steiermark |
| WH BHG GraziHofgasse 12 - W                                                                                                    | Stammdaten einsehen/ändern     Seewiligungsdaten einsehen     Vertragsdaten einsehen     Seischsche haten einsehen     Seischsche haten einsehen     Weige aseritation rupsteinen     weige aseritation rupsteinen     Weige aseritation rupsteinen     Weige aseritation rupsteinen     Weige aseritation rupsteinen     Weige aseritation rupsteinen     Weige aseritation rupsteinen                                                                                                    |                        |
|                                                                                                    | KlientInnenliste bearbeiten         Für jeden aktiven Leistungsbereich können Klientenlisten verwaltet werden.         Dabei werden die Daten der Klienten anonymisiert erfa d.h. es werden neben einer internen Klientennummer des Trägers nur das Geburtsjahr sowie das Geschlecht eingeg                                                                                                    | <b>asst</b> ,<br>eben. |
| R D                                                                                                    | La Contracense Contracense Con | ürdige Sites           |

Folienanmerkungen

#### Textbeschriftung

# KlientInnenliste bearbeiten

Für jeden aktiven Leistungsbereich können Klientenlisten verwaltet werden.

Dabei werden die **Daten der Klienten anonymisiert erfasst**, d.h. es werden neben einer internen Klientennummer des Trägers nur das Geburtsjahr sowie das Geschlecht eingegeben.

#### Folie 48 - Eingabemöglichkeit

| 🗃 WIPS - WH BHG Graz/Hofgass                                                                                                    | se 12 - WH-BHG - WIPS - Microsoft Internet Explorer                                                                                                    |                        |
|----------------------------------------------------------------------------------------------------|----------------------------------------------------------------------------------------------------|------------------------|
| G · 🕞 · 🗷 🖻 🄇                                                                                                    | Datel Bearbeiten Ansicht Favoriten Extras ?                                                                                                    | <b></b>                |
| Sozialserver<br>Grunder Stelermark                                                                                                    | Benutzer: fmuster         Träger: Träger, WIPS und Sozialserver           Letzter Login: 2007-05-02 09:49         WH BHG Graz/Hofgasse 12 - WH-BHG                                                                                                    | Das Land<br>Steiermark |
| 2007-05-02 10:58                                                                                                    | ⊙Abmelden  @Verwaltung  ∆Information  ? Hife 🚽 & Kontakt   impressum                                                                                                    |                        |
| Träger, WIPS und Sozialserver Graz/Hofgasse 12 Graz/Hofgasse 12 Graz/Hofgasse 12 Graz/Hofgasse 12 Graz/Hofgasse 12 Graz/Hofgasse 12 WHENG Graz/Hofgasse 12 WHENG Graz/Hofgasse 12 | Übersicht: KlientInnenliste         Her können Sie den Monat auswählen, für den die Zugänge, Abgänge und Änderungen der KlientInnen für die gewählte Leistung erfasst werden solen. Sie haben Zugiff auf historische Daten für maximal 12 Monate.         Kilcken Sie beim gewünschten Monat auf "Weiter" um die Daten der Leistung zu erfassen bzw. zu verwalten. Mit der Schaltfläche "Excel" haben Sie die Müglichkeit einer gesammelten Bearbeitung in einer Exceldatei.         Status "Eingabe möglich" erscheint, wenn ein neuer Monaten editierbar wird und noch keine Daten eingegeben wurden.         Status "Eingabe abgeschlossen" erscheint, falls set 2 Monaten keine Eingaben vorgenommen wurden.         Status "Eingabe abgeschlossen" erscheint, sobald die Einträge zu diesem Monat als abgeschlossen markiert wurden oder eine Excelliste hochgeladen wurde.         Sie gelangen zum Menü, indem Sie am unteren Ende des Formulars auf Zurück klicken.         Mai/2007       Eingabe möglich | Das Land Steiermark    |
| D<br>D<br>D<br>irr<br>Fi                                                                                                    | <b>Eingabemöglichkeit</b> und Notwendigkeit entspricht dabei den periodisch<br>aten.<br>ie Eingabe selbst kann über eine <b>Online-Maske</b> oder mittels Offline-Bear<br>n Format Microsoft <b>Excel</b> erfolgen.<br>ür die Online-Bearbeitung ohne weitere Software klicken Sie auf ' <u>Weiter</u> '.                                                                                                    | ien<br>beitung         |
| E Fertig                                                                                                    | 🔒 🥥 Vertrauer                                                                                                    | nswürdige Sites        |

Folienanmerkungen

#### Textbeschriftung

# Eingabemöglichkeiten

Die Eingabemöglichkeit und Notwendigkeit entspricht dabei den periodischen Daten.

Die Eingabe selbst kann über eine **Online-Maske** oder mittels Offline-Bearbeitung im Format Microsoft **Excel** erfolgen.

Für die Online-Bearbeitung ohne weitere Software klicken Sie auf 'Weiter'.

#### Folie 49 - Klientenliste

| 🗿 WIPS - WH BHG Graz/Hofgas                                                                                                    | se 12 - W                                                                                | H BHG -                                                                                             | WIPS - Mie                                                                                                    | crosoft In                                                                                    | ternet Explo                                                                                                   | rer                                                                                                    |                                                                          |                                                                           |                                                                          |                                                            |                          |                        |
|----------------------------------------------------------------------------------------------------|------------------------------------------------------------------------------------------|----------------------------------------------------------------------------------------------------|----------------------------------------------------------------------------------------------------|-----------------------------------------------------------------------------------------------|----------------------------------------------------------------------------------------------------|----------------------------------------------------------------------------------------------------|--------------------------------------------------------------------------|---------------------------------------------------------------------------|--------------------------------------------------------------------------|------------------------------------------------------------|--------------------------|------------------------|
| G · O · 🖹 🖻 (                                                                                                    | 6                                                                                        | Datei B                                                                                             | Bearbeiten                                                                                                    | Ansicht F                                                                                     | avoriten Ext                                                                                                   | ras ?                                                                                                    |                                                                          |                                                                           |                                                                          |                                                            |                          | <b></b>                |
| Sozialserver<br>An Linder Stelenmark                                                                                                    | Benutze<br>Letzter Lo                                                                    | r: fmuste<br>igin: 2007-                                                                            | r<br>05-02 09:49                                                                                                |                                                                                               | Träger: T<br>WH BHG (                                                                                          | räger, WIP5 u<br>Graz/Hofgasse                                                                               | nd Sozialser<br>12 - WH-BR                                               | ver<br>HG                                                                 |                                                                          |                                                            |                          | Das Land<br>Steiermark |
| 2007-05-02 10:58                                                                                                    | <ul> <li>Abmelo</li> </ul>                                                               | ien jijVer                                                                                          | waitung 🛆                                                                                                    | Information                                                                                   | ? Hilfe                                                                                                    | 🖉 🖉 Konta                                                                                                    | kt <b>i i</b> lmp                                                        | ressum                                                                    |                                                                          |                                                            |                          |                        |
| Tråger, WIPS und Sozialserver  Gaz/Hofgasse 12   Ess-Råder Graz/Hofgasse 12    King Starker Graz/Hofgasse 12    WGSPÅD Graz/Hofgasse 12   WHBHG Graz/Hofgasse 12 | Kliente<br>Her sind a<br>Vormonat<br>Wählen Si<br>auf "Eintri<br>auf "Abso<br>Sie gelang | mliste M<br>ale KlentIr<br>s wird hier<br>ie eineN Kli<br>itt" legen S<br>hließen", u<br>gen zum Me | lai / 2007<br>nen anzugeb<br>angezeigt, Si<br>enten/In aus,<br>ie eineN neue<br>m die Fertigst<br>mü, indem Sie | en, die inne<br>e müssen ler<br>um ihn/sie z<br>N Klienten/li<br>ellung dem :<br>e am unterer | rhalb des gewä<br>diglich die Austr<br>zu ändern, zu lö<br>n an. Wenn die<br>System bekanni<br>n Ende des Forr | hlten Monats d<br>itte und Änder<br>schen oder ein<br>Bearbeitung a<br>: zu geben,<br>nulars auf <i>Zu</i> r | le Leistung<br>ungen durc<br>Ier Austritt<br>Ier Daten d<br>Zok klicken. | in Anspruch gen<br>hführen, sowie o<br>oder eine Änder<br>es gewählten Mo | ommen haben.<br>die Eintritte erfa<br>ung einzugebei<br>onats abgeschlic | Der Stand d<br>assen.<br>n. Durch Klici<br>assen ist, klic | es<br>k<br>ken Sie bitte | Das Land<br>Steiermark |
|                                                                                                    | Klient                                                                                   | Geb.                                                                                                | Geschi.                                                                                                    | Bezirk                                                                                        | Herkunft                                                                                                    | Nutzung                                                                                                    | L.verf                                                                   | Betr.pers.                                                                | Z.bew.DP                                                                 | Finanz.                                                    | V.modus                  | Status                 |
|                                                                                                    | « Zurück                                                                                 | Eintritt                                                                                            | Austritt                                                                                                    | Anderu                                                                                        | ng   Lösche                                                                                                    | n Abschlie                                                                                                   | ßen                                                                      |                                                                           |                                                                          |                                                            |                          |                        |
|                                                                                                    |                                                                                          |                                                                                                    | Kli<br>Hier<br>Die                                                                                              | ente<br>r sehei<br>Liste i                                                                    | n Sie die<br>st derze                                                                                          | e Kliente<br>it leer.                                                                                        | enliste                                                                  | für das (                                                                 | gewählte                                                                 | e Mona                                                     | at.                      |                        |
| 13 MM 13                                                                                                    |                                                                                          |                                                                                                    |                                                                                                    |                                                                                               |                                                                                                    |                                                                                                    |                                                                          |                                                                           |                                                                          |                                                            |                          |                        |
| 1                                                                                                    |                                                                                          |                                                                                                    |                                                                                                    |                                                                                               |                                                                                                    |                                                                                                    |                                                                          |                                                                           |                                                                          |                                                            |                          | D                      |
| E Fertig                                                                                                    |                                                                                          |                                                                                                    |                                                                                                    |                                                                                               |                                                                                                    |                                                                                                    |                                                                          |                                                                           |                                                                          | 0                                                          | /ertrauenswür            | dige Sites             |

Folienanmerkungen

# Textbeschriftung

# Klientenliste

Hier sehen Sie die Klientenliste für das gewählte Monat. Die Liste ist derzeit leer.

#### Folie 50 - Neuen Klienten anlegen

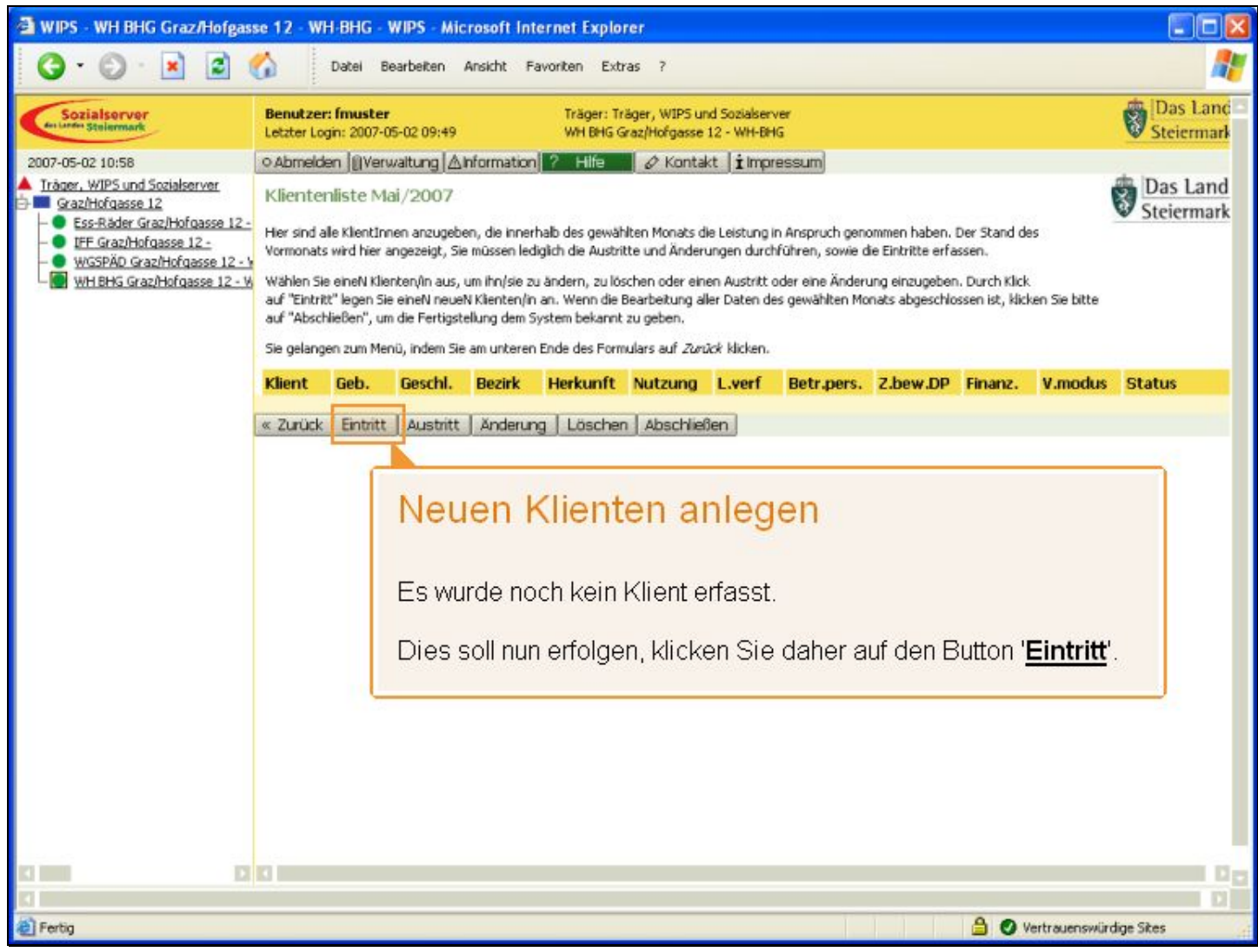

Folienanmerkungen

Textbeschriftung

# Neuen Klienten anlegen

Es wurde noch kein Klient erfasst.

Dies soll nun erfolgen, klicken Sie daher auf den Button 'Eintritt'.

#### Folie 51 - Eintritt KlientIn

| WIPS - WH BHG Graz/Hofgass                                                                                                    | e 12 - WH-BHG - WIPS - Mic                                                                                                    | crosoft Internet Explorer                                                                                                    |                                                                       |                     |                                |  |  |
|----------------------------------------------------------------------------------------------------|----------------------------------------------------------------------------------------------------|----------------------------------------------------------------------------------------------------|-----------------------------------------------------------------------|---------------------|--------------------------------|--|--|
| G · O · 🗷 🖻 (                                                                                                    | Datel Bearbeiten                                                                                                    | Ansicht Favoriten Extras                                                                                                    | ?                                                                     |                     | <u></u>                        |  |  |
| Sozialserver<br>In Linder Stelermark                                                                                                    | Benutzer: fmuster<br>Letzter Login: 2007-05-02 09:49                                                                                                    | Träger: Träge<br>WH BHG Grazj                                                                                                    | r, WIPS und Sozialserver<br>Hofgasse 12 - WH-BHG                      |                     | Das Land<br>Steiermark         |  |  |
| 2007-05-02 10:59                                                                                                    | o Abmelden  @Verwaltung  ∆                                                                                                    | Information ? Hilfe                                                                                                    | 🖉 Kontakt 🛛 🕯 Impressum                                               |                     |                                |  |  |
| Träger, WIPS und Sozialserver Graz/Hofgasse 12  Graz/Hofgasse 12  FE-Graz/Hofgasse 12-  WGSPÄD Graz/Hofgasse 12-  WGSPÄD Graz/Hofgasse 12-  WH BHG Graz/Hofgasse 12-V | Einritt KlientIn<br>In diesem Formular werden alle Kli<br>werden - erstmalig erfasst.<br>Bitte beachten Sie folgende Punkt<br>» Das Eintrittsdatum ist der erst<br>» Im ältesten angezeigten Mona<br>einzugeben.<br>» Falls derselbe Klient diese Leis<br>» Das Eintrittsdatum darf                                                                  | enten - die Im bewilligten Leistu<br>e zum Feld Eintrittsdatum:<br>ze Tag an dem der Klient die Le<br>at ist das Eintrittsdatum ein fre<br>tung bereits genutzt hat, geit<br>sich nicht mit einer anderen N | stungsbereich dieses Monats neu oder nach einer Unterbrechung betreut |                     |                                |  |  |
|                                                                                                    | <ul> <li><sup>3</sup> Liegt das Eintrittsdatum<br/>Eintrittsdatum auch das<br/>Daten übernehmen klick</li> <li><sup>3</sup> Geben Sie genau das Ei</li> <li><sup>3</sup> Mit Fettdruck bezeichnete Felder,<br/>Erst wenn alle Pflichtfelder ausgef</li> <li><sup>3</sup> Sie gelangen zur Übersicht, indem</li> <li><sup>3</sup> Mai/2007</li> </ul> | vor der ersten oder zwischer<br>Austrittsdatum erfasst werd<br>ven.<br>ntrittsdatum einer bereits ang<br>die auch mit dem Symbol "<br>üllt sind, wird eine Datenüber<br>Sie am unteren Ende des For         | Daten erfasst.<br>Ihnen steht auch hi<br>dem Fragezeicher             | er eine<br>1 zur Ve | Hilfe-Funktion mit<br>rfügung. |  |  |
|                                                                                                    | KlientInnennummer*                                                                                                    |                                                                                                    | ]                                                                     | -0 ?                |                                |  |  |
|                                                                                                    | Eintrittsdatum*                                                                                                    | 01,05.2007                                                                                                    |                                                                       | ~?                  |                                |  |  |
|                                                                                                    | Eintritt woher*                                                                                                    |                                                                                                    | • ?                                                                   |                     |                                |  |  |
|                                                                                                    | Leistungsart                                                                                                    |                                                                                                    | ~                                                                     | ?                   |                                |  |  |
|                                                                                                    | Austrittsdatum                                                                                                    | .05.2007                                                                                                    |                                                                       | ?                   |                                |  |  |
|                                                                                                    | Austritt wohin                                                                                                    |                                                                                                    | ×                                                                     | ?                   |                                |  |  |
| Fertig                                                                                                    |                                                                                                    |                                                                                                    |                                                                       |                     | 🔒 🔮 Vertrauenswürdige Sites    |  |  |

Folienanmerkungen

### Textbeschriftung

# **Eintritt KlientIn**

Nun werden die Klientendaten laut ihren Daten erfasst.

Ihnen steht auch hier eine Hilfe-Funktion mit dem Fragezeichen zur Verfügung.

#### Folie 52 - KlientInnennummer

| 🗃 WIPS - WH BHG Graz/Hofgas                                                                                                    | se 12 · WH·BHG · WIPS                                                                                                    | - Microsoft Internet Explorer                                                                                                    |                       |
|----------------------------------------------------------------------------------------------------|----------------------------------------------------------------------------------------------------|----------------------------------------------------------------------------------------------------|-----------------------|
| G · 🔘 · 🖹 🛢 (                                                                                                    | Datei Bearbe                                                                                                    | en Ansicht Favoriten Extras ?                                                                                                    | <b>R</b>              |
| Sozialserver<br>en under Stelermark                                                                                                    | Benutzer: fmuster<br>Letzter Login: 2007-05-02                                                                                                    | Träger: Träger, WIPS und Sozialserver<br>9:49 WH BHG Graz/Hofgasse 12 - WH-BHG                                                                                                    | Das Land Steiermark   |
| 2007-05-02 10:59<br>Tràger, WIPS und Sozialserver<br>Graz/Hofgasse 12<br>Signal Graz/Hofgasse 12 -<br>UFF Graz/Hofgasse 12 -<br>WGSPÁD Graz/Hofgasse 12 - W<br>WH RHS Graz/Hofgasse 12 - W | Abmelden     Einritt Klie     In desem Forn werden - erstn      Btte beachten     Mit n     Selb     in äkester     einzugebe     » Fals derse     w Das     biog     Einb     Date     w Geb     Ihre     Mt Fettdruck t     Erst wenn ale     Sie gelangen z      Mai/2007 | entinnennummer<br>Ier internen Klientennummer machen Sie diesen Eintrag für<br>er nachvollziehbar.<br>ystem WIPS kann aber von keinem anderen Benutzer damit ei<br>kschluss auf eine Person oder einen Namen erfolgen.<br>Klienten bleiben gegenüber WIPS vollständig <b>anonym</b> . Ohner<br>elbstverständlich, dass diese Daten auch niemals im Internet<br>entiert werden. | ·Sie<br>n<br>lies ist |
|                                                                                                    | KlientInnennummer*                                                                                                    | ~ ?                                                                                                    |                       |
|                                                                                                    | Eintrittsdatum*                                                                                                    | 01,05.2007 🔊 🖓                                                                                                    |                       |
|                                                                                                    | Eintritt woher*                                                                                                    |                                                                                                    |                       |
|                                                                                                    | Leistungsart                                                                                                    |                                                                                                    |                       |
|                                                                                                    | Austrittsdatum                                                                                                    | .05.2007                                                                                                    |                       |
|                                                                                                    | Austritt wohin                                                                                                    | ?                                                                                                    | 0                     |
| E Fertig                                                                                                    |                                                                                                    | 🔒 🥥 Vertrauenswürdi                                                                                                    | ge Sites              |

Folienanmerkungen

#### Textbeschriftung

# KlientInnennummer

Mit der internen Klientennummer machen Sie diesen Eintrag für Sie selber nachvollziehbar.

Im System WIPS kann aber von keinem anderen Benutzer damit ein Rückschluss auf eine Person oder einen Namen erfolgen.

Ihre Klienten bleiben gegenüber WIPS vollständig **anonym**. Ohnedies ist es selbstverständlich, dass diese Daten auch niemals im Internet präsentiert werden.

#### Folie 53 - KlientIn erfassen 1

| 3 · 🔊 · 🖹 🖻 (                                                                                                    | Datei Bearbeiten                                                                                                    | Ansicht Favoriten Extras ?                                                                                                    |                                                                                                    |                                                                                                    |                                 |
|----------------------------------------------------------------------------------------------------|----------------------------------------------------------------------------------------------------|----------------------------------------------------------------------------------------------------|----------------------------------------------------------------------------------------------------|----------------------------------------------------------------------------------------------------|---------------------------------|
| Sozialserver<br>An Under Stelermark                                                                                                    | Benutzer: fmuster<br>Letzter Login: 2007-05-02 09:49                                                                                                    | Träger: Träger, WIP<br>WH BHG Graz/Hofga                                                                                                    | 5 und Sozialserver<br>sse 12 - WH-BHG                                                                                                    |                                                                                                    | Das Land                        |
| 07-05-02 10:59                                                                                                    | o Abmelden  @Verwaltung  ∆                                                                                                    | Information ? Hilfe 🖉 🖉 Ko                                                                                                    | ntakt ( <b>i</b> Impressum)                                                                                                    |                                                                                                    |                                 |
| 2007-05-02 10:59<br>Träger, WIPS und Sozialserver<br>Graz/Hofgasse 12<br>- Ess-Råder Graz/Hofgasse 12 -<br>- UFE Graz/Hofgasse 12 -<br>WGSPÄD Graz/Hofgasse 12 - V<br>WH BHG Graz/Hofgasse 12 - V | Einritt KlientIn<br>In desem Formular werden alle K<br>werden - erstmalig erfasst.<br>Btte beachten Sie folgende Punk<br>>> Das Eintrittsdatum ist der ers<br>>> Im äkesten angezeigten Mon-<br>einzugeben.<br>>> Falls derselbe Klient dese Lei<br>>> Das Eintrittsdatum darl<br>>> Liegt das Eintrittsdatum<br>Eintrittsdatum auch da<br>Daten übernehmen klic<br>>> Geben Sie genau das E<br>Mit Fettdnuck bezeichnete Felder,<br>Erst wenn alle Pflichtfielder ausge<br>Sie gelangen zur Übersicht, inden<br>Mai/2007 | lenten - die im bewilligten Leistungsber<br>te zum Feld Eintrittsdatum:<br>te Tag an dem der Klient die Leistung in<br>at ist das Eintrittsdatum ein freies Datu<br>stung bereits genutzt hat, gelten folge<br>f sich nicht mit einer anderen Nutzungs<br>wor der ersten oder zwischen 2 berei<br>s Austrittsdatum erfasst werden. Sie w<br>ken.<br>intrittsdatum einer bereits angegebene<br>, die auch mit dem Symbol TS gekenn<br>füllt sind, wird eine Datenübernahme n<br>n Sie am unteren Ende des Formulars a | eich dieses Monats neu oder nac<br>Anspruch nimmt.<br>msfeld, in den weiteren Monater<br>nde Regeln:<br>periode überschneiden.<br>is angegebenen Nutzungsperiod<br>erden zur entsprechenden Einga<br>en Nutzungsperiode an, so wird d<br>teichnet sind, verlangen, dass die<br>öglich. | i einer Unterbrechung beb<br>ist lediglich der Tag des M<br>in, so muss zusätzlich zum<br>be aufgefordert, nachdem<br>iese durch Ihre Eingabe er<br>: Felder ausgefüllt sein mü: | reut<br>nats<br>setzt.<br>ssen. |
|                                                                                                    | KlientInnennummer*                                                                                                    | <u> </u>                                                                                                    |                                                                                                    | • ?                                                                                                    |                                 |
|                                                                                                    | Eintrittsdatum*                                                                                                    | 01,05.2007                                                                                                    |                                                                                                    | •?                                                                                                    |                                 |
|                                                                                                    | Eintritt woher*                                                                                                    | 100                                                                                                    | *                                                                                                    | • ?                                                                                                    |                                 |
|                                                                                                    | Leistungsart                                                                                                    | ***                                                                                                    | •                                                                                                    | ?                                                                                                    |                                 |
|                                                                                                    | Austrittsdatum                                                                                                    | .05.2007                                                                                                    |                                                                                                    | ?                                                                                                    |                                 |
|                                                                                                    | Austritt wohin                                                                                                    |                                                                                                    | ×                                                                                                    | ?                                                                                                    |                                 |
|                                                                                                    |                                                                                                    |                                                                                                    |                                                                                                    |                                                                                                    |                                 |

#### Folie 54 - KlientIn erfassen 2

| 🗃 WIPS - WH BHG Graz/Hofgass                                                                                                    | e 12 · WH-BHG · WIPS · Mi                                                                                                    | crosoft Internet Explorer                                                                                                    |                                                                                                    |                        |
|----------------------------------------------------------------------------------------------------|----------------------------------------------------------------------------------------------------|----------------------------------------------------------------------------------------------------|----------------------------------------------------------------------------------------------------|------------------------|
| 3 · O · 🖹 🗟 (                                                                                                    | Datei Bearbeiten                                                                                                    | Ansicht Favoriten Extras ?                                                                                                    |                                                                                                    |                        |
| Sozialserver<br>An Linder Stelenmark                                                                                                    | Benutzer: fmuster<br>Letzter Login: 2007-05-02 09:49                                                                                                    | Träger: Träger, WIPS und Sozialserver<br>WH BHG Graz/Hofgasse 12 - WH-BHG                                                                                                    |                                                                                                    | Das Land<br>Steiermark |
| 2007-05-02 10:59                                                                                                    | ⊙Abmelden  @Verwaltung  ∆                                                                                                    | Information ? Hilfe 🖉 & Kontakt 🕯 Impressum                                                                                                    |                                                                                                    |                        |
| 2007-05-02 10:59<br>Tråger, WIPS und Socialserver<br>Graz/Hofgasse 12<br>Ess.Råder Graz/Hofgasse 12<br>Uff Graz/Hofgasse 12<br>WGSPÄD Graz/Hofgasse 12<br>WH BHG Graz/Hofgasse 12 V | Einritt KlientIn<br>In desem Formular werden alle Kl<br>werden - erstmalig erfasst.<br>Bitte beachten Sie folgende Punkt<br>>> Das Eintrittsdatum ist der ersi<br>>> Im ältesten angezeigten Mon-<br>einzugeben.<br>>> Falls derselbe Klient diese Leis<br>>> Das Eintrittsdatum darf<br>>> Liegt das Eintrittsdatum<br>Einrittsdatum auch das<br>Daten übernehmen klid<br>>> Geben Sie genau das E<br>Mit Fettdruck bezeichnete Felder,<br>Erst wenn alle Pflichtfelder ausgef<br>Sie gelangen zur Übersicht, inderr<br>Mai/2007 | lenten - die im bewiligten Leistungsbereich dieses Monats neu ode<br>te zum Feld Eintrittsdatum:<br>te Tag an dem der Klient die Leistung in Anspruch nimmt.<br>at ist das Eintrittsdatum ein freies Datumsfeld, in den weiteren Mo<br>stung bereits genutzt hat, gelten folgende Regein:<br>sich nicht mit einer anderen Nutzungsperiode überschneiden.<br>n vor der ersten oder zwischen 2 bereits angegebenen Nutzungspe<br>kaustrittsdatum erfasst werden. Sie werden zur entsprechenden<br>ken.<br>intrittsdatum einer bereits angegebenen Nutzungsperiode an, so<br>die auch mit dem Symbol TBO gekennzeichnet sind, verlangen, di<br>füllt sind, wird eine Datenübernahme möglich. | ir nach einer Unterbrechung betreut<br>naten ist ledigich der Tag des Monats<br>erioden, so muss zusätzlich zum<br>Eingabe aufgefördert, nachdem Sie auf<br>wird diese durch Ihre Eingabe ersetzt.<br>ass die Felder ausgefüllt sein müssen. | Das Land Steiermark    |
|                                                                                                    | KlientInnennummer*                                                                                                    | 1                                                                                                    | ~?                                                                                                    |                        |
|                                                                                                    | Eintrittsdatum*                                                                                                    | 01.05.2007                                                                                                    | ~?                                                                                                    |                        |
|                                                                                                    | Eintritt woher*                                                                                                    |                                                                                                    | - 2                                                                                                    |                        |
|                                                                                                    | Leistungsart                                                                                                    | 2                                                                                                    |                                                                                                    |                        |
|                                                                                                    | Austrittsdatum                                                                                                    | 2                                                                                                    |                                                                                                    |                        |
|                                                                                                    | Austritt wohin                                                                                                    | LangzeitbetreuteR KlientIn<br>Sonstige                                                                                                    | 2                                                                                                    | 00                     |
| <b>I</b>                                                                                                    |                                                                                                    |                                                                                                    |                                                                                                    |                        |
| Fertig                                                                                                    |                                                                                                    |                                                                                                    | 🔒 🔮 Vertrauer                                                                                                    | nswürdige Sites        |

Folienanmerkungen

#### Folie 55 - KlientIn erfassen 3

| 3 · 0 · 🖹 🗟 🄇                                                                                                    | Datei Bearbeiten                                                                                                    | Ansicht Favoriten Extras ?                                                                                                    |                                                                                                    |                        |
|----------------------------------------------------------------------------------------------------|----------------------------------------------------------------------------------------------------|----------------------------------------------------------------------------------------------------|----------------------------------------------------------------------------------------------------|------------------------|
| Sozialserver<br>en under Stelenmark                                                                                                    | Benutzer: fmuster<br>Letzter Login: 2007-05-02 09:49                                                                                                    | Träger: Träger, WIPS und Sozialserver<br>WH BHG Graz/Hofgasse 12 - WH-BHG                                                                                                    |                                                                                                    | Das Land<br>Steiermark |
| 2007-05-02 10:59                                                                                                    | ⊙ Abmelden  @Verwaltung  ∆                                                                                                    | Information ? Hilfe 🖉 & Kontakt 🖠 Impressum                                                                                                    |                                                                                                    |                        |
| 2007-05-02 10:59<br>▲ Träger, WIPS und Socialserver<br>Graz/Hofgasse 12<br>● Ess-Räder Graz/Hofgasse 12<br>● UFE Graz/Hofgasse 12<br>● WGSPÄD Graz/Hofgasse 12<br>● WH BHG Graz/Hofgasse 12 | Einritt KlientIn In desem Formular werden alle K werden - erstmalig erfasst. Bitte beachten Sie folgende Punk Das Eintrittsdatum ist der ers Im ältesten angezeigten Mon- einzugeben. Falls derselbe Klent dese Lei Das Eintrittsdatum darl Uiegt das Eintrittsdatum darl Uiegt das Eintrittsdatum auch da Daten übernehmen klic Geben Sie genau das E Mit Fettdruck bezeichnete Felder, Erst wenn alle Pflichtfielder ausges Sie gelangen zur Übersicht, inden Mai/2007 | lenten - die im bewilligten Leistungsbereich dieses Monats neu oder i<br>te zum Feld Eintrittsdatum:<br>te Tag an dem der Klient die Leistung in Anspruch nimmt.<br>at ist das Eintrittsdatum ein freies Datumsfeld, in den weiteren Mona<br>stung bereits genutzt hat, gelten folgende Regein:<br>f sich nicht mit einer anderen Nutzungsperiode überschneiden.<br>n vor der ersten oder zwischen 2 bereits angegebenen Nutzungsper<br>s Austrittsdatum einer sichen. Sie werden zur entsprechenden Ei-<br>ken.<br>intrittsdatum einer bereits angegebenen Nutzungsperiode an, so wi<br>, die auch mit dem Symbol "®D gekennzeichnet sind, verlangen, das<br>füllt sind, wird eine Datenübernahme möglich.<br>n Sie am unteren Ende des Formulars auf <i>Zurück</i> klicken. | nach einer Unterbrechung betreut<br>iten ist lediglich der Tag des Monats<br>oden, so muss zusätzlich zum<br>ngabe aufgefordert, nachdem Sie auf<br>id diese durch Ihre Eingabe ersetzt.<br>: die Felder ausgefült sein müssen. | Das Land<br>Steiermark |
|                                                                                                    | KlientInnennummer*                                                                                                    | 1                                                                                                    | * ?                                                                                                    |                        |
|                                                                                                    | Eintrittsdatum*                                                                                                    | 01,05.2007                                                                                                    | ~?                                                                                                    |                        |
|                                                                                                    | Eintritt woher*                                                                                                    | Erstleistuna/erstmaliae Betreuuna 💌                                                                                                    | ~?                                                                                                    |                        |
|                                                                                                    | Leistungsart                                                                                                    |                                                                                                    | ?                                                                                                    |                        |
|                                                                                                    | Austrittsdatum                                                                                                    | .05.2007                                                                                                    | ?                                                                                                    |                        |
|                                                                                                    | Austritt wohin                                                                                                    |                                                                                                    | ?                                                                                                    |                        |
|                                                                                                    |                                                                                                    |                                                                                                    |                                                                                                    |                        |

#### . . . . . . J.

#### Folie 56 - Geburtsjahr und Geschlecht

| 🗃 WIPS - WH BHG Graz/Hofgas                                                                                    | se 12 - WH-BHG - WIPS - Microsofi                    | it Internet Ex | plorer                                                           |           |                             |                    |
|----------------------------------------------------------------------------------------------------|------------------------------------------------------|----------------|------------------------------------------------------------------|-----------|-----------------------------|--------------------|
| G · O · 🗷 🖻 (                                                                                                  | Datei Bearbeiten Ansicht                             | t Favoriten    | Extras ?                                                         |           |                             | <b>.</b>           |
| Sozialserver<br>der Lander Stellermark                                                                         | Benutzer: fmuster<br>Letzter Login: 2007-05-02 09:49 | Träge<br>WH B  | r: Träger, WIPS und Sozialserver<br>HG Graz/Hofgasse 12 - WH-BHG |           | Da:<br>Stei                 | s Land -<br>ermark |
| 2007-05-02 10:59                                                                                               | ⊙ Abmelden  @Verwaltung  ∆Informa                    | ation ? Hilfe  | 🖉 🖉 Kontakt 🖠 Impressum                                          |           |                             |                    |
| Träger, WIPS und Sozialserver     Graz/Hofgasse 12     Ess-Räder Graz/Hofgasse 12 -     Eff Graz/Hofgasse 12 - | Austritt wohin                                       |                |                                                                  | 2         |                             |                    |
| -    WGSPÄD Graz/Hofgasse 12 -    WH BHG Graz/Hofgasse 12 -                                                    | Leistungsart                                         |                | *                                                                | ?         |                             |                    |
|                                                                                                    | Geburtsjahr*                                         |                |                                                                  | -0?       |                             |                    |
|                                                                                                    | Geschlecht*                                          |                | ~                                                                | -0        |                             |                    |
|                                                                                                    | Verrechnungs- bzw.<br>Herkunftsbezirk*               |                |                                                                  | - 0       |                             |                    |
|                                                                                                    | Herkunftsort*                                        | AUT-           | Geburtsjahr und                                                  | d Ges     | schlecht                    |                    |
|                                                                                                    | Nutzung (Nutzungsrate in<br>%)*                      | 100 E          | Einzig das Geburtsjahr u                                         | ind das ( | Geschlecht sind             |                    |
|                                                                                                    | Leistungszuerkennungsverfahren*                      | · F            | personenspezifisch.                                              |           |                             |                    |
|                                                                                                    | Betreuungspersonaleinsatz<br>nach*                   |                | ×                                                                | -0 ?      |                             |                    |
|                                                                                                    | Zusatzbewilligte DP (in %)<br>(BHG neu in %)*        | 0              |                                                                  | -0?       |                             |                    |
|                                                                                                    | Finanzierung*                                        |                | ~                                                                | -0?       |                             |                    |
|                                                                                                    | Verrechnungsmodus*                                   |                | •                                                                | -0 ?      |                             |                    |
|                                                                                                    | Daten übernehmen 🛛 « Zurück                          |                |                                                                  |           |                             |                    |
|                                                                                                    |                                                      |                |                                                                  |           |                             |                    |
| [4]                                                                                                    |                                                      |                |                                                                  |           |                             |                    |
| 色                                                                                                    |                                                      |                |                                                                  |           | 🔒 🔮 Vertrauenswürdige Sites | 4                  |

#### Folienanmerkungen

### Textbeschriftung

# Geburtsjahr und Geschlecht

Einzig das Geburtsjahr und das Geschlecht sind personenspezifisch.

#### Folie 57 - KlientIn erfassen 5

| 🗃 WIPS - WH BHG Graz/Hofgas                                                                                      | se 12 - WH-BHG - WIPS - Microsof                     | t Internet Explorer                                                       |     |     |                         |
|----------------------------------------------------------------------------------------------------|------------------------------------------------------|---------------------------------------------------------------------------|-----|-----|-------------------------|
| 🔇 • 🕲 · 🖹 🖻 (                                                                                                    | 🟠 Datei Bearbeiten Ansicht                           | : Favoriten Extras ?                                                      |     |     |                         |
| Sozialserver<br>des Larder Stellermark                                                                           | Benutzer: fmuster<br>Letzter Login: 2007-05-02 09:49 | Träger: Träger, WIPS und Sozialserver<br>WH BHG Graz/Hofgasse 12 - WH-BHG |     |     | Das Land<br>Steiermark  |
| 2007-05-02 10:59                                                                                                 | o Abmelden  @Verwaltung  ∆informa                    | ation ? Hife 🖉 🖉 Kontakt 🖠 Impressum                                      |     |     |                         |
| Träger, WIPS und Sozialserver     Graz/Hofgasse 12     Ss-Räder Graz/Hofgasse 12     Str. Räder Graz/Hofgasse 12 | Austritt wohin                                       |                                                                           | ~   | ?   |                         |
| WGSPÄD Graz/Hofgasse 12 - W<br>WGSPÄD Graz/Hofgasse 12 - W<br>WH BHG Graz/Hofgasse 12 - W                        | Leistungsart                                         |                                                                           | *   | 2   |                         |
|                                                                                                    | Geburtsjahr*                                         |                                                                           | -   | • ? |                         |
|                                                                                                    | Geschlecht*                                          |                                                                           | -   | ®   |                         |
|                                                                                                    | Verrechnungs- bzw.<br>Herkunftsbezirk*               |                                                                           | -   | •?  |                         |
|                                                                                                    | Herkunftsort*                                        | AUT-                                                                      |     | • ? |                         |
|                                                                                                    | Nutzung (Nutzungsrate in<br>%)*                      | 100                                                                       |     | • ? |                         |
|                                                                                                    | Leistungszuerkennungsverfahren*                      | -                                                                         | -   | • ? |                         |
|                                                                                                    | Betreuungspersonaleinsatz<br>nach*                   |                                                                           | -   | 0 ? |                         |
|                                                                                                    | Zusatzbewilligte DP (in %)<br>(BHG neu in %)*        | 0                                                                         | -   | 67  |                         |
|                                                                                                    | Finanzierung*                                        |                                                                           | ~ - | • ? |                         |
|                                                                                                    | Verrechnungsmodus*                                   |                                                                           | -   | • ? |                         |
|                                                                                                    | Daten übernehmen   « Zurück                          |                                                                           |     |     |                         |
|                                                                                                    |                                                      |                                                                           |     |     |                         |
| 4                                                                                                    |                                                      |                                                                           |     |     | D                       |
| <b>a</b>                                                                                                    |                                                      |                                                                           |     | 4   | Vertrauenswürdige Sites |

Folienanmerkungen

#### Folie 58 - KlientIn erfassen 6

| 🕘 WIPS - WH BHG Graz/Hofgas                                                                                     | se 12 - WH-BHG - WIPS - Microsof                     | t Internet Explorer                                                       |   |                             |          |
|----------------------------------------------------------------------------------------------------|------------------------------------------------------|---------------------------------------------------------------------------|---|-----------------------------|----------|
| 3 · O · 🖹 🖬 (                                                                                                   | Datei Bearbeiten Ansicht                             | Favoriten Extras ?                                                        |   |                             | <b>1</b> |
| Sozialserver<br>en under Stellermark                                                                            | Benutzer: fmuster<br>Letzter Login: 2007-05-02 09:49 | Träger: Träger, WIPS und Sozialserver<br>WH BHG Graz/Hofgasse 12 - WH-BHG |   | Das<br>Steit                | Land -   |
| 2007-05-02 10:59                                                                                                | ⊙Abmelden  @Verwaltung  ∆Informa                     | ation ? Hife & Kontakt İlmoressum                                         |   | _                           |          |
| Träger, WIPS und Sozialserver     Graz/Hofgasse 12     Ss-Räder Graz/Hofgasse 12     Ess-Räder Graz/Hofgasse 12 | Austritt wohin                                       |                                                                           | ~ | 2                           |          |
| WGSPÄD Graz/Hofgasse 12 - W<br>WH BHS Graz/Hofgasse 12 - W                                                      | Leistungsart                                         |                                                                           | * | 2                           |          |
|                                                                                                    | Geburtsjahr*                                         | 1912                                                                      | 2 | • ?                         |          |
|                                                                                                    | Geschlecht*                                          |                                                                           | ~ | o.                          |          |
|                                                                                                    | Verrechnungs- bzw.<br>Herkunftsbezirk*               | Männlich<br>Weiblich                                                      |   | • ?                         |          |
|                                                                                                    | Herkunftsort*                                        | AUT-                                                                      |   | • ?                         |          |
|                                                                                                    | Nutzung (Nutzungsrate in<br>%)*                      | 100                                                                       |   | • ?                         |          |
|                                                                                                    | Leistungszuerkennungsverfahren*                      |                                                                           | ~ | • ?                         |          |
|                                                                                                    | Betreuungspersonaleinsatz<br>nach*                   |                                                                           | * | -07                         |          |
|                                                                                                    | Zusatzbewilligte DP (in %)<br>(BHG neu in %)*        | 0                                                                         | B | • ?                         |          |
|                                                                                                    | Finanzierung*                                        |                                                                           | * | • ?                         |          |
|                                                                                                    | Verrechnungsmodus*                                   |                                                                           | ~ | • ?                         |          |
|                                                                                                    | Daten übernehmen 🛛 « Zurück                          |                                                                           |   |                             |          |
| KI IIIII II                                                                                                    |                                                      |                                                                           |   |                             | Ep       |
|                                                                                                    |                                                      |                                                                           |   |                             |          |
| 御                                                                                                    |                                                      |                                                                           |   | 🗎 🔮 Vertrauenswürdige Sites | A        |

### Folienanmerkungen

#### Folie 59 - KlientIn erfassen 7

| 🗃 WIPS - WH BHG Graz/Hofgas                                                                                          | se 12 - WH-BHG - WIPS - Microsof                     | t Internet Explorer                                                       |     |                       |                        |
|----------------------------------------------------------------------------------------------------|------------------------------------------------------|---------------------------------------------------------------------------|-----|-----------------------|------------------------|
| G · O · 🖹 🖬 (                                                                                                    | Datei Bearbeiten Ansicht                             | Favoriten Extras ?                                                        |     |                       | <b>1</b>               |
| Sozialserver<br>der Lander Stellermark                                                                               | Benutzer: fmuster<br>Letzter Login: 2007-05-02 09:49 | Träger: Träger, WIPS und Sozialserver<br>WH BHG Graz/Hofgasse 12 - WH-BHG |     | ¢                     | Das Land<br>Steiermark |
| 2007-05-02 10:59                                                                                                    | ⊙Abmelden  @Verwaltung  ∆inform                      | ation 🤗 Hilfe 🖉 🖉 Kontakt İ İmpressum                                     |     | -                     |                        |
| Iräger, WIPS und Sozialserver     Graz/Hofgasse 12     Ss-Räder Graz/Hofgasse 12                                     | Austritt wohin                                       |                                                                           | ~   | ?                     |                        |
| <ul> <li>IFF Graz/Horgasse 12 -</li> <li>WGSPÄD Graz/Horgasse 12 - V</li> <li>WH BHG Graz/Horgasse 12 - W</li> </ul> | Leistungsart                                         |                                                                           | *   | 2                     |                        |
|                                                                                                    | Geburtsjahr*                                         | 1912                                                                      | 24  | · ?                   |                        |
|                                                                                                    | Geschlecht*                                          | Weiblich                                                                  | *   | a.                    |                        |
|                                                                                                    | Verrechnungs- bzw.<br>Herkunftsbezirk*               |                                                                           | ~   | • ?                   |                        |
|                                                                                                    | Herkunftsort*                                        | AUT-                                                                      | -   | • ?                   |                        |
|                                                                                                    | Nutzung (Nutzungsrate in<br>%)*                      | 100                                                                       |     | * 2                   |                        |
|                                                                                                    | Leistungszuerkennungsverfahren*                      |                                                                           | × . | • ?                   |                        |
|                                                                                                    | Betreuungspersonaleinsatz<br>nach*                   |                                                                           | ~   | ~ ?                   |                        |
|                                                                                                    | Zusatzbewilligte DP (in %)<br>(BHG neu in %)*        | 0                                                                         | 1   | • ?                   |                        |
|                                                                                                    | Finanzierung*                                        |                                                                           | ~   | • ?                   |                        |
|                                                                                                    | Verrechnungsmodus*                                   |                                                                           | *   | • ?                   |                        |
|                                                                                                    | Daten übernehmen 🛛 « Zurück                          |                                                                           |     |                       |                        |
|                                                                                                    |                                                      |                                                                           |     |                       |                        |
|                                                                                                    |                                                      |                                                                           |     |                       | D                      |
| 色                                                                                                    |                                                      |                                                                           |     | 🔒 🕑 Vertrauenswürdige | Skes                   |

### Folienanmerkungen

#### Folie 60 - Verrechnungsbezirk

| 🗿 WIPS - WH BHG Graz/Hofgas                                                                                  | se 12 · WH-BHG · WIPS · Micro                        | soft Internet Ex                                 | plorer                                                           |                     |                        |
|----------------------------------------------------------------------------------------------------|------------------------------------------------------|--------------------------------------------------|------------------------------------------------------------------|---------------------|------------------------|
| 3 · 🕑 · 🔳 🖬 (                                                                                                | Datei Bearbeiten Ans                                 | sicht Favoriten                                  | Extras ?                                                         |                     | <b>1</b>               |
| Sozialserver<br>en under Stelarmark                                                                          | Benutzer: fmuster<br>Letzter Login: 2007-05-02 09:49 | Träge<br>WH B                                    | r: Träger, WIPS und Sozialserver<br>HG Graz/Hofgasse 12 - WH-BHG |                     | Das Land<br>Steiermark |
| 2007-05-02 10:59                                                                                             | o Abmelden  @Verwaltung  ∆info                       | ormation 2 H                                     |                                                                  |                     |                        |
| Träger, WIPS und Sozialserver     Graz/Hofgasse 12     Ses-Räder Graz/Hofgasse 12-     IFF Graz/Hofgasse 12- | Austritt wohin                                       |                                                  | Verrechnungs                                                     | bezirk              |                        |
| <ul> <li>WGSPÄD Graz/Hofgasse 12 - V</li> <li>WH BHG Graz/Hofgasse 12 - W</li> </ul>                         | Leistungsart                                         |                                                  | Der Verrechnungsbez                                              | zirk entspricht der |                        |
|                                                                                                    | Geburtsjahr*                                         | 1912                                             | Bezirkshauptmannschaft, die                                      |                     |                        |
|                                                                                                    | Geschlecht*                                          | Weiblich                                         |                                                                  | ]                   |                        |
|                                                                                                    | Verrechnungs- bzw.<br>Herkunftsbezirk*               |                                                  | ×                                                                |                     |                        |
|                                                                                                    | Herkunftsort*                                        | Bruck an der N<br>Deutschlands<br>Feldbach       | Aur<br>berg                                                      | *?                  |                        |
|                                                                                                    | Nutzung (Nutzungsrate in %)*                         | Fürstenfeld<br>Graz<br>Graz-Umgebur              | ng                                                               | •?                  |                        |
| Neben den Bezirk                                                                                             | ken der Steiermark                                   | Judenburg<br>Knittelfeld                         |                                                                  | 10 ?                |                        |
| stehen auch die a                                                                                            | anderen                                              | Leoben<br>Liezen<br>Mürzzuschlag                 |                                                                  | ~?                  |                        |
| ein anderer Staat                                                                                            | ) zur Auswahl.                                       | Murau<br>Radkersburg<br>Voitsberg                |                                                                  | ~?                  |                        |
| Damit können aud                                                                                             | Damit können auch Klienten erfasst                   |                                                  | -44                                                              | *?                  |                        |
| werden, für die ke<br>der Steiermark zu                                                                      | eine Behörde aus<br>uständig ist.                    | Oberösterreich<br>Salzburg<br>Tirol<br>Vorathern |                                                                  | 10 ?                |                        |
|                                                                                                    |                                                      | Wien<br>anderer Steat                            |                                                                  |                     |                        |
| K) (100 C)                                                                                                   |                                                      | Landerer Stadt                                   |                                                                  |                     | 60                     |
|                                                                                                    |                                                      |                                                  | 1                                                                |                     | D                      |
| e                                                                                                    |                                                      |                                                  |                                                                  | 📋 🔮 Vertrauensv     | vürdige Sites          |

# Folienanmerkungen

#### Textbeschriftung

# Verrechnungsbezirk

Der Verrechnungsbezirk entspricht der Bezirkshauptmannschaft, die für diesen Klienten zuständig ist.

Neben den Bezirken der Steiermark stehen auch die anderen Bundesländer (oder generell auch ein anderer Staat) zur Auswahl.

Damit können auch Klienten erfasst werden, für die keine Behörde aus der Steiermark zuständig ist.

#### Folie 61 - KlientIn erfassen 8

| 🗃 WIPS - WH BHG Graz/Hofgas                                                            | se 12 - WH-BHG - WIPS - Microsof                     | t Internet Explorer                                                       |   |      |                         |
|----------------------------------------------------------------------------------------|------------------------------------------------------|---------------------------------------------------------------------------|---|------|-------------------------|
| G · O · 🗷 🖻 (                                                                          | Datel Bearbeiten Ansicht                             | : Favoriten Extras ?                                                      |   |      | <u></u>                 |
| Sozialserver<br>der Lander Stellermark                                                 | Benutzer: fmuster<br>Letzter Login: 2007-05-02 09:49 | Träger: Träger, WIPS und Sozialserver<br>WH BHG Graz/Hofgasse 12 - WH-BHG |   |      | Das Land<br>Steiermark  |
| 2007-05-02 10:59                                                                       | ⊙Abmelden (ii)Verwaltung ∆inform                     | ation ? Hilfe 🖉 🖉 Kontakt 🖠 Impressum                                     |   |      |                         |
| Träger, WIPS und Sozialserver     Graz/Hofgasse 12     Sss-Råder Graz/Hofgasse 12 -    | Austritt wohin                                       |                                                                           | ~ | ?    | 8                       |
| WGSPÄD Graz/Hofgasse 12 -     WGSPÄD Graz/Hofgasse 12 -      WH BHG Graz/Hofgasse 12 - | Leistungsart                                         |                                                                           | ~ | ?    |                         |
|                                                                                        | Geburtsjahr*                                         | 1912                                                                      |   | -07  |                         |
|                                                                                        | Geschlecht*                                          | Weiblich                                                                  | ~ | 10   |                         |
|                                                                                        | Verrechnungs- bzw.<br>Herkunftsbezirk*               | Graz                                                                      | ~ | ~?   |                         |
|                                                                                        | Herkunftsort*                                        | AUT-                                                                      |   |      |                         |
|                                                                                        | Nutzung (Nutzungsrate in<br>%)*                      | 100                                                                       |   | •?   |                         |
|                                                                                        | Leistungszuerkennungsverfahren*                      |                                                                           | ~ | - ?  |                         |
|                                                                                        | Betreuungspersonaleinsatz<br>nach*                   |                                                                           | ~ | -• ? |                         |
|                                                                                        | Zusətzbewilligte DP (in %)<br>(BHG neu in %)*        | 0                                                                         |   | -0 ? |                         |
|                                                                                        | Finanzierung*                                        |                                                                           | ~ | -07  |                         |
|                                                                                        | Verrechnungsmodus*                                   |                                                                           | > | -0 ? |                         |
|                                                                                        | Daten übernehmen 🛛 « Zurück                          |                                                                           |   |      |                         |
|                                                                                        |                                                      |                                                                           |   |      |                         |
| 1                                                                                      |                                                      |                                                                           |   |      | D                       |
| 创                                                                                      |                                                      |                                                                           |   | 4    | Vertrauenswürdige Sites |

Folienanmerkungen

#### Folie 62 - Leistungszuerkennung

| 🗃 WIPS - WH BHG Graz/Hofgas                                                                                     | se 12 - WH-BHG - WIPS - Microsof                     | ft Interne                        | Explorer                                                               |                        |
|----------------------------------------------------------------------------------------------------|------------------------------------------------------|-----------------------------------|------------------------------------------------------------------------|------------------------|
| 3 · 🗇 · 🖹 🖻 !                                                                                                   | Datel Bearbeiten Ansicht                             | it Favorite                       | n Extras ?                                                             | <b></b>                |
| Sozialserver<br>der Lander Stellermark                                                                          | Benutzer: fmuster<br>Letzter Login: 2007-05-02 09:49 | Ti<br>W                           | äger: Träger, WIPS und Sozialserver<br>H BHG Graz/Hofgasse 12 - WH-BHG | Das Land<br>Steiermark |
| 2007-05-02 10:59                                                                                                | O Abmelden  @Verwaltung  ∆Inform                     | nation 2                          | Hife 🖉 Kontakt 🛛 İmpressum                                             |                        |
| Träger, WIPS und Sozialserver     Graz/Hofgasse 12     Ss-Räder Graz/Hofgasse 12     Ess-Räder Graz/Hofgasse 12 | Austritt wohin                                       |                                   | ✓ 2                                                                    |                        |
| WGSPÄD Graz/Hofgasse 12 - V     WH BHG Graz/Hofgasse 12 - V                                                     | Leistungsart                                         |                                   | ✓ ?                                                                    |                        |
|                                                                                                    | Geburtsjahr*                                         | 1912                              |                                                                        |                        |
|                                                                                                    | Geschlecht*                                          | Weiblich                          | Leistungszuerkennung                                                   |                        |
|                                                                                                    | Verrechnungs- bzw.<br>Herkunftsbezirk*               | Graz                              | Hier wird die Leistungszuerkennung nach dem                            |                        |
|                                                                                                    | Herkunftsort*                                        | AUT-                              | zutreffenden Autorisierungsstatus für diesen                           |                        |
|                                                                                                    | Nutzung (Nutzungsrate in<br>%)*                      | 100                               |                                                                        |                        |
|                                                                                                    | Leistungszuerkennungsverfahren*                      | •                                 | × ~?                                                                   |                        |
|                                                                                                    | Betreuungspersonaleinsatz<br>nach*                   | Zuerkenn<br>Zuerkenn<br>Betreuung | Ingsbescheid BHG neu<br>Ingsbescheid BHG alt<br>svereinbarung JWG      |                        |
|                                                                                                    | Zusatzbewilligte DP (in %)<br>(BHG neu in %)*        | Selbstzahl                        | en/Sonstige                                                            |                        |
|                                                                                                    | Finanzierung*                                        |                                   | < ≈?                                                                   |                        |
|                                                                                                    | Verrechnungsmodus*                                   |                                   | ▼ ~?                                                                   |                        |
|                                                                                                    | Daten übernehmen   « Zurück                          |                                   |                                                                        |                        |
|                                                                                                    |                                                      |                                   |                                                                        |                        |
|                                                                                                    | A11                                                  |                                   |                                                                        |                        |
| 色                                                                                                    |                                                      |                                   | 🔒 🔮 Vertrauenswürdig                                                   | e Skes                 |

#### Folienanmerkungen

#### Textbeschriftung

# Leistungszuerkennung

Hier wird die Leistungszuerkennung nach dem zutreffenden Autorisierungsstatus für diesen Klienten festgelegt.

#### Folie 63 - KlientIn erfassen 10

| 🗃 WIPS - WH BHG Graz/Hofgas                                                                                      | se 12 - WH-BHG - WIPS - Microsof                     | t Internet Explorer                                                       |   |                             |                 |
|----------------------------------------------------------------------------------------------------|------------------------------------------------------|---------------------------------------------------------------------------|---|-----------------------------|-----------------|
| 3 · O · 🖹 🖬 (                                                                                                    | Datei Bearbeiten Ansicht                             | Favoriten Extras ?                                                        |   |                             | <b>.</b>        |
| Sozialserver<br>des larder Stellermark                                                                           | Benutzer: fmuster<br>Letzter Login: 2007-05-02 09:49 | Träger: Träger, WIPS und Sozialserver<br>WH BHG Graz/Hofgasse 12 - WH-BHG |   | Das<br>Steit                | Land -<br>rmark |
| 2007-05-02 10:59                                                                                                 | ⊙Abmelden  @Verwaltung  ∆Inform                      | ation ? Hife 🖉 🖉 Kontakt 🖠 İmpressum                                      |   |                             |                 |
| Träger, WIPS und Sozialserver     Graz/Hofgasse 12     Ess-Räder Graz/Hofgasse 12     Ess-Räder Graz/Hofgasse 12 | Austritt wohin                                       |                                                                           | ~ | 2                           |                 |
| WGSPÄD Graz/Hofgasse 12 - V     WH BHG Graz/Hofgasse 12 - V                                                      | Leistungsart                                         |                                                                           | * | ?                           |                 |
|                                                                                                    | Geburtsjahr*                                         | 1912                                                                      |   | *?                          |                 |
|                                                                                                    | Geschlecht*                                          | Weiblich                                                                  | ~ | TO                          |                 |
|                                                                                                    | Verrechnungs- bzw.<br>Herkunftsbezirk*               | Graz                                                                      | ~ | •?                          |                 |
|                                                                                                    | Herkunftsort*                                        | AUT-                                                                      |   | • ?                         |                 |
|                                                                                                    | Nutzung (Nutzungsrate in<br>%)*                      | 100                                                                       |   | • ?                         |                 |
|                                                                                                    | Leistungszuerkennungsverfahren*                      | Selbstzahlerin/Sonstige                                                   | ~ | •?                          |                 |
|                                                                                                    | Betreuungspersonaleinsatz<br>nach*                   |                                                                           | * | *?                          |                 |
|                                                                                                    | Zusatzbewilligte DP (in %)<br>(BHG neu in %)*        | 0                                                                         |   | *?                          |                 |
|                                                                                                    | Finanzierung*                                        |                                                                           | ~ | *?                          |                 |
|                                                                                                    | Verrechnungsmodus*                                   |                                                                           | ~ | *?                          |                 |
|                                                                                                    | Daten übernehmen 🛛 « Zurück                          |                                                                           |   |                             |                 |
|                                                                                                    |                                                      |                                                                           |   |                             |                 |
| M                                                                                                    |                                                      |                                                                           |   |                             |                 |
| 2                                                                                                    |                                                      |                                                                           |   | 🔒 🥥 Vertrauenswürdige Sites | đ               |

Folienanmerkungen

#### Folie 64 - Klientln erfassen 11

| 🛃 WIPS - WH BHG Graz/Hofgas                    | se 12 - WH-BHG - WIPS - Microsof                                                                     | t Internet Explorer                                                                       |    |      |                             |
|------------------------------------------------|----------------------------------------------------------------------------------------------------|-------------------------------------------------------------------------------------------|----|------|-----------------------------|
| 3 · O · 🖹 🖬 (                                  | Datei Bearbeiten Ansicht                                                                             | Favoriten Extras ?                                                                        |    |      |                             |
| Sozialserver                                   | Benutzer: fmuster<br>Letzter Login: 2007-05-02 09:49                                                 | Träger: Träger, WIPS und Sozialserver<br>WH BHG Graz/Hofgasse 12 - WH-BHG                 |    |      | Das Land<br>Steiermark      |
| 2007-05-02 10:59                               | o Abmelden  @Verwaltung  ∆Informa                                                                    | ition ? Hife 🖉 🖉 Kontakt 🕯 Impressum                                                      | )  | 1000 |                             |
| Träger, WIPS und Sozialserver Graz/Hofgasse 12 | Austritt wohin                                                                                       |                                                                                           | ~  | 2    | 8                           |
| - IFF Graz/Hofgasse 12 -                       |                                                                                                    |                                                                                           | 10 |      |                             |
| WGSPÄD Graz/Hofgasse 12 - V                    | Leistungsart                                                                                         |                                                                                           | ~  | ?    |                             |
|                                                | Geburtsjahr*                                                                                         | 1912                                                                                      |    | -07  |                             |
|                                                | Geschlecht*                                                                                          | Weiblich                                                                                  | ~  | -10  |                             |
|                                                | Verrechnungs- bzw.<br>Herkunftsbezirk*                                                               | Graz                                                                                      | ~  | ~?   |                             |
|                                                | Herkunftsort*                                                                                        | AUT-                                                                                      |    | -0 ? |                             |
|                                                | Nutzung (Nutzungsrate in<br>%)*                                                                      | 100                                                                                       |    | - ?  |                             |
|                                                | Leistungszuerkennungsverfahren*                                                                      | SelbstzahlerIn/Sonstige                                                                   | ~  | -0?  |                             |
|                                                | Betreuungspersonaleinsatz<br>nach*<br>Zusatzbewilligte DP (in %)<br>(BHG neu in %)*<br>Finanzierung* | -                                                                                         | ~  | -0 ? |                             |
|                                                |                                                                                                    | Einrichtungsbescheidung<br>vertragsgemäßer Vereinbarung<br>leichten Beeinträchtigungsgrad |    | -0?  |                             |
|                                                |                                                                                                    | nitieren Beeinträchtigungsgrad<br>schwersten Beeinträchtigungsgrad                        |    | •?   |                             |
|                                                | Verrechnungsmodus*                                                                                   |                                                                                           | ~  | -0 ? |                             |
|                                                | Daten übernehmen [ « Zurück ]                                                                        |                                                                                           |    |      |                             |
|                                                |                                                                                                    |                                                                                           |    |      |                             |
| K                                              |                                                                                                    |                                                                                           |    |      | D                           |
| <b>ð</b>                                       |                                                                                                    |                                                                                           |    |      | 🔒 🕑 Vertrauenswürdige Sites |

### Folienanmerkungen

#### Folie 65 - KlientIn erfassen 12

| 🗃 WIPS - WH BHG Graz/Hofgas                                                                                     | se 12 - WH-BHG - WIPS - Microsof                     | t Internet Explorer                                                       |   |               |                        |
|----------------------------------------------------------------------------------------------------|------------------------------------------------------|---------------------------------------------------------------------------|---|---------------|------------------------|
| 🔇 · 🔘 · 🖹 🖻 (                                                                                                   | Datei Bearbeiten Ansicht                             | Favoriten Extras ?                                                        |   |               | <b></b>                |
| Sozialserver<br>des Larder Stellermark                                                                          | Benutzer: fmuster<br>Letzter Login: 2007-05-02 09:49 | Träger: Träger, WIPS und Sozialserver<br>WH BHG Graz/Hofgasse 12 - WH-BHG |   |               | Das Land<br>Steiermark |
| 2007-05-02 10:59                                                                                                | ⊙Abmelden (i)Verwaltung ∆informa                     | ation ? Hife 🖉 🖉 Kontakt 🖠 Impressum                                      |   |               |                        |
| Träger, WIPS und Sozialserver     Graz/Hofgasse 12     Ss-Räder Graz/Hofgasse 12     Ess-Räder Graz/Hofgasse 12 | Austritt wohin                                       |                                                                           | ~ | 2             |                        |
| WGSPÄD Graz/Hofgasse 12 - V<br>WH BHG Graz/Hofgasse 12 - V                                                      | Leistungsart                                         |                                                                           | ~ | ?             |                        |
|                                                                                                    | Geburtsjahr*                                         | 1912                                                                      |   | *?            |                        |
|                                                                                                    | Geschlecht*                                          | Weiblich                                                                  | ~ | 10            |                        |
|                                                                                                    | Verrechnungs- bzw.<br>Herkunftsbezirk*               | Graz                                                                      | ~ | • ?           |                        |
|                                                                                                    | Herkunftsort*                                        | AUT-                                                                      |   | ~?            |                        |
|                                                                                                    | Nutzung (Nutzungsrate in<br>%)*                      | 100                                                                       |   | • ?           |                        |
|                                                                                                    | Leistungszuerkennungsverfahren*                      | SelbstzahlerIn/Sonstige                                                   | ~ | - ?           |                        |
|                                                                                                    | Betreuungspersonaleinsatz<br>nach*                   | mittleren Beeinträchtigungsgrad                                           | ~ | • ?           |                        |
|                                                                                                    | Zusatzbewilligte DP (in %)<br>(BHG neu in %)*        | 0                                                                         |   | * ?           |                        |
|                                                                                                    | Finanzierung*                                        |                                                                           | ~ | •?            |                        |
|                                                                                                    | Verrechnungsmodus*                                   |                                                                           | ~ | ~?            |                        |
|                                                                                                    | Daten übernehmen 🛛 « Zurück                          |                                                                           |   |               |                        |
|                                                                                                    |                                                      |                                                                           |   |               |                        |
| 11                                                                                                    |                                                      |                                                                           |   |               |                        |
| 题                                                                                                    |                                                      |                                                                           |   | 🔒 📀 Vertrauer | nswürdige Sites        |

### Folienanmerkungen

### Folie 66 - KlientIn erfassen 13

| 🗿 WIPS - WH BHG Graz/Hofgas                                                                                          | se 12 - WH-BHG - WIPS - Microsof                     | t Internet Explorer                                                                                  |             |   |                             |
|----------------------------------------------------------------------------------------------------|------------------------------------------------------|----------------------------------------------------------------------------------------------------|-------------|---|-----------------------------|
| 3 · 🕑 · 🖹 🖻 (                                                                                                    | Datel Bearbeiten Ansicht                             | Favoriten Extras ?                                                                                   |             |   |                             |
| Sozialserver<br>An Unite Stelarmark                                                                                  | Benutzer: fmuster<br>Letzter Login: 2007-05-02 09:49 | Träger: Träger, WIPS und Sozialserver<br>WH BHG Graz/Hofgasse 12 - WH-BHG                            |             |   | Das Land<br>Steiermark      |
| 2007-05-02 10:59                                                                                                    | o Abmelden  @Verwaltung  ∆Inform                     | ation ? Hilfe 🖉 Kontakt 🖠 Impressum                                                                  |             |   |                             |
| Träger, WIPS und Sozialserver     Graz/Hofgasse 12     Ses-Räder Graz/Hofgasse 12 -                                  | Austritt wohin                                       |                                                                                                    | ~           | ? | -                           |
| <ul> <li>IFE Graz/Hofgasse 12 -</li> <li>WGSPÄD Graz/Hofgasse 12 - V</li> <li>WH BHG Graz/Hofgasse 12 - W</li> </ul> | Leistungsart                                         | ***                                                                                                  | *           | ? |                             |
|                                                                                                    | Geburtsjahr*                                         | 1912                                                                                                 | -10         | ? |                             |
|                                                                                                    | Geschlecht*                                          | Weiblich                                                                                             | • •         |   |                             |
|                                                                                                    | Verrechnungs- bzw.<br>Herkunftsbezirk*               | Graz                                                                                                 | •           | ? |                             |
|                                                                                                    | Herkunftsort*                                        | AUT-                                                                                                 | -           | ? |                             |
|                                                                                                    | Nutzung (Nutzungsrate in<br>%)*                      | 100                                                                                                  | -0          | ? |                             |
|                                                                                                    | Leistungszuerkennungsverfahren*                      | Selbstzahlerin/Sonstige                                                                              | × ~         | ? |                             |
|                                                                                                    | Betreuungspersonaleinsatz<br>nach*                   | mittleren Beeinträchtigungsgrad                                                                      | <b>v</b> 70 | ? |                             |
|                                                                                                    | Zusatzbewilligte DP (in %)<br>(BHG neu in %)*        | 5                                                                                                    | 10          | ? |                             |
|                                                                                                    | Finanzierung*                                        |                                                                                                    |             | ? |                             |
|                                                                                                    | Verrechnungsmodus*                                   | Land/Bezirksverwaltungsbehörde<br>Selbstzahlerin<br>Leistungszuerkennungsverfahren läult<br>Sonstige | 10          | ? |                             |
|                                                                                                    | Daten übernehmen [ « Zurück ]                        |                                                                                                    | _           |   |                             |
| KI IIIII II                                                                                                    |                                                      |                                                                                                    |             |   | Ē                           |
|                                                                                                    |                                                      |                                                                                                    |             |   | D1                          |
| 创                                                                                                    |                                                      |                                                                                                    |             |   | 🚊 🥥 Vertrauenswürdige Sites |

### Folienanmerkungen

### Folie 67 - KlientIn erfassen 14

| 🗃 WIPS - WH BHG Graz/Hofgas                                                                                     | se 12 - WH-BHG - WIPS - Microsof                     | t Internet Explorer                                                       |   |           |                           |
|----------------------------------------------------------------------------------------------------|------------------------------------------------------|---------------------------------------------------------------------------|---|-----------|---------------------------|
| 🔇 • 🕲 • 💌 🖻 (                                                                                                   | Datei Bearbeiten Ansicht                             | Favoriten Extras ?                                                        |   |           | A.                        |
| Sozialserver<br>der Lander Stellenmark                                                                          | Benutzer: fmuster<br>Letzter Login: 2007-05-02 09:49 | Träger: Träger, WIPS und Sozialserver<br>WH BHG Graz/Hofgasse 12 - WH-BHG |   |           | Das Land<br>Steiermark    |
| 2007-05-02 10:59                                                                                                | o Abmelden  @Verwaltung  ∆Informa                    | ation ? Hife 🖉 🖉 Kontakt 🕯 İmpressum                                      |   | ( <u></u> |                           |
| Träger, WIPS und Sozialserver     Graz/Hofgasse 12     Ss-Räder Graz/Hofgasse 12     Ess-Räder Graz/Hofgasse 12 | Austritt wohin                                       |                                                                           | ~ | ?         | 8                         |
| WGSPÄD Graz/Hofgasse 12 -      WGSPÄD Graz/Hofgasse 12 -      WH BHG Graz/Hofgasse 12 - W                       | Leistungsart                                         |                                                                           | ~ | ?         |                           |
|                                                                                                    | Geburtsjahr*                                         | 1912                                                                      |   | - ?       |                           |
|                                                                                                    | Geschlecht*                                          | Weiblich                                                                  | ~ | <b>10</b> |                           |
|                                                                                                    | Verrechnungs- bzw.<br>Herkunftsbezirk*               | Graz                                                                      | ~ | ~?        |                           |
|                                                                                                    | Herkunftsort*                                        | AUT-                                                                      |   | ~ ?       |                           |
|                                                                                                    | Nutzung (Nutzungsrate in %)*                         | 100                                                                       |   |           |                           |
|                                                                                                    | Leistungszuerkennungsverfahren*                      | Selbstzahlerin/Sonstige                                                   | ~ | ~?        |                           |
|                                                                                                    | Betreuungspersonaleinsatz<br>nach*                   | mittleren Beeinträchtigungsgrad                                           | * | -0 ?      |                           |
|                                                                                                    | Zusatzbewilligte DP (in %)<br>(BHG neu in %)*        | 5                                                                         |   | - ?       |                           |
|                                                                                                    | Finanzierung*                                        | Selbstzahlerin                                                            | × | •?        |                           |
|                                                                                                    | Verrechnungsmodus*                                   |                                                                           | > | ~ ?       |                           |
|                                                                                                    | Daten übernehmen 🛛 « Zurück                          |                                                                           |   |           |                           |
|                                                                                                    |                                                      |                                                                           |   |           |                           |
| 3                                                                                                    |                                                      |                                                                           |   |           | D                         |
| 创                                                                                                    |                                                      |                                                                           |   |           | 🕽 Vertrauenswürdige Sites |

### Folienanmerkungen

#### Folie 68 - KlientIn erfassen 15

| 🗿 WIPS - WH BHG Graz/Hofgas                                                                                      | se 12 - WH-BHG - WIPS - Microsof                     | t Internet Explorer                                                       |   |     |                        |
|----------------------------------------------------------------------------------------------------|------------------------------------------------------|---------------------------------------------------------------------------|---|-----|------------------------|
| 3 · O · 🖹 🖻 (                                                                                                    | <b></b>                                              |                                                                           |   |     |                        |
| Sozialserver<br>des Larder Staliarmark                                                                           | Benutzer: fmuster<br>Letzter Login: 2007-05-02 09:49 | Träger: Träger, WIPS und Sozialserver<br>WH BHG Graz/Hofgasse 12 - WH-BHG |   |     | Das Land<br>Steiermark |
| 2007-05-02 10:59                                                                                                 | ⊙Abmelden (i)Verwaltung ∆informa                     | ation ? Hilfe 🖉 Kontakt İ Impressum                                       |   |     |                        |
| Träger, WIPS und Sozialserver     Graz/Hofgasse 12     Ess-Räder Graz/Hofgasse 12     Ess-Räder Graz/Hofgasse 12 | Austritt wohin                                       |                                                                           | ~ | ?   |                        |
| WGSPÄD Graz/Hofgasse 12 - W<br>WH BHG Graz/Hofgasse 12 - W                                                       | Leistungsart                                         |                                                                           | * | ?   |                        |
|                                                                                                    | Geburtsjahr*                                         | 1912                                                                      |   | ~?  |                        |
|                                                                                                    | Geschlecht*                                          | Weiblich                                                                  | ~ | -0  |                        |
|                                                                                                    | Verrechnungs- bzw.<br>Herkunftsbezirk*               | Graz                                                                      | ~ | • ? |                        |
|                                                                                                    | Herkunftsort*                                        | AUT-                                                                      |   | * ? |                        |
|                                                                                                    | Nutzung (Nutzungsrate in<br>%)*                      | 100                                                                       |   | * ? |                        |
|                                                                                                    | Leistungszuerkennungsverfahren*                      | SelbstzahlerIn/Sonstige                                                   | ~ | ~?  |                        |
|                                                                                                    | Betreuungspersonaleinsatz<br>nach*                   | mittleren Beeinträchtigungsgrad                                           | ~ | * ? |                        |
|                                                                                                    | Zusatzbewilligte DP (in %)<br>(BHG neu in %)*        | 5                                                                         |   | * ? |                        |
|                                                                                                    | Finanzierung*                                        | Selbstzahlerin                                                            | * | *?  |                        |
|                                                                                                    | Verrechnungsmodus*                                   |                                                                           | ~ | * ? |                        |
|                                                                                                    | Daten übernehmen  « Zurück                           | neuer Modus<br>alter Modus<br>Leistungszuerkennungsverfahren läult        |   |     |                        |
|                                                                                                    |                                                      | Sonstige                                                                  |   |     | 00                     |
| (A)                                                                                                    |                                                      |                                                                           |   | A   | D                      |
| No. of the second second second second second second second second second second second second second second se  |                                                      |                                                                           |   |     | auci smaraige sites    |

### Folienanmerkungen

#### Folie 69 - Dateneingabe speichern

| 🗿 WIPS - WH BHG Graz/Hofgas                                                                                                    | se 12 - WH-BHG - WIPS -                                 | Microsoft Internet Explorer                       |                                                                                                    |             |                         |  |  |
|----------------------------------------------------------------------------------------------------|---------------------------------------------------------|---------------------------------------------------|----------------------------------------------------------------------------------------------------|-------------|-------------------------|--|--|
| 3 · 🗇 · 🖹 🖻 !                                                                                                    | 🕜 Datei Bearbeitei                                      | n Ansicht Favoriten Extras ?                      |                                                                                                    |             |                         |  |  |
| Sozialserver<br>Gesinder Steinmark                                                                                                    | Benutzer: fmuster<br>Letzter Login: 2007-05-02 09:      | Träger: Träger, WIF<br>:49 WH BHG Graz/Hofga      | 5 und Sozialserver<br>isse 12 - WH-BHG                                                                                                  |             | Das Land<br>Steiermark  |  |  |
| 2007-05-02 10:59                                                                                                    | o Abmelden    Verwaltung                                | Anformation 2 Hife 🖉 Ko                           | ntakt <b>  i</b> Impressum]                                                                                                    |             |                         |  |  |
| Träger, WIPS und Sozialserver     Graz/Hofgasse 12     Sraz/Hofgasse 12     Ess-Räder Graz/Hofgasse 12                                                                                                    | Austritt wohin                                          |                                                   | ×                                                                                                    | 2           | -                       |  |  |
| UFF Graz/Horgasse 12 -     WGSPÄD Graz/Horgasse 12 -      WGSPÄD Graz/Horgasse 12 -      WH BHG Graz/Horgasse 12 -                                                                                                    | Leistungsart                                            |                                                   | *                                                                                                    | ?           |                         |  |  |
|                                                                                                    | Geburtsjahr*                                            | 1912                                              |                                                                                                    | -0 ?        |                         |  |  |
|                                                                                                    | Geschlecht*                                             | Weiblich                                          | <b>×</b>                                                                                                    | æ           |                         |  |  |
|                                                                                                    | Verrechnungs- bzw.<br>Herkunftsbezirk*                  | Graz                                              | ×                                                                                                    | ~?          |                         |  |  |
|                                                                                                    | Herkunftsort*                                           | AUT-                                              |                                                                                                    |             |                         |  |  |
|                                                                                                    | Nutzung (Nutzungsrate in<br>%)*                         | 100                                               |                                                                                                    | •?          |                         |  |  |
|                                                                                                    | Leistungszuerker                                        |                                                   |                                                                                                    |             |                         |  |  |
|                                                                                                    | Betreuungsperso<br>nach*                                | ateneingabe s                                     | eneingabe speichern<br>Eingabe ist nun vollständig, die Daten sollen übernommen<br>en. Sie gelangen damit wieder zur Klientenübersicht. |             |                         |  |  |
|                                                                                                    | Zusatzbewilligte<br>(BHG neu in %)*<br>Finanzierung* W6 | e Eingabe ist nun volls<br>erden. Sie gelangen da |                                                                                                    |             |                         |  |  |
|                                                                                                    | Verrechnungsmoou                                        | neuer mouus                                       |                                                                                                    | <b>0</b> 11 |                         |  |  |
| 1                                                                                                    | Daten übernehmen 1 k 7                                  | urark                                             |                                                                                                    |             |                         |  |  |
|                                                                                                    |                                                         |                                                   |                                                                                                    |             |                         |  |  |
|                                                                                                    |                                                         |                                                   |                                                                                                    |             |                         |  |  |
| 8                                                                                                    |                                                         |                                                   |                                                                                                    | ۵ و         | Vertrauenswürdige Sites |  |  |
| design and the second second se |                                                         |                                                   |                                                                                                    |             |                         |  |  |

#### Folienanmerkungen

### Textbeschriftung

# Dateneingabe speichern

Die Eingabe ist nun vollständig, die Daten sollen übernommen werden. Sie gelangen damit wieder zur Klientenübersicht.

#### Folie 70 - Klientenliste neu

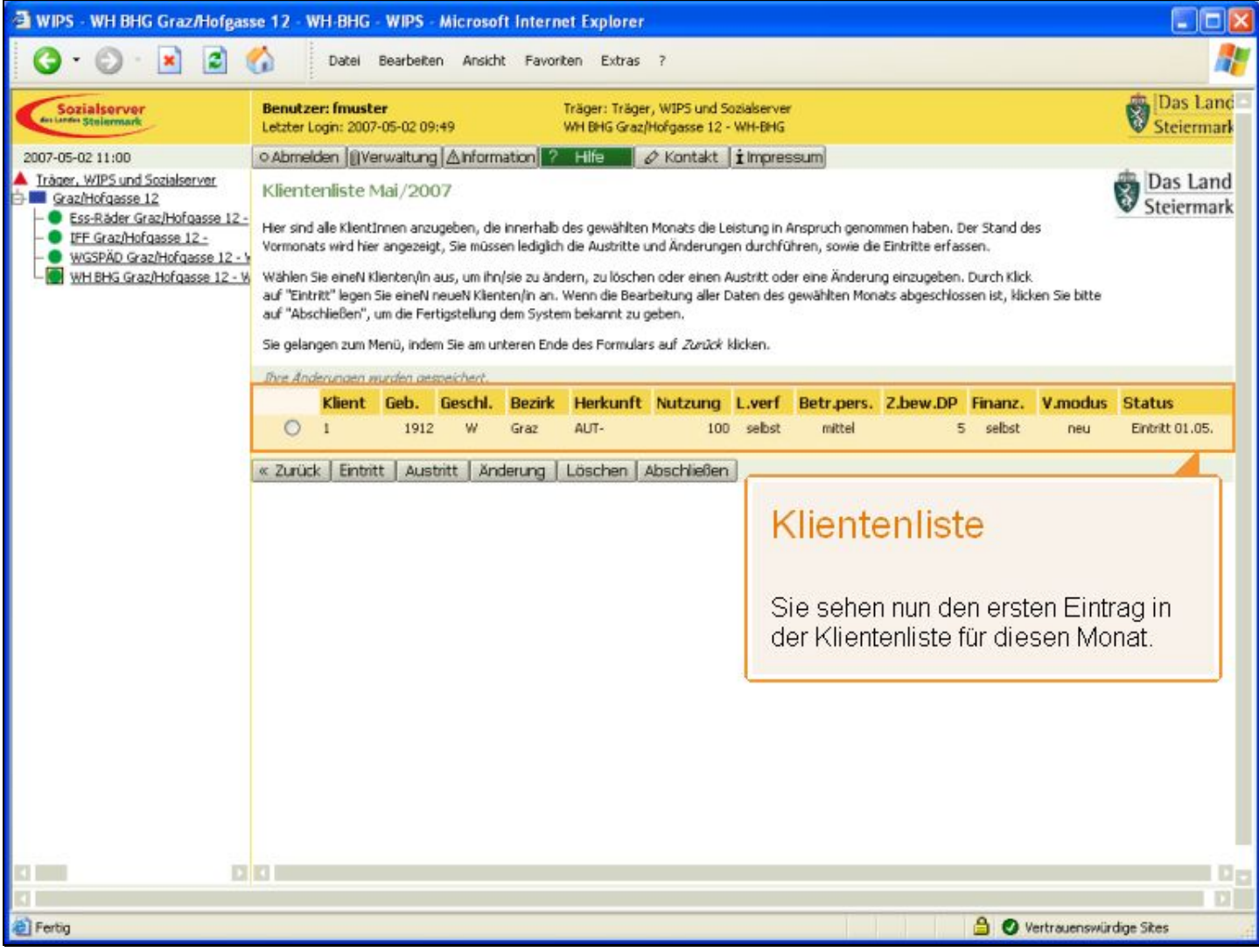

Folienanmerkungen

#### Textbeschriftung

# Klientenliste

Sie sehen nun den ersten Eintrag in der Klientenliste für diesen Monat.

#### Folie 71 - Weitere Verwaltungsmöglichkeiten

| Image: Note: Image: Note:     Image: Note: Image: Note:     Image: Note: Image: Note: <th>🗿 WIPS - WH BHG Graz/Hofgas</th> <th>e 12 - WH-BHG - WIPS - Microsoft Internet Explorer</th> <th></th>                                                                                                    | 🗿 WIPS - WH BHG Graz/Hofgas                                                            | e 12 - WH-BHG - WIPS - Microsoft Internet Explorer                                                                                                    |                        |
|----------------------------------------------------------------------------------------------------|----------------------------------------------------------------------------------------|----------------------------------------------------------------------------------------------------|------------------------|
| Träger: Träger: Träger: VPDS und Sockserver WH BKG Graphologases 12 - WH-BHG         2007-05-02 1102         Odd/medicing [Verwaratung [Ahformation]         Odd/medicing [Verwaratung [Ahformation]         Odd/medicing [Verwaratung [Ahformation]         Odd/medicing [Verwaratung [Ahformation]         Odd/medicing [Verwaratung [Ahformation]         Odd/medicing [Verwaratung [Ahformation]         Odd/medicing [Verwaratung [Ahformation]         Odd/medicing [Verwaratung [Ahformation]         Odd/medicing [Verwaratung [Ahformation]         Odd/medicing [Verwaratung [Ahformation]         Odd/medicing [Verwaratung [Ahformation]         Version (Verwaratung [Ahformation]         Version (Verwaratung [Ahformation]         Version (Verwaratung [Ahformation]         Version (Verwaratung [Ahformation]         Version (Verwaratung [Ahformation]         Version (Verwaratung [Ahformation]         Version (Verwaratung [Ahformation]         Version (Verwaratung [Ahformation]         Version (Verwaratung [Ahformation]         Version (Verwaratung [Ahformation]         Version (Verwaratung [Ahformation]                                                                                                    | 3 · 🕑 · 🖹 🖻 (                                                                          | Datei Bearbeiten Ansicht Favoriten Extras ?                                                                                                    | <b>1</b>               |
| Abmelden [Werwartung Anformation ] Hills    Akontakt    impressum     Admelden [Werwartung Anformation ] Hills    Akontakt    impressum     Admelden [Werwartung Anformation ] Hills    Akontakt    impressum     Admelden [Werwartung Anformation ] Hills    Akontakt    impressum     Admelden [Werwartung Anformation ] Hills    Akontakt    impressum     Admelden [Werwartung Anformation ] Hills    Akontakt    impressum     Admelden [Werwartung Anformation ] Hills    Akontakt    impressum     Admelden [Werwartung Anformation ] Hills    Akontakt    impressum     Admelden [Werwartung Anformation ] Hills    Akontakt    impressum     Admelden [Werwartung Anformation ] Hills    Akontakt    impressum     Admelden [Werwartung Anformation ] Hills    Akontakt    impressum     Admelden [Werwartung Anformation ] Hills    Akontakt    impressum     Kennet Asset Microsoft    Admelden [Werwartung Anformation Anopunch genomenn haben, Der Stand des     worksholdsses 12     Withers Genetholdsses 12     Withers Genetholdsses 12     Withers Genetholdsses 12     Withers Standardsses (    impressum     Withers Standardsses (    impressum     Withers Standardsses (    impressum     Withers Standardsses (    impressum     Withers Standardsses (    impressum     Withers Standardsses (    impressum     Withers Standardsses (    impressum     Withers Standardsses (    impressum     Withers Standardsses (    impressum     Withers Standardsses (    impressum     Withers Standardsses (    impressum     Withers Standardsses (    impressum      impressum     Withers Standardsses (    impressum     Withers Genetholdsses 2     Withers Genetholdsses 2     Withers Genetholdsses 2     Withers Genetholdsses 2     Withers Genetholdsses 2     Withers Genetholdsses 2     Withers Genetholdsses 2     Withers Genetholdsses     Withers Genetholdsses     Genetholdsses     Withers Genetholdsses     Withers Genetholdsses     Genetholdsses     Withers Genetholdsses     Withers Genetholdsses     Genetholdsses     Withers Genetholdsses     Withers Genetholdsses | Sozialserver<br>An Lorden Stellarmark                                                  | Benutzer: fmuster         Träger: Träger, WIPS und Sozialserver           Letzter Login: 2007-05-02 09:49         WH BHG Graz/Hofgasse 12 - WH-BHG                                                                                                    | Das Land<br>Steiermark |
| Iterer, WIPS and Secalarerer       Climeter         Gazdhofasse 12       WindPasse 12         WindPasse 12       Her end ale klent/men anzugeben, de innerhab des gewählten Monats de Leistung in Anspruch genommen haben. Der Stand des des WindPasse 12       Her end ale klent/men anzugeben, de innerhab des gewählten Monats de Leistung in Anspruch genommen haben. Der Stand des des WindPasse 12         WindPass 22       Her end ale klent/men anzugeben, de innerhab des gewählten Monats de Leistung in Anspruch genommen haben. Der Stand des des Gewählten Monats de Leistung in Anspruch genommen haben. Der Stand des des Gewählten Monats de Leistung in Anspruch genommen haben. Der Stand des des Gewählten Monats abgeschlossen ist, kloken Sie bitte af "Hertif leign Sie enterhing dem System beharnt zu geben.         Wild BisG Gazhbofasse 12       Wihl BisG Gazhbofasse 12         Wihl BisG Gazhbofasse 12       Name for gestem kannt zu geben.         Sie gelengen zum Men0, indem Sie au urteren Ende des Formulars auf Zurick leichen.       Sie gelengen zum Men0, indem Sie au urteren Ende des Formulars auf Zurick leichen.         Quick Einthitt Austritt Änderung Lüsschen Abschließer       Ussätzlich habeen Sie hier noch folgende Verwaltungsmöglichkeiten:         Quick Einthitt Austritt: Klient nimmt Leistung nicht mehr in Anspruch       Anderung: Klientendaten ändern oder ergänzen         Löschen: Klient aus diesern Monat löschen       Abschließen: Bearbeitung aller Daten ist abgeschlossen                                                                                                    | 2007-05-02 11:02                                                                       | o Abmelden  @Verwaltung  ∆Information  ? Hife 🗾 🖉 Kontakt   impressum                                                                                                    |                        |
| WERTBACHVORGASS 12-W       Vertransts wird her angezeigt, Sie müssen ledgith die Austritte und Änderungen durchführen, sowie die Eintitte erfassen.         WERTBAG Grazihbforgass 12-W       Wirden Sie entert Kinteren/n aus, um fruße zu ändern, zu lücschen oder einen Anderung einzugeben. Durch Klick die 4-Status der Sie substritte und Änderungen durchführen, sowie die Eintitte erfassen.         WERTBAG Grazihbforgass 12-W       Wirden Sie entert Kinteren/n aus, um fruße zu ändern, zu lücschen oder einen Anderung einzugeben. Durch Klick die Austritte und Änderung tarbeitung aller Daten des gewählten Monats abgeschlossen ist, klicken Sie batte af "Abschleiben", um die Fertigstellung dem System bekannt zu geben.         Sie gelangen zum Menü, indem Sie am urberen Ende des Formulars auf Zuräch klicken.       Minister Greb. Gresch, Bezick Herkunft Nutzung Liverf Betz-pers. Zubew.DP Finanz. Vinodus Status         Vertrausen Vertrausen Literen Ende des Formulars auf Zuräch klicken.       Minister Vertrausen Literen Tube des Formulars auf Zuräch klicken.         Vertrausen Literen Vertrausen Literen Ende des Formulars auf Zuräch klicken.       Vertrausen Literen Tube des Formulars auf Zuräch klicken.         Vertrausen Literen Vertrausen Literen Tube des Formulars auf Zuräch klicken.       Vertrausen Literen Tube des Formulars auf Zuräch klicken.         Vertrausen Literen Tube des Formulars auf Zuräch klicken Tube des Formulars auf Zuräch klicken.       Vertrausen Literen Tube des Formulars auf Zuräch klicken.         Vertrausen Literen Tube des Formulars auf Zuräch klicken Tube des Formulars auf Zuräch klicken.       Vertrausen Literen Tube des Formulars auf Zuräch klicken.                                                                                                    | Iràger, WIPS und Sozialserver     Graz/Hofgasse 12     Ss-Räder Graz/Hofgasse 12 -     | Klientenliste Mai/2007<br>Her sind ale Klentingen anzunehen, die ingerhalt des gewählten Monats die Leistung in Ansnruch genommen bahen. Der Stand des                                                                                                    | Das Land<br>Steiermark |
| Klient       Geb.       Geschil.       Bezirki       Herkunft       Nutzung       L.verf       Betr.pers.       Z.bev.DP       Finanz.       V.modus       Status         1       1912       W       Graz       AUT-       100       sebst       mittel       5       sebst       neu       Entritt 01.05.          Zurück       Eintritt       Austritt       Anderung       Löschen       Abschließen         Weitere       Verwaltungsmöglichkeiten:       .       .       .       .       .       .       .       .       .       .       .       .       .       .       .       .       .       .       .       .       .       .       .       .       .       .       .       .       .       .       .       .       .       .       .       .       .       .       .       .       .       .       .       .       .       .       .       .       .       .       .       .       .       .       .       .       .       .       .       .       .       .       .       .       .       .       .       .       .       .       .       .                                                                                                    | EFF Graz/Hofgasse 12 -     WGSPÄD Graz/Hofgasse 12 - V     WH BHG Graz/Hofgasse 12 - V | Vormonats wird hier angezeigt, Sie müssen ledigich die Austritte und Änderungen durchführen, sowie die Eintritte erfassen.<br>Wählen Sie eineN Klienten/in aus, um ihn/sie zu ändern, zu löschen oder einen Austritt oder eine Änderung einzugeben. Durch Klick<br>auf "Eintritt" legen Sie eineN neueN Klienten/in an. Wenn die Bearbeitung aller Daten des gewählten Monats abgeschlossen ist, klicken Sie bitte<br>auf "Abschließen", um die Fertigstellung dem System bekannt zu geben.<br>Sie gelangen zum Menü, indem Sie am unteren Ende des Formulars auf <i>Zurück</i> klicken. |                        |
| 0       1       1912       W Graz       AUT-       100 sebst       mittel       5       sebst       neu       Entritt 0.1.05. <ul> <li>Zurück</li> <li>Entritt</li> <li>Austritt</li> <li>Anderung</li> <li>Löschen</li> <li>Abschließen</li> </ul> <ul> <li>Vertrauenswirdige Stest</li> </ul> <ul> <li>Weitzere</li> <li>Vertrauenswirdige Stest</li> </ul> <ul> <li>Vertrauenswirdige Stest</li> </ul> <ul> <li>Vertrauenswirdige Stest</li> </ul> <ul> <li>Vertrauenswirdige Stest</li> </ul>                                                                                                    |                                                                                        | Klient Geb. Geschl. Bezirk Herkunft Nutzung L.verf Betr.pers. Z.bew.DP Finanz. V.modus                                                                                                    | Status                 |
|                                                                                                    |                                                                                        | O 1 1912 W Graz AUT- 100 selbst mittel 5 selbst neu                                                                                                    | Eintritt 01.05.        |
| Weitere Verwaltungsmöglichkeiten         Zusätzlich haben Sie hier noch folgende         Verwaltungsmöglichkeiten:         - Austritt: Klient nimmt Leistung nicht mehr in Anspruch         - Änderung: Klientendaten ändern oder ergänzen         - Löschen: Klient aus diesem Monat löschen         - Abschließen: Bearbeitung aller Daten ist abgeschlossen                                                                                                    |                                                                                        | « Zurück Eintritt Austritt Änderung Löschen Abschließen                                                                                                    |                        |
| Pertig                                                                                                    |                                                                                        | Weitere Verwaltungsmöglichkeiten<br>Zusätzlich haben Sie hier noch folgende<br>Verwaltungsmöglichkeiten:<br>- Austritt: Klient nimmt Leistung nicht mehr in Anspruch<br>- Änderung: Klientendaten ändern oder ergänzen<br>- Löschen: Klient aus diesem Monat löschen<br>- Abschließen: Bearbeitung aller Daten ist abgeschlos                                                                                                    | sen                    |
| Pertig                                                                                                    |                                                                                        |                                                                                                    |                        |
|                                                                                                    | Fertig                                                                                 | 🔒 📀 Vertrauenswürd                                                                                                    | lige Sites             |

Folienanmerkungen

#### Textbeschriftung

# Weitere Verwaltungsmöglichkeiten

Zusätzlich haben Sie hier noch folgende Verwaltungsmöglichkeiten:

- Austritt: Klient nimmt Leistung nicht mehr in Anspruch
- Änderung: Klientendaten ändern oder ergänzen
- Löschen: Klient aus diesem Monat löschen
- Abschließen: Bearbeitung aller Daten ist abgeschlossen

## Folie 72 - Klientenliste Übersicht 2

| 🗿 WIPS - WH BHG Graz/Hofgas                                                        | se 12 - WH-BH                                                                                                    | G - WIPS - Microsoft Ir                                                                                | nternet Explorer                                                                                                    |                        |  |  |
|------------------------------------------------------------------------------------|----------------------------------------------------------------------------------------------------|----------------------------------------------------------------------------------------------------|----------------------------------------------------------------------------------------------------|------------------------|--|--|
| 🔇 · 🔘 · 🖹 😫 (                                                                      | Datei                                                                                                    | Bearbeiten Ansicht                                                                                     | Favoriten Extras ?                                                                                                    | <b>1</b>               |  |  |
| Sozialserver<br>An Uniter Stellarmark                                              | Benutzer: fmu<br>Letzter Login: 20                                                                                                    | ster<br>07-05-02 09:49                                                                                 | Träger: Träger, WIPS und Sozialserver<br>WH BHG Graz/Hofgasse 12 - WH-BHG                                                                                                    | Das Land<br>Steiermark |  |  |
| 2007-05-02 11:02                                                                   | • Abmelden 👔                                                                                                    | Verwaltung Anformatio                                                                                  | n ? Hife 🖉 & Kontakt (İlmpressum)                                                                                                    |                        |  |  |
| Iràger, WIPS und Sozialserver     Graz/Hofgasse 12     Ss-Råder Graz/Hofgasse 12 - | Übersicht: H                                                                                                    | (lientInnenliste                                                                                       | an die Zunänne. Ahnänne und Änderunnen der Klentinnen für die newählte Leistum erfasst                                                                                                    | Das Land Steiermark    |  |  |
|                                                                                    | werden sollen. S                                                                                                    | e haben Zugirff auf historisc                                                                          | che Daten für maximal 12 Monate.                                                                                                    |                        |  |  |
| WH BHG Graz/Hofgasse 12 - W                                                        | Klicken Sie beim gewünschten Monat auf "Weiter" um die Daten der Leistung zu erfassen bzw. zu verwalten. Mit der Schaltfläche "Excel"<br>haben Sie die Möglichkeit einer gesammelten Bearbeitung in einer Exceldatei. |                                                                                                    |                                                                                                    |                        |  |  |
|                                                                                    | Status <b>"Eingab</b><br>Status <b>"Eingab</b><br>Status <b>"Eingab</b><br>Excelliste hochge                                                                                                    | e möglich" erscheint, wenn<br>e erforderlich" erscheint, l<br>e abgeschlossen" erschei<br>laden wurde. | n ein neuer Monaten editierbar wird und noch keine Daten eingegeben wurden.<br>falls seit 2 Monaten keine Eingaben vorgenommen wurden.<br>nt, sobald die Einträge zu diesem Monat als abgeschlossen markiert wurden oder eine |                        |  |  |
|                                                                                    | Sie gelangen zur                                                                                                    | n Menü, indem Sie am untere                                                                            | en Ende des Formulars auf <i>Zunück</i> klicken.                                                                                                    |                        |  |  |
|                                                                                    | Monat/Jahr                                                                                                    | Status                                                                                                 |                                                                                                    |                        |  |  |
|                                                                                    | Mai/2007                                                                                                    | Eingabe möglich                                                                                        | » Weiter Excel                                                                                                    |                        |  |  |
|                                                                                    | April/2007                                                                                                    | Eingabe möglich                                                                                        | » Weiter Excel                                                                                                    |                        |  |  |
|                                                                                    | März/2007                                                                                                    | Eingabe erforderlich                                                                                   | » Weiter Excel                                                                                                    |                        |  |  |
|                                                                                    | Februar/2007                                                                                                    | Eingabe erforderlich                                                                                   | » Weiter Excel                                                                                                    |                        |  |  |
|                                                                                    | Jänner/2007                                                                                                    | Eingabe erforderlich                                                                                   | » Weiter Excel                                                                                                    |                        |  |  |
|                                                                                    | Dezember/2006                                                                                                    | Eingabe erforderlich                                                                                   | » Weiter Excel                                                                                                    |                        |  |  |
|                                                                                    | November/2006                                                                                                    | Eingabe erforderlich                                                                                   | » Weiter Excel                                                                                                    |                        |  |  |
|                                                                                    | Oktober/2006                                                                                                    | Eingabe erforderlich                                                                                   | » Weiter Excel                                                                                                    |                        |  |  |
| KI IIIII II                                                                        | September/2006                                                                                                    | Eingabe erforderlich                                                                                   | » Weiter Excel                                                                                                    | 00                     |  |  |
| A) Factor                                                                          |                                                                                                    |                                                                                                    | <b>A A </b>                                                                                                    | C .                    |  |  |
| e real                                                                             |                                                                                                    |                                                                                                    |                                                                                                    | wuruge skes            |  |  |

### Folienanmerkungen
# Folie 73 - Klientenliste Übersicht 3

| 🗃 WIPS - WH BHG Graz/Hofgas                                                                                                    | se 12 - WH-BH                                                                                                    | G - WIPS - Microsoft In | ternet Explorer                  |               |
|----------------------------------------------------------------------------------------------------|----------------------------------------------------------------------------------------------------|-------------------------|----------------------------------|---------------|
| 🔇 • 🕲 · 🔳 🖻 (                                                                                                    | Datei                                                                                                    | Bearbeiten Ansicht F    | Favoriten Extras ?               | <b>1</b>      |
| de Loder Stelermark                                                                                                    | Letzter Login: 20                                                                                                    | 07-05-02 09:49          | WH BHG Graz/Hofgasse 12 - WH-BHG | Steiermark    |
| 2007-05-02 11:02  Träger, WIPS und Sozialserver  Gaz/Hofgasse 12  Ess-Räder Graz/Hofgasse 12-  WGSPÄD Graz/Hofgasse 12  WHBHG Graz/Hofgasse 12W | O Abmelden Verwaltung Ahformation ? Hife Kontakt impressum     Her können Sie den Monat auswählen, für den de Zugänge, Abgänge und Änderungen der KlenkInnen für die gewählte Leistung erfasst     werden solen. Sie haben Zugiff auf historische Daten für maximal 12 Monate.     Klicken Sie beim gewünschten Monat auf "Weiter" um die Daten der Leistung zu erfassen bzw. zu verwalten. Mit der Schaltfläche "Excel"     haben Sie die Möglichket einer gesammelten Bearbeitung in einer Exceldatei.     Status "Eingabe möglich" erscheint, wenn ein neuer Monaten editierbar wird und noch keine Daten eingegeben wurden.     Status "Eingabe erforderlich" erscheint, sobald die Einträge zu diesem Monat als abgeschlossen markiert wurden oder eine     Exceliste hochgeladen wurde.     Sie gelangen zum Menü, indem Sie am unteren Ende des Formulars auf Zwäck klicken. |                         |                                  |               |
|                                                                                                    | Monat/Jahr                                                                                                    | Status                  |                                  |               |
|                                                                                                    | Mai/2007                                                                                                    | Eingabe möglich         | » Weiter Excel                   |               |
|                                                                                                    | April/2007                                                                                                    | Eingabe möglich         | » Weiter Excel                   |               |
|                                                                                                    | März/2007                                                                                                    | Eingabe erforderlich    | » Weiter Excel                   |               |
|                                                                                                    | Februar/2007                                                                                                    | Eingabe erforderlich    | » Weiter Excel                   |               |
|                                                                                                    | Jänner/2007                                                                                                    | Eingabe erforderlich    | » Weiter Excel                   |               |
|                                                                                                    | Dezember/2006                                                                                                    | Eingabe erforderlich    | » Weiter Excel                   |               |
|                                                                                                    | November/2006                                                                                                    | Eingabe erforderlich    | » Weiter Excel                   |               |
|                                                                                                    | Oktober/2006                                                                                                    | Eingabe erforderlich    | » Weiter Excel                   |               |
|                                                                                                    | September/2006                                                                                                    | Eingabe erforderlich    | » Weiter Excel                   |               |
| CI 1000 10                                                                                                    | « Zurück                                                                                                    |                         |                                  |               |
|                                                                                                    |                                                                                                    |                         |                                  |               |
| E Fertig                                                                                                    |                                                                                                    |                         | 🔒 🔮 Vertrauensv                  | vürdige Sites |

#### Folienanmerkungen

### Textbeschriftung

## Folie 74 - Leistung verwalten Übersicht 2

| 🗃 WIPS - WH BHG Graz/Hofgas                                                                                                    | ise 12 - WH-BHG - WIPS - Microsoft Internet Explorer                                                                                                    |                        |
|----------------------------------------------------------------------------------------------------|----------------------------------------------------------------------------------------------------|------------------------|
| 🔇 • 🔘 · 💌 😰 !                                                                                                    | 🕜 Datel Bearbeiten Ansicht Favoriten Extras ?                                                                                                    |                        |
| Sozialserver<br>der under Stellenmark                                                                                                    | Benutzer: fmuster         Träger: Träger, WIPS und Sozialserver           Letzter Login: 2007-05-02 09:49         WH BHG Graz/Hofgasse 12 - WH-BHG                                                                                                    | Das Land<br>Steiermark |
| 2007-05-02 11:03  Trácer, WIPS und Socialserver  Grazihtofgasse 12  CESS-Råder Grazihtofgasse 12  UFE Grazihtofgasse 12 WHI BHG Grazihtofgasse 12 WHI BHG Grazihtofgasse 12W | O Abmelden       [Verwaltung Ainformation ? Hile       > Kontakt       Impressum         Leistung verwalten        > Uber deses Menü können Sie Daten für die gewählte Leistung verwalten und einsehen.         WH BHG Graz/Hofgasse 12 - WH-BHG       > Stammdaten einsehen/ändern        >         >> Stammdaten einsehen/ändern       >       >         >> Bewiligungsdaten einsehen       >       >         >> Uertragsdaten einsehen       >       >         >> Vertragsdaten einsehen       >       >         >> Vertragsdaten einsehen       >       >         >> Vertragsdaten einsehen       >       >         >> Vertragsdaten einsehen       >       >         >> Vertragsdaten einsehen       >       >         >> Vertragsdaten einsehen       >       >         >> Vertragsdaten einsehen       >       >         >> Vertragsdaten einsehen       >       >         >> Vertragsdaten einsehen       >       >         >> Kontakt personen verwalten       >       >         >> Kontaktpersonen verwalten       >       > | Das Land<br>Steiermark |
| C D                                                                                                    |                                                                                                    |                        |

Folienanmerkungen

Textbeschriftung

#### Folie 75 - Vielen Dank

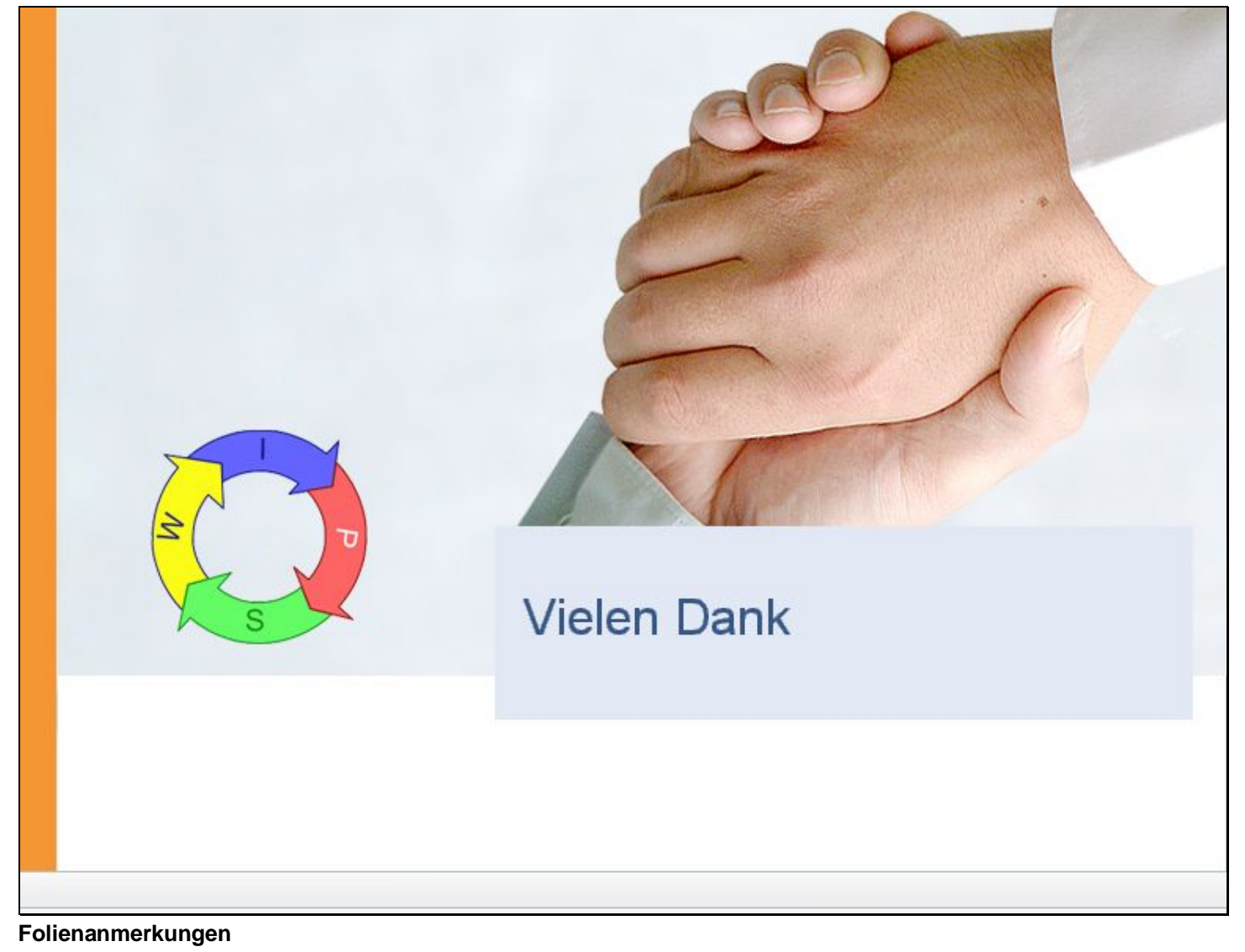

Textbeschriftung

# Vielen Dank